#### WHAT'S NEW IN PXPLUS 2020 - 2024

DireXions 2024

#### AGENDA

Language Enhancements

**Graphical Enhancements** 

Webster+

File Maintenance Generator

Chromium Browser

Data Dictionary

Editors

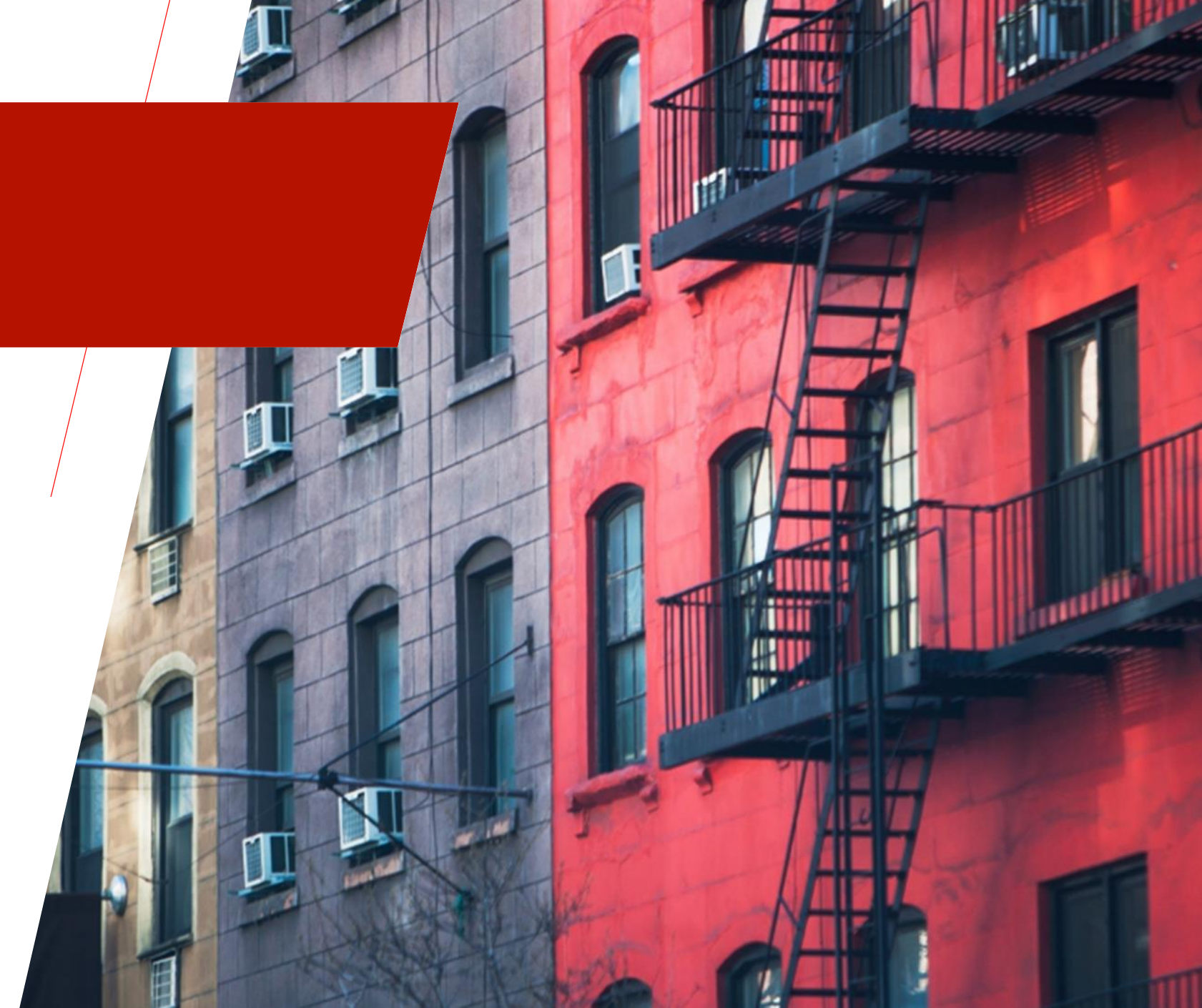

#### LANGUAGE ENHANCEMENTS

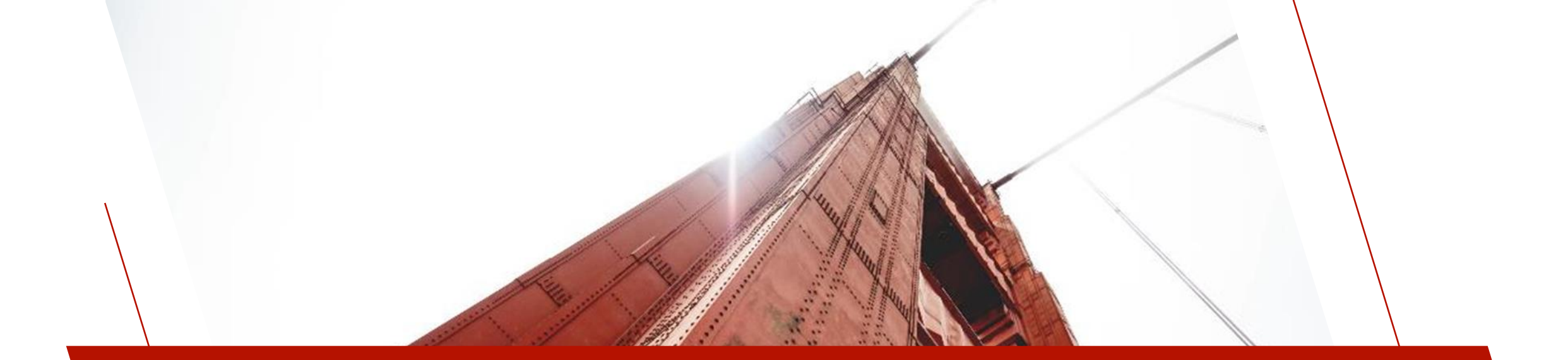

#### DIRECTIVES

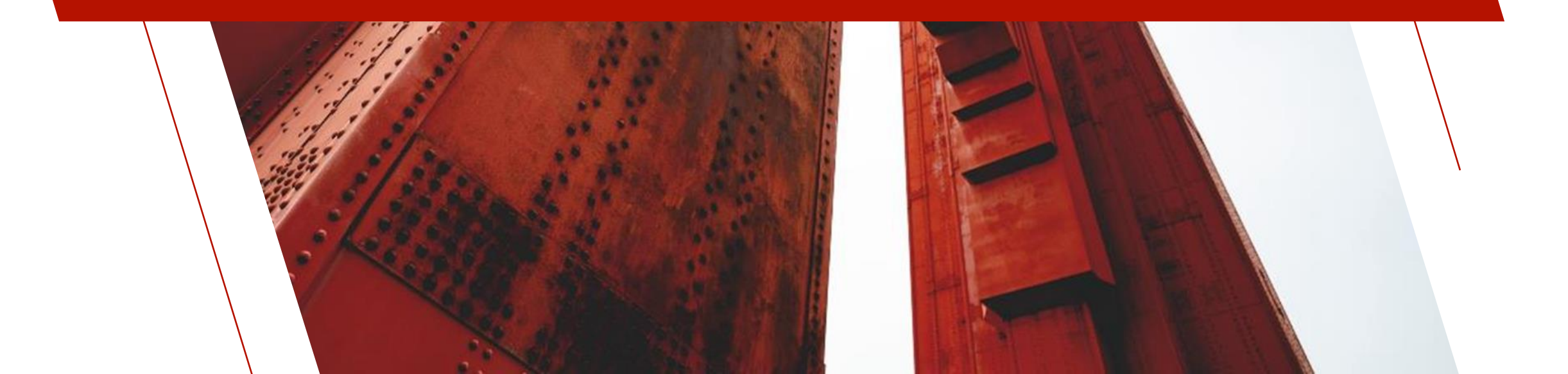

### DIRECTIVES - NEW

| DIRECTIVE    | Description                                                                                                    |  |
|--------------|----------------------------------------------------------------------------------------------------|--|
| DUMP DISABLE | New DUMP DISABLE directive is used if you do not want a variable to be displayed during a DUMP operation.<br>def class "user"<br>property name\$<br>local password\$<br>function checkPassword(checkPassword\$)checkPassword<br>end def<br>on_create:<br>enter name\$,password\$<br>dump disable password\$<br>password\$=hsh(password\$,512)<br>return<br>checkPassword:<br>enter checkPassword\$<br>if hsh(checkPassword\$,512)=password\$ \<br>then return 1<br>return 0 |  |

Above example uses **DUMP DISABLE** to hide the password property from the dump

#### DIRECTIVES - NEW

| DIRECTIVE                    | Description                                                                                                    |  |
|------------------------------|----------------------------------------------------------------------------------------------------|--|
| REDIM INSERT<br>REDIM DELETE | New REDIM INSERT directive is used to insert either a single element at the specified index or a range of elements.<br>New REDIM DELETE directive is used to delete the specified index or range of indices.<br>Note: Insert/Delete Directives do not work on associative arrays<br>dim X[5]<br>X[2]=2,X[3]=3<br>print X[all]<br>0 0 2 3 0 0<br>redim insert X[3:1] ! Insert one element at Index 3<br>X[3]=99<br>print X[all]<br>0 0 2 99 3 0 0<br>redim delete X[4:1] ! Delete element at position 4<br>print X[all]<br>0 0 2 99 0 0 |  |

## DIRECTIVES - NEW

| DIRECTIVE | Description                                                                                                    |
|-----------|----------------------------------------------------------------------------------------------------|
|           | New directive allows you to add, change or delete environment variables from the current process and any subsequent spawned process. |
| DEF ENV   | <pre>DEF ENV(name\$) = value\$</pre>                                                                                                 |
|           | <b>def env("PATH")</b> ="/usr/bin:/usr/local/bin" ! Adds or changes the PATH environment variable                                    |

| DIRECTIVE    | Description                                                                                                    |  |
|--------------|----------------------------------------------------------------------------------------------------|--|
| <u>OPEN</u>  | New <u>OPEN Dependency option</u> added to OPEN directive. It allows for linking of objects to other system components<br>OPEN( FOR WINDOW)<br>OPEN( FOR CONTROL <i>ctlid</i> ) ctlid - control identifier that will be linked to object<br>OPEN( FOR FILE <i>fileno</i> ) fileno - file number that will be linked to object<br>OPEN( FOR OBJECT [ <i>objid</i> ] ) objid - object identifier<br>OPEN( FOR PROGRAM) |  |
| <u>KEYED</u> | New <u>OPT="N"</u> file option that enables the <u>'NK'</u> system parameter on a file. OPT="n" disables it.<br>keyed "testfile",[1:1:6],0,0,opt="N"                                                                                                    |  |

| DIRECTIVE       | Description                                                                                                    |
|-----------------|----------------------------------------------------------------------------------------------------|
| CALL<br>PERFORM | New WITH clause option. Variable can be either a numeric or string which will be initialized with the value from the expression prior execution of the called or performed program.                                                                                                    |
|                 | CALL subprog\$[;entry\$][,ERR=stmtref][,arglist] [ <b>WITH variable=expression</b> ,]                                                                                                    |
|                 | PERFORM subprog\$[;entry\$] [ <b>WITH variable=expression,</b> ] [,ERR=stmtref]                                                                                                    |
|                 | OOP Methods - enhanced to provide named parameters<br>When invoking an object method/function, the caller may include one or more values to be pre-initialized in the method using WITH variable=expression<br>DEF CLASS "Sample"<br>PROPERTY VALUE<br>FUNCTION ADDVALUE(X)<br>Y=_OBJ'VALUE+X<br>RETURN Y<br>END DEF<br>OBJ1=NEW("Sample") ! Create an instance of the Sample class<br>OBJ1'VALUE=10 ! Set the Value property<br>RESULT=OBJ1'ADDVALUE(5 WITH X=15) ! Call the method using WITH to set X to 15<br>PRINT RESULT ! Print the result<br>25 |

| DIRECTIVE | Description                                                                                                    |  |
|-----------|----------------------------------------------------------------------------------------------------|--|
|           | New <u>ACCEPT UNDEFINED</u> option similar to ACCEPT PROPERTIES functionality except that ACCEPT PROPERTIES will<br>not allow you to read a property that has never been defined whereas using ACCEPT UNDEFINED instead will return<br>a null string or zero. |  |
| DEF CLASS | def class "MyClass" <b>accept undefined</b><br>property NAME\$, AGE, CITY\$<br>end def                                                                                                    |  |
|           | obj = new("MyClass") ! Creating an instance of MyClass                                                                                                    |  |
|           | ! Accessing properties before they are explicitly defined                                                                                                    |  |
|           | print obj'NAME\$ !Returns a null string "" instead of an error<br>print obj'AGE  ! Returns 0 instead of an error                                                                                                    |  |

| DIRECTIVE               | Description                                                                                                    |  |
|-------------------------|----------------------------------------------------------------------------------------------------|--|
|                         | Directives now support the use of an open file channel to a keyed or memory file.                                                                                                    |  |
| ADD INDEX<br>DROP INDEX | ADD INDEX keydescription\$ TO <b>filespec</b> [,ERR=stmtref]<br>DROP INDEX {keynumber   keyname\$} FROM <b>filespec</b> [,ERR=stmtref]                                                                                                    |  |
|                         | <b>filespec</b> - Can be a numeric expression indicating the open channel number to use or a string expression containing the pathname of the file to which the key will be added. If using the file channel, and if it is a keyed file, the channel must be locked. |  |

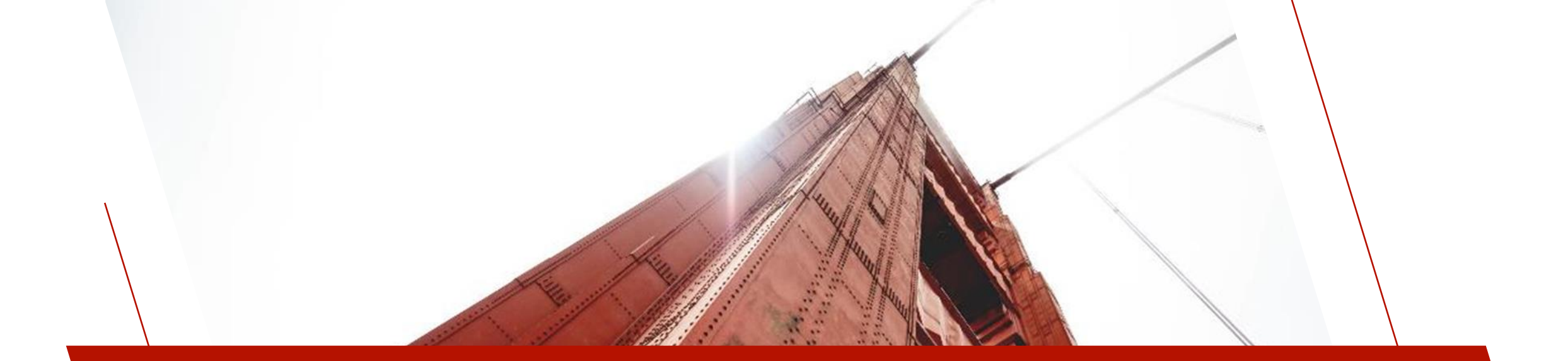

#### OBJECTS

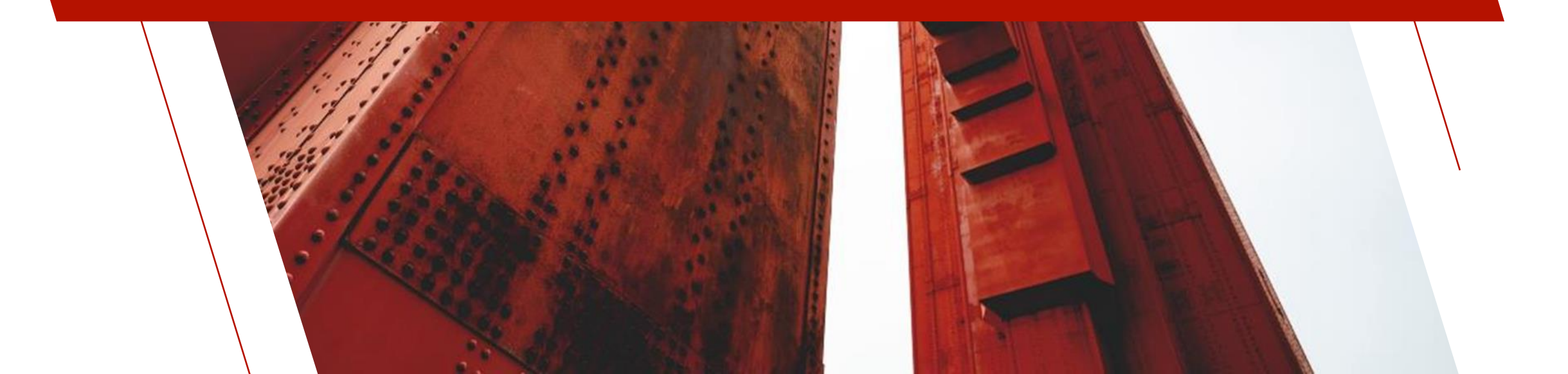

#### **OBJECTS - NEW**

| OBJECT                  | Description                                                                                                    |
|-------------------------|----------------------------------------------------------------------------------------------------|
| <u>Google WorkSpace</u> | New Objects to work with Google cloud-based applications – Drive, Docs, Sheets<br><u>Google Auth</u> - authorize Google Workspace Objects<br><u>Google Drive</u> - object to work with Drive<br><u>Google Docs</u> - object to work with Docs<br><u>Google Sheets</u> - object to work with Sheets |
| Example Objects         | Created sample objects to help with developing REST-based cloud services          PayPal         Salesforce                                                                                                    |

See 'Google Workspace Objects' PDF for more details See 'Paypal and Salesforce Examples' PDF for more details

#### **OBJECTS - NEW**

| OBJECT            | Description                                                                                                    |
|-------------------|----------------------------------------------------------------------------------------------------|
| <u>*OBJ/IMAGE</u> | New object to create an image on Windows or UNIX/Linux. Supports creation of png, jpg, jpeg<br>images.<br>imgObj= <b>new("*obj/image","newbug.png","</b> ","150","1500","1500")<br>imgChn=imgObj'ImageChannel<br>print (imgChn)'font'("Arial",-12)<br>print (imgChn)'text'(@x(=1),@y(=300),@x(=500),@y(=350),"Squish")<br>print (imgChn)'picture'(@x(=1),@y(=500),@x(=500),@y(=1000),"bug.png",2)<br>drop object imgObj |

#### **OBJECTS - NEW**

| OBJECT                | Description                                                                                                    |
|-----------------------|----------------------------------------------------------------------------------------------------|
|                       | New object to create and work with an array list. An array list is a dynamically resized data structure that allows elements to be Get/Set via index. Examples of an array list are vector (c++) and arrayList (java) data structures. |
|                       | myList = <b>new("*obj/ArrayList")</b> ! Create new arraylist                                                                                                    |
| <u>*OBJ/ARRAYLIST</u> | myList'Append("Apple") ! Append some values to the array list<br>myList'Append("Orange") ! Append some values to the array list                                                                                                    |
|                       | newfruit\$="Pear"                                                                                                    |
|                       | myList'Insert(1,newfruit\$) ! Insert a new element to front of list                                                                                                    |
|                       |                                                                                                    |

| OBJECT             | Description                                                                                                    |
|--------------------|----------------------------------------------------------------------------------------------------|
| <u>*OBJ/CHART</u>  | New Chart properties<br><u>ChartColor\$</u> - list of colors to apply when plotting different datasets of a chart.<br><u>NoChartDots</u> - suppress the small dots that mark the data points on Area and Line charts when set. Plus Charts only.<br>oChart = NEW("*obj/chart" FOR PROGRAM)<br>oChart'Fmt\$ = "2DLine"<br>oChart'Sep\$ = ","<br>oChart'Sep\$ = ","<br>oChart'Load("A=120,150,180,200/B=100,130,160,190/")<br>oChart'PointText\$ = "2018/2019/2020/2021/"<br>oChart'NoChartDots = 1 ! Set chart with no dots<br>oChart'Draw(0, 5, 5, 20, 10) |
| <u>*OBJ/OAUTH2</u> | New support for self-hosting the <u>oAuth2 Agent</u><br>Self-hosting may be desirable if you want to avoid relying on the PVX Plus servers being up or if you want to<br>improve security.                                                                                                    |
|                    | See 'oAuth2 Secure Web Services' PDF<br>for more details                                                                                                    |

| OBJECT               | Description                                                                                                    |
|----------------------|----------------------------------------------------------------------------------------------------|
| <u>*SECURE</u>       | New Methods and Properties added to support Two-Factor Authentication<br>TFA_State\$ property<br>Two-Factor Authentication (TFA) state:<br>Y - Enabled<br>N - Disabled<br>O - Optional by user                                                                                    |
| <u>Folder Object</u> | New Methods added for controlling the active tab for Sidebar folders<br><u>GetActiveTabWidth()</u> - returns tab width of active tab<br><u>SetActiveTabWidth(AW)</u> - sets width of active tab to the active width. Default is .9 wider than the active tab to make it stand out |

| OBJECT                  | Description                                                                                                    |
|-------------------------|----------------------------------------------------------------------------------------------------|
| *OBJ/EXCEL<br>*OBJ/WORD | New properties and methods<br>Keep_Visible property keeps the application active and visible when the object is dropped<br>X=NEW("*obj/excel")<br>X'keep_visible=1<br>SetFont() method added to support various new font settings<br>font\$="Arial,12, Italic" - sets the font name and size and adds italics to the text in the range<br>font\$="Arial,12, Italic" - sets the font name and size, adds bolding and removes any underlining<br>SetFont(font\$)<br>SetFont(font\$)<br>SetNumFormat() method for Excel sets a numeric format for a specified range of the worksheet<br>SetNumFormat(format\$,cells\$,worksheet)<br>format\$ can be a number, currency, date, etc. |

| OBJECT            | Description                                                                                                    |
|-------------------|----------------------------------------------------------------------------------------------------|
| <u>*OBJ/EXCEL</u> | New worksheet show and hide methods for Excel<br><u>WorkSheetHide()</u> hides the specified worksheet which can be made visible via menu<br><u>WorkSheetVeryHide()</u> hides the specified work sheet so that it's not visible via menu<br><u>WorkSheetVisible()</u> makes the specified worksheet visible |
| PVXDb             | Added IsReadOnly option to indicate a read-only or locked element                                                                                                    |

# DEBUGGING/TROUBLE SHOOTING

- PxPlus Debugging Environment Enhancements
  - New 'Add new watches' and 'Add new breaks' top level menus were added to Watch Window and Break Window
  - Ability to enter Multiple <u>Watch Variables</u> and <u>Break</u> <u>Points</u> to the current debug Window
- Specify the maximum <u>PxPlus Log File</u> size in MB
- New <u>Accesslog</u> directive added to EZWeb. Similar to the log used in Apache

accesslog "ezweb\_logs/access.log"

- Once created, EZWeb server will record starts or stops, as well as any errors
- <u>\*BROWSER Debug</u> mode allows the browser developer console to be displayed in a popup window
  - Debug mode can be set using the <u>BrowserDebug</u> parameter in the INI file or setting the <u>BrowserDebug</u> OPTION mnemonic

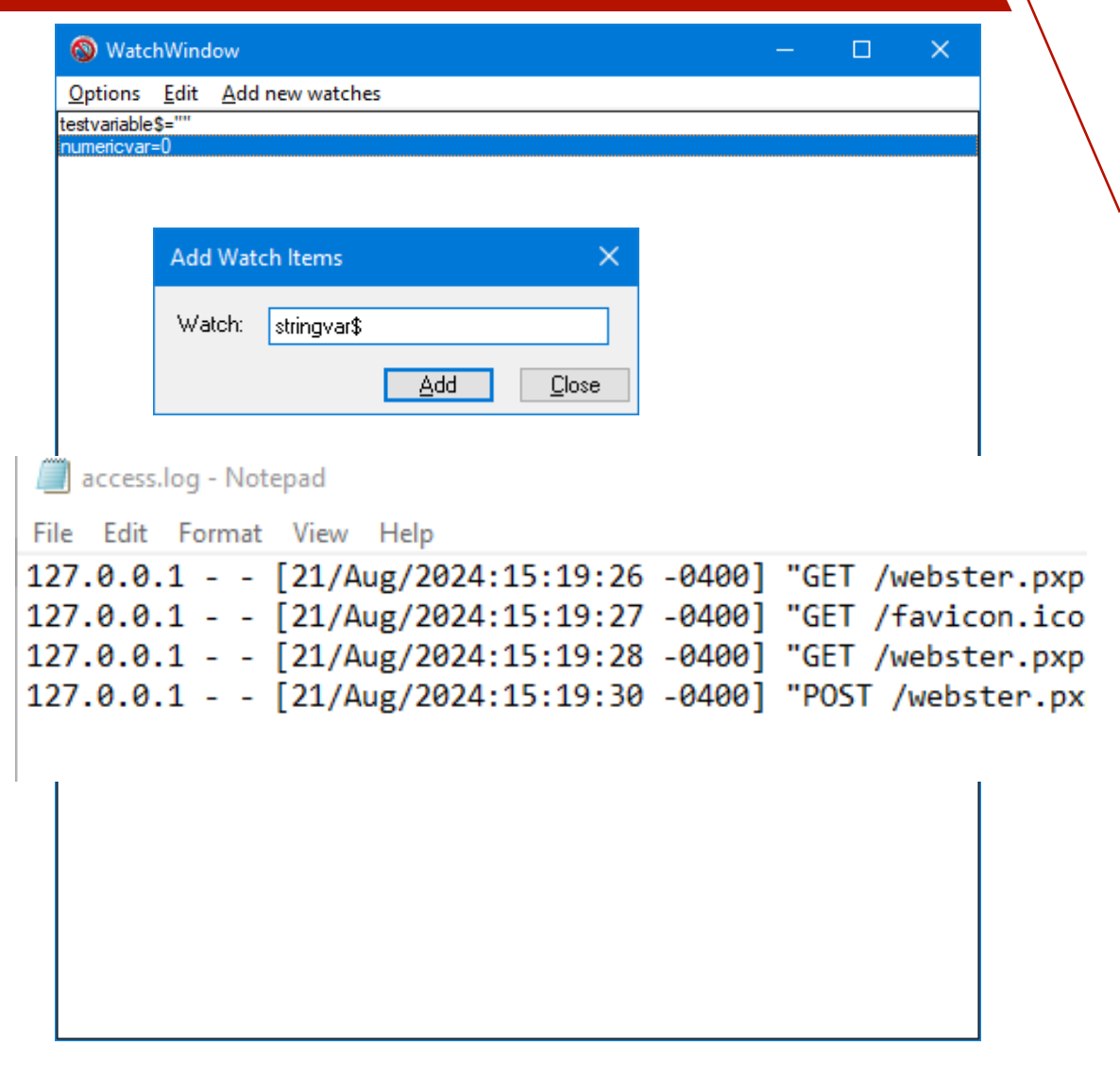

#### BRIDGING THE PAST AND THE FUTURE

#### DEBUGGING/TROUBLESHOOTING

- Troubleshooting Connection Problems with PxPlus SQL Server
  - Display an Info Page in a Web browser
  - Example

Browser bar > sql\_server\_ip:server\_port

For a server on 127.0.0.1, port 20222 http[s]://127.0.0.1:20222

#### Hello from: PxPlus® SQL Server

+

×

Version: 8.00.0000 OpenSSL 3.3.0 9 Apr 2024 Registered: Yes

Ph.

127.0.0.1:20222

127.0.0.1:20222

#### **Usage Info**

Number of user slots in use : 0 Number of connections : 0 Number of files opened: 0

# DEBUGGING/TROUBLESHOOTING

- WINDX Tracing
  - Ability to forward the output of IF Tracing
  - Capability to display colored trace lines in the host trace output

0

- SET\_PARAM 'IT'
- Set Trace If status

|                                                                                                    | : 0131 LET n\$="PxPlus"; READ DATA FROM ENV(-1,ERR=*NEXT),SEP="-" TO n\$<br>: 0133 !<br>: 0134 LET d=POS("\/":FILE_ID\$,-1)                                                                                                    |
|----------------------------------------------------------------------------------------------------|----------------------------------------------------------------------------------------------------|
| TraceWindow                                                                                          | : 0135 IF d<>0 THEN LET d\$=FILE_ID\$(1,d-1); LET FILE_ID\$=FILE_ID\$(d+1) ELSE IF TCB(82)>=0 THEN LET c                                                                                                    |
| otions Edit                                                                                          | If: d<>0 ! False                                                                                                    |
| Always on Top<br>Font<br>Auto-Start                                                                  | If: TCB(82)>=0 ! True<br>: 0144 !<br>: 0145 LET FILE_ID\$=d\$+DLM+FILE_ID\$<br>: 0146 !                                                                                                    |
| Log all Errors<br>Suppress Program trace<br>Suppress System Library<br>Trace If status<br>Jump trace | : 0147 IF NOT(is_write) OR PTH(FILE_ID\$,ERR=*NEXT)<>"" THEN RETURN<br>If: NOT(is_write) OR PTH(FILE_ID\$,ERR=*NEXT)<>"" ! True<br>: 0075 !<br>: 0076 IF NUL(SECT_ID\$) OR NUL(ITEM_ID\$) THEN EXIT 46<br>If: NUL(SECT_ID\$) OR NUL(ITEM_ID\$) ! False |
| Trace to file<br>AutoOpen trace file<br>Suppress Display                                             | : 0078 !<br>: 0079 IF TCB(82)<0 THEN GOSUB UNIX_PROCESS ELSE GOSUB WINDOWS_WRITE<br>If: TCB(82)<0 ! False<br>: 0085 WINDOWS_WRITE:                                                                                                    |

: 0124 IF NUL(FILE\_ID\$) THEN LET FILE\_ID\$=ARG(-1); IF is\_write THEN SERIAL FILE\_ID\$, ERR=\*RETURN; F

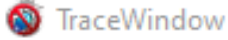

: 0123 FIND\_FILE\_ID:

If: NUL(FILE\_ID\$) ! False

Options Edit

:01301

### PERFORMANCE IMPROVEMENTS

- All executables and libraries now built with the latest C/C++ compiler and optimizations
- Faster JSON loading
- Improved the performance of the \*plus/web/request when host returns "chunked" data

#### PXPLUS WIKI

#### PxPlus Wiki

- A PxPlus Wiki was added for maintaining application documentation
- The Wiki is a documentation system that provides an easy way to prepare and maintain product documentation
- Standards are based on WikiPedia and MediaWiki
- In NOMADS, Wiki Help can be used to display additional Help documentation
- In Webster+, the Wiki Interface can also be used to display information
- The Wiki Web service can be invoked using the following URL: http(s)://www.your\_web\_site.com/services/pxpwiki.pxp

#### See 'NOMADS Panel Designer Enhancements' PDF for more details

#### **PxPlus Wiki Services**

- Wiki can be used to provide developer documentation
  - Displays data dictionary table information in Data Dictionary Maintenance and vvebster mspector
  - Displays panel header and panel controls information for a selected panel in all screen designers
  - EZWeb server is automatically started to display the pages
  - By default, the Wiki system is installed and maintained in the Wiki page control file (pxpwiki.dat)

| 🔮 PxPlus Wi                                                                                                    | PxPlus Wiki Home Print Config Edit                   |                         |                                |                                                             |  |  |  |   |
|----------------------------------------------------------------------------------------------------|------------------------------------------------------|-------------------------|--------------------------------|-------------------------------------------------------------|--|--|--|---|
| Nomads Pane                                                                                                    | Nomads Panel Library: C:\webster8088\data\scrnlib.en |                         |                                |                                                             |  |  |  |   |
| Show Ubrary<br>Panel name: Produ                                                                                                    | Vow Library<br>2 anel name: Product                  |                         |                                |                                                             |  |  |  |   |
| Header Information<br>Title: Product Master File Maintenance<br>Type: Dialog<br>Position: Column 5, Line 5<br>Some: Width 122. Heiph 14 |                                                      |                         |                                |                                                             |  |  |  |   |
| Panel Controls                                                                                                    | Panel Controls                                       |                         |                                |                                                             |  |  |  |   |
| Control<br>BUTTON_FIRST                                                                                                    | Button                                               | Column 45,<br>Line 0.75 | Size<br>Width 3,<br>Height 1.5 | Description Contents: {ITostart} Message: =MSG("PRESS_1ST") |  |  |  | _ |
| BUTTON_PRIOR                                                                                                    | Button                                               | Column 48,<br>Line 0.75 | Width 3,<br>Height 1.5         | Contents: {!Left}<br>Message: =MSG("PRESS_PRE")             |  |  |  |   |
| BUTTON_NEXT                                                                                                    | Button                                               | Column 51,<br>Line 0.75 | Width 3,<br>Height 1.5         | Contents: {!Right}<br>Message: =MSG("PRESS_NEXT")           |  |  |  |   |
| BUTTON_LAST                                                                                                    | Button                                               | Column 54,<br>Line 0.75 | Width 3,<br>Height 1.5         | Contents: {!ToEnd}<br>Message: =MSG("PRESS_LAST")           |  |  |  |   |
| PROMPT_PRODUCTCODE                                                                                                    | Fonted<br>Text                                       | Column 2, Line          | Width 11,<br>Height 1          | Contents: Product Code:                                     |  |  |  |   |

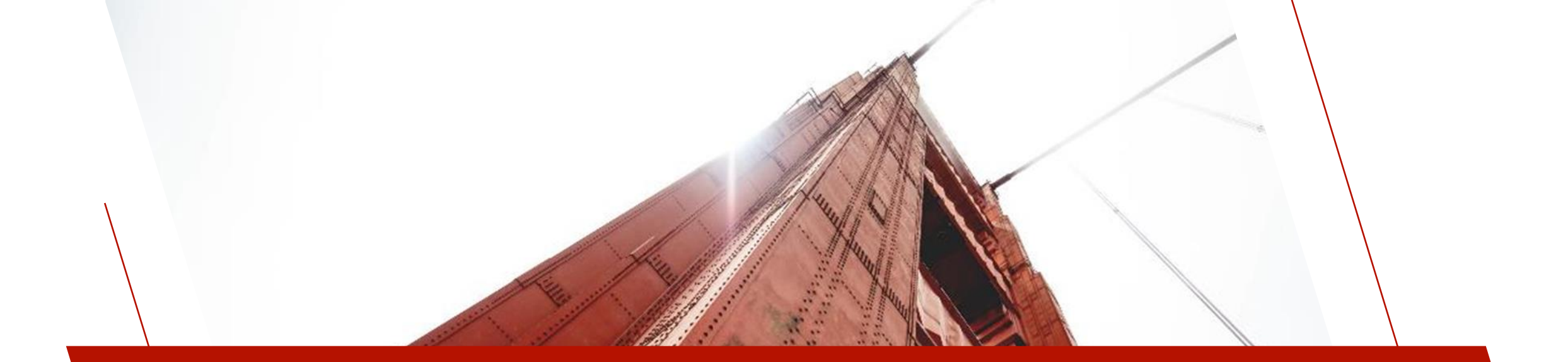

#### FUNCTIONS

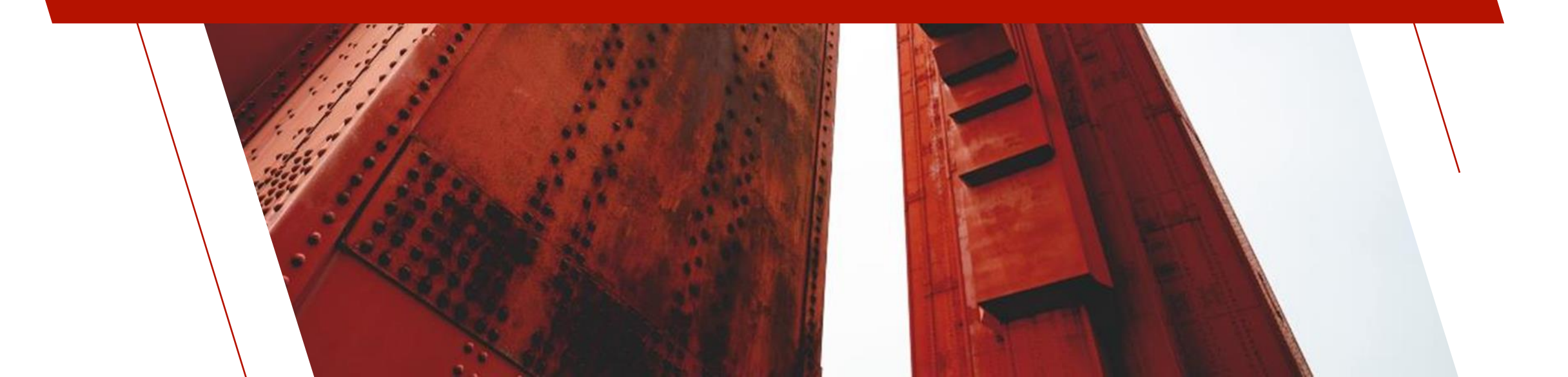

#### FUNCTIONS - NEW

| FUNCTION     | Description                                                                                                    |
|--------------|----------------------------------------------------------------------------------------------------|
| DEG()        | Converts angle in radians to degrees<br>aRad=1<br>PI=3.141592654<br>degRad=deg(aRad)<br>degPI=deg(PI)<br>print degRad<br>57.3<br>print degPI<br>180 |
| <u>RAD()</u> | Converts degrees to radians<br>aDeg=1<br>halfCircle=180<br>radDeg=rad(aDeg)<br>PI=rad(halfCircle)<br>print radDeg<br>0.02<br>print PI<br>3.14       |

### FUNCTIONS - UPDATED

| FUNCTION              | Description                                                                                                    |
|-----------------------|----------------------------------------------------------------------------------------------------|
|                       | New LINK and URL? formats                                                                                                    |
| <u>CVS()</u>          | LINK - Same as URL but does not translate '/ ' (slash) to %2F.                                                                                                    |
|                       | URL? - Same as URL but does not translate either '/ ' (slash) or ? (question mark) until a ? is found in the string. After the ? (question mark), / (slash) becomes %2F and ? (question mark) becomes %1F as in the URL conversion.                             |
|                       | Key information is now returned on external database tables.                                                                                                    |
| <u>FIB()</u><br>FIN() | x\$=fin(chan)<br>kno_num=dec(x\$(85,1))<br>key_def\$=X\$(86,128)                                                                                                    |
|                       | New 'Passing a String Expression' format can be used whenever a statement number or label is used after a GOTO, GOSUB, ERR=, etc.<br>The <b>LNO</b> function will evaluate the string expression and use that to find and return the line reference to be used: |
| <u>LNO()</u>          | GOTO LNO("EVENT "+_EVENT\$,ERR=*NEXT) ! _event\$ is Image pressed<br>EVENT_IMAGE_PRESSED:                                                                                                    |
|                       | Added support for scientific notation. NUM function converts scientific notation either with or without the + after the E (i.e. 0.2E10 = 0.2E+10)                                                                                                    |
| <u>NUM()</u>          | a=num("0.2E+10")                                                                                                    |
|                       | print a<br>200000000                                                                                                    |
|                       | BRIDGING THE PAST AND THE FUTURE                                                                                                    |

## FUNCTIONS - UPDATED

| FUNCTION           | Description                                                                                                    |
|--------------------|----------------------------------------------------------------------------------------------------|
| <u>TCB(WINDOW)</u> | Added <u>::name</u> option to provide ability to access information for window attributes<br>TCB(WINDOW index [::name] [,ERR=stmtref])<br>X = TCB(WINDOW 1)<br>TCB(WINDOW X::Columns)<br>Above example returns width of current window                                                                                        |
| <u>TCB()</u>       | Added <u>"OpenSSL Version</u> " keyword to determine version of OpenSSL and new TCB(47) value<br>print tcb("openssl_version")<br>OpenSSL 3.3.0 9 Apr 2024<br>TCB(47)<br>Returns the maximum number of lines/columns that the system can support (254 or 620, depending on the release you are using<br>and activation levels) |

# 'OPTION' MNEMONICS - NON-GRAPHICAL

| OPTION              | Description                                                                                                    |
|---------------------|----------------------------------------------------------------------------------------------------|
| <u>BrowserDebug</u> | New Option to set the browser developer console to display in a popup window for any subsequently created <u>*BROWSER</u> controls. Set to "1", "Y" or "y" to display.<br>PRINT 'OPTION'("BrowserDebug","1") |
| Copy 1Line NoCR     | New Option controls the system built-in text Copy functionality. When set to "1" or "YES" and the text being copied consists of only one line, no trailing line feed will be appended to the text.           |
| <u>DateFmt</u>      | New Option allows you to change the Date format to be used on the specified channel open to a database connection. Cannot be used with a native file.<br>PRINT (channel), 'OPTION'("DATEFMT","YYYYMMDD")     |

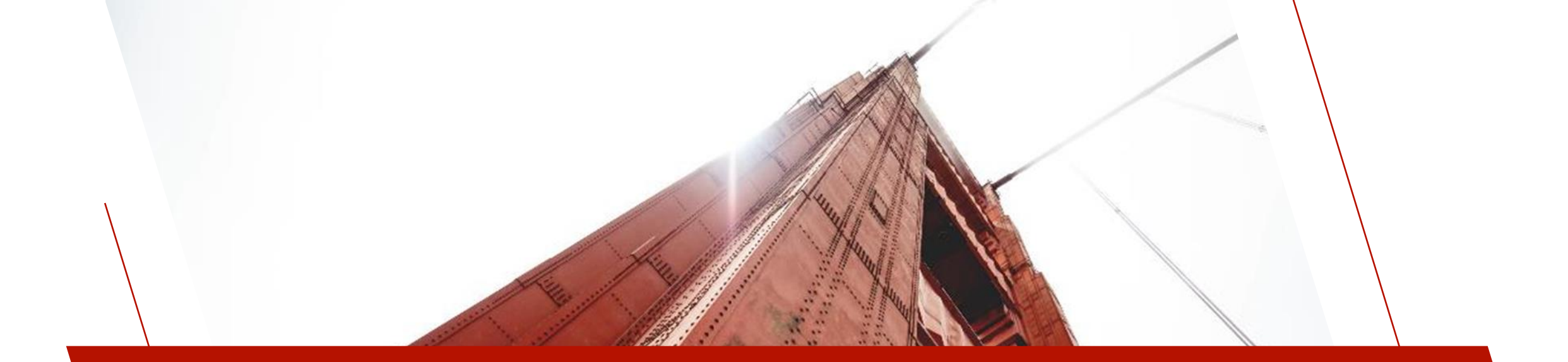

#### PARAMETERS

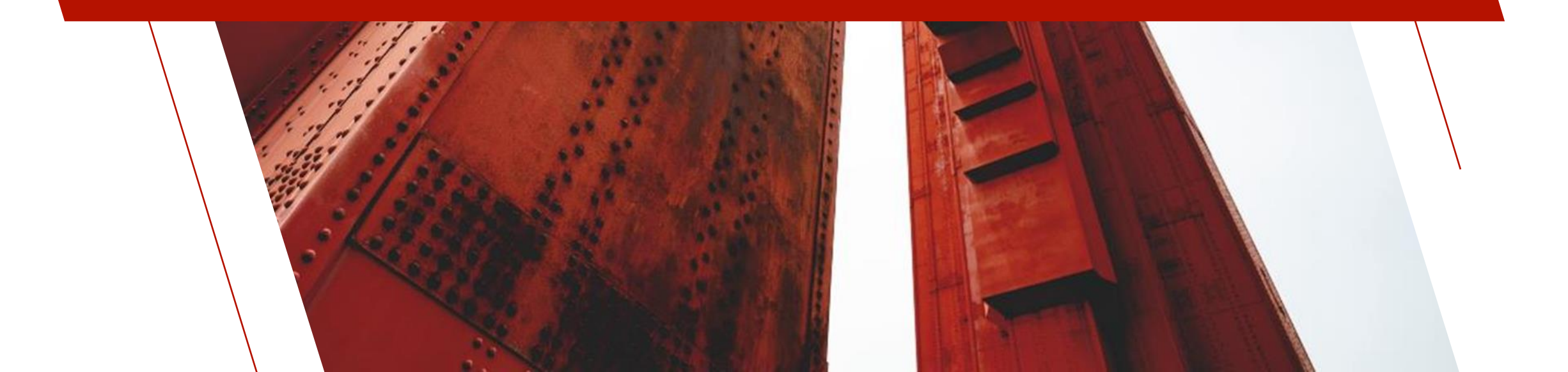

#### PARAMETERS

| Parameter   | Description                                                                                                    |
|-------------|----------------------------------------------------------------------------------------------------|
| <u>'BD'</u> | New system parameter controls whether Windows GDI+ is used to provide smoother curved and angled lines when the following shapes are drawn: Arc, Ellipse, Pie,<br>Line and Polygon.<br>Default On - Windows GDI+ will be used                                            |
| <u>'CR'</u> | New system parameter controls whether trailing CR (\$0d\$) will be stripped from text files that were created in Windows and subsequently copied to UNIX/Linux.<br>(UNIX/Linux Only)<br>Default Off - Trailing CR (\$0D\$) will be stripped                              |
| <u>'SB'</u> | As of PxPlus 2021, this parameter is now set to On. By default, UNIX/Linux locks records by file and process, not by channel number. This can cause unexpected results if you lock a record on one channel and access it on another.<br>(UNIX/Linux Only)                |
| <u>'!E'</u> | New system parameter will cause the ESCAPE directive to generate an internal MSGBOX showing the current program, line number, ERR, RET, FFO, and LFA before dropping to console mode.<br>Default setting is Off; however, it is enabled by default when running Webster+ |
| <u>'TC'</u> | New Option -3 added to use TipColor setting for non-HTML tips. If 'TC' is set to -3 but the TipColor setting is not defined, the default Windows color will be used.                                                                                                    |
| <u>'TI'</u> | System parameter controls whether the system will use the transparent PNG versions of the internal images or the legacy bitmap internal images.<br>Default On - PNG transparent internal images will be used                                                             |
| <u>'SZ'</u> | Defines the maximum memory that the session is allowed to use. Increased the default memory limit from 32MB to 64MB for PxPlus 2024. Default 'SZ'=64000                                                                                                    |

#### PARAMETERS

| Parameter   | Description                                                                                                    |
|-------------|----------------------------------------------------------------------------------------------------|
|             | New system parameter forces PxPlus to mandate that, when converting a string that may contain a numeric value in scientific notation (e.g. 1.2E+10), there <i>must</i> be a + ( <i>plus</i> ) sign following the E. Default Off - PxPlus will accept numbers in scientific notation with or without a sign. If the sign is not present, PxPlus will assume a positive exponent. |
|             | x\$="1E10"                                                                                                    |
|             | y = "1E+10"                                                                                                    |
|             | 100000000                                                                                                    |
| <u>"*E'</u> | print num(y\$)                                                                                                    |
|             | 100000000                                                                                                    |
|             | set_param '*e'<br>print num(x\$)<br>Error #26: Variable type invalid<br>print num(y\$)<br>1000000000                                                                                                    |
|             |                                                                                                    |

Note: If your application is processing JSON data, this parameter should be Off.

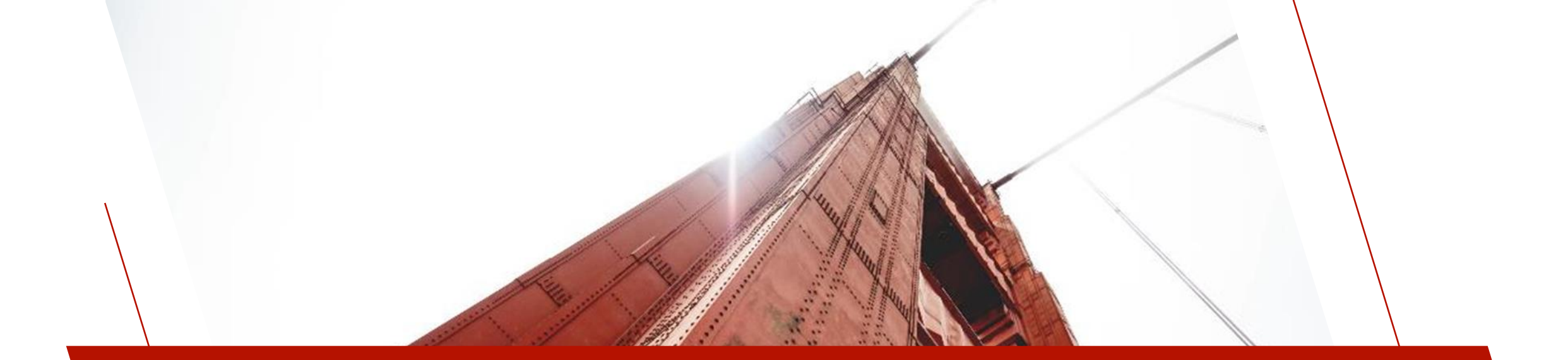

### INI CONTENTS

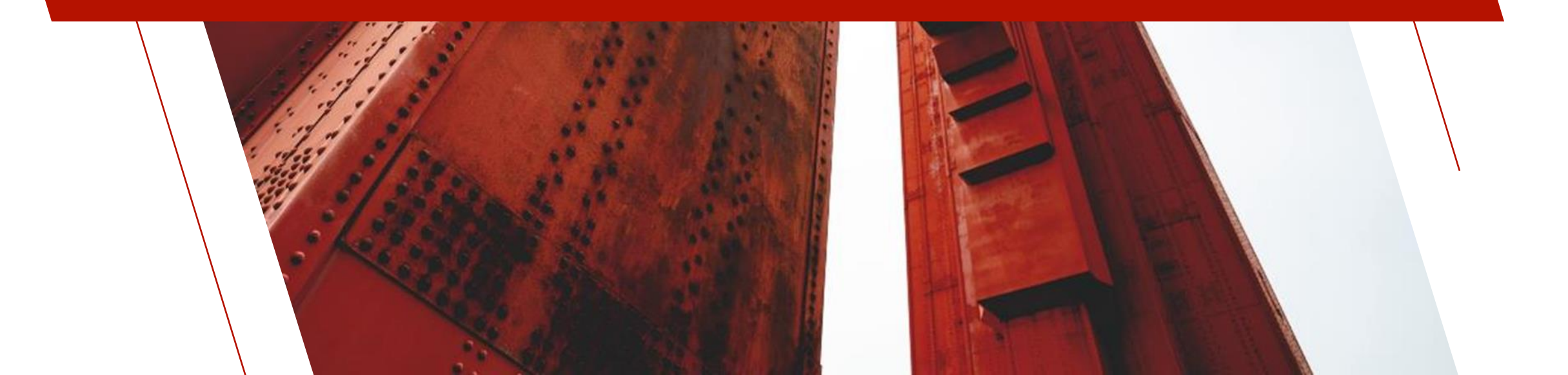

# PXPLUS INI CONTENTS

| INI Parameter       | Description                                                                                                    |
|---------------------|----------------------------------------------------------------------------------------------------|
| NoTLSv1.3           | Disables TLSv1.3 support.                                                                                                    |
| <u>BrowserDebug</u> | Controls whether or not the browser developer console will display in a popup window or any subsequently created <u>*BROWSER</u> controls. |
| <u>TipColor</u>     | Defines the color for non-HTML tips. Setting this option sets the <u>'TC'</u> system parameter to -3.                                      |

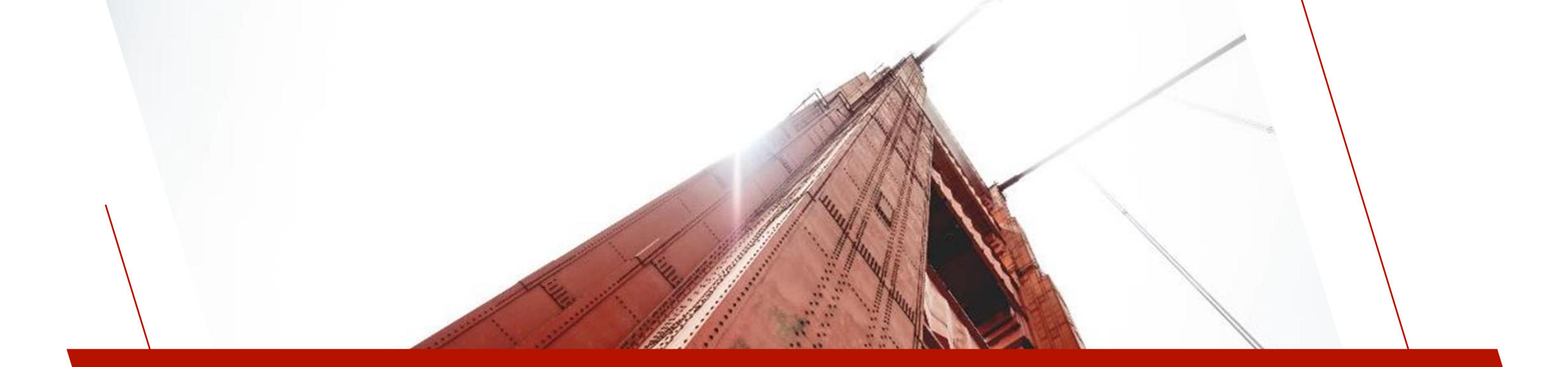

#### UTILITIES AND OTHER COMMANDS

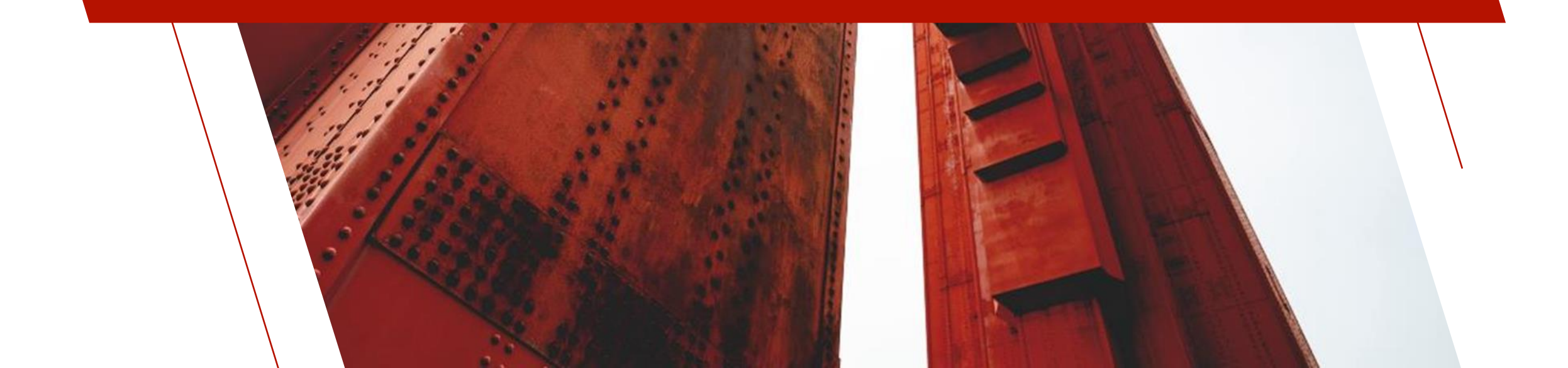

## UTILITIES - NEW

#### **\*TOOLS/COPYDIR** - Copies a directory and its contents

**CALL** "\*tools/copydir", source\_dir\$, dest\_dir\$, recursive

Example

CALL "\*tools/copydir","myData/","backup/",1

#### **\*TOOLS/REGEXSUB** - Performs regular expression substitution similar to Apache RedirectMatch

CALL "\*tools/regExSub", input\$, mask\$, replacement\$, output\$

#### Example

CALL "\*tools/regExSub","http://www.devdaily.com/handler.php?cat=java&article=1001", "/handler\.php\?cat=(.\*)&article=(.\*)", "http://www.devdaily.com/%1/%2",output\$

#### Where:

output\$ will be "http://www.devdaily.com/java/1001
\*MAP - Uses the Google Maps interface to display a popup window on the screen with the address specified

CALL "\*map", street\$, city\$, state\$, country\$ Note: Google API key will be required

#### Example

CALL "\*map", "25 Centurian Blvd.", "Markham", "Ontario", "Canada"

**\*TOOLS/HOSTTEST** - Used to test your system to confirm that WindX can spawn a subordinate task (\*plus/spawn)

CALL "\*tools/hosttest"

**\*TOOLS/CHARTIMAGE** - New format to retrieve Chart Definition

CALL "\*tools/chartimage;GetChartInfo", ERR=stmtref, query\$, library\$, chart\$, object

### **\*TOOLS/SYSTEMANALYSIS** - Analyzes the PxPlus installation and setup. It runs tests and reports any issues found

**CALL** "\*tools/systemanalysis", results\$, htmlOutput

Available in both graphical and text mode.

See 'File Maintenance Generator' PDF for more details

### **\*TOOLS/UTCOFFSET** - Gets the UTC offset for the local time zone for a given date

**CALL** "\*tools/utcoffset",date\$,outpututcoffset

#### Example

call "\*tools/utcoffset","2024-11-30",newOffset

print "UTC offset is "+str(newOffset/60/60)+" hours." UTC offset is 5 hours.

**\*TOOLS/READFILE** - Reads the entire binary contents of a file and returns the data in the output string

**CALL** "\*tools/readfile", filename\$, outputfiledata\$

**Example** call "\*tools/readfile","addresses.xml",addressxml\$

Reads the file addresses.xml and outputs contents to addressxml\$

**\*TOOLS/QRYEXPORT** - Creates an export file (.csv, .slk, .txt or .xml) based on a query definition

**CALL "\*tools/qryexport"**, queryName\$, queryLib\$, exportfile\$ [, queryopts\$, show\_flg\$]

**\*TOOLS/QRYPRINT** - Prints a PDF report based on a query definition

CALL "\*tools/qryprint", queryName\$, queryLib\$, pdffile\$ [, queryopts\$, show\_flg\$, subheader\$]

See 'NOMADS Query Enhancements' PDF for more details

BRIDGING THE PAST AND THE FUTURE

### **\*TOOLS/CONVERTHTMLCOLOR** - Converts HTML color names into Hex colors

CALL "\*tools/converthtmlcolor",htmlcolorname\$,outputhexcolor\$

#### Example

call "\*tools/converthtmlcolor", "DarkGoldenRod", hexcolor\$

#### Where:

hexcolor\$ will be "#b8860b" (the Hex color of the HTML color "DarkGoldenRod ")

### **\*TOOLS/PRINTHTML** - Converts HTML input into formatted text output on the given open channel

**CALL "**\*tools/printhtml", html\$, outputchannel, [left], [top], [right], [bottom]

#### Example

```
open (hfn)"*PDF*;file=output_pdf$"
pdfChan=Ifo
call "*tools/printHTML",tinyMCE.ctl'value$,pdfChan,1,1
close (pdfChan)
```

Example is for printing TinyMCE formatted text as a PDF

#### \*PLUS/WEB/REQUEST - Added support for the use of HTTP version 1.1 protocol, overriding the user agent, and timeout

**CALL"\*plus/web/request"**, url\$, postdata\$, recvdata\$, recvhdr\$, mimetype\$, certificate\$, extrahdrs\$, method\$, timeout

Example

extrahdr\$="User-Agent: MyApp/1.00.0000" timeout=20. Defaults to 15 seconds, if not set.

#### **\*TOOLS/MAKEQRCODE** - Added option to set the quality of the QR code to be returned

CALL "\*tools/makeqrcode", "text", "output\_file.png" [, qualitycode\$]

(Low) 7% of data bytes ca be restored. (Default, if omitted)
(Medium) 15% of data bytes can be restored
(Quartile) 25% of data bytes can be restored
(High) 30% of data bytes can be restored

#### Example

call "\*tools/makeqrcode", "https://home.pvxplus.com", "pxplus\_qr\_code.png", "H"

### **\*WEB/EMAIL** - Ability to Embed an Image using <img cid=> in the body of an email

**CALL "\*web/email"**[,ERR=stmtref], fromaddress\$, replyaddress\$, toaddress\$, ccaddress\$, bccaddress\$, subject\$, message\$, attachments\$, option\$, smtpserver\$, servertimeout, linewrapsat, body encoding\$, eraseit, errormesg\$, senddirectory\$, savedfilename\$

message\$="<html><head></head><body>Check out the new
logo&nbsp;<img src='cid:newlogo.png' />Regards.</body></html>"
attachments\$="newlogo.png"

### **\*WEB/FTP** - Added TLS support and curl options for FTPS, FTPES or SFTP

**CALL** "\*web/ftp;XXXX", ftpserver\$, user\$, password\$, timeout, files\_to\_send\$, upload\_dir\$, case\$, result\$

### Example

ftps://files.server.com

Depending on the protocol, additional curl options may be specified:

### **Curl Options**

| -k              | Allow untrusted certificates or self-signed certificates<br>Specify custom CA certificate store as apposed to PxPlus supplied CA certificate store |
|-----------------|----------------------------------------------------------------------------------------------------|
| key kep path    | Private key for SSH authentication (SFTP)                                                                                                    |
| pass passphrase | Passphrase for private key                                                                                                    |

ftpes://files.server.com -k

This example uses the curl option -k to allow untrusted certificates or self-signed certificates.

### **\*TOOLS/SMS** - Added new SMS services and name case insensitivity

**CALL "\*tools/sms;send"**, sms\_service\_name\$, account\_info\$, to\$, message\$

Added support for "clickatell", "seven" and "vonage" (formerly "nexmo") Added support for an Australian SMS service "smsbroadcast"

### **\*TOOLS/CONVERTDATA** - Converts native PxPlus keyed (EFF, VLR, FLR) and indexed files to/from a formatted text file

CALL "\*tools/ConvertData;Text\_to\_Binary", txtPath\$, binPath\$, password\$, flags\$, retMessage\$

### flags\$ (Optional)

Force using non-exclusive file access if existing binary file is in use.

Verbose mode displays a message box to the user to determine behavior when exclusive access to an existing binary file is not available.

### retMessage\$ (Optional)

Identifiers for individual records that are not available (due to being extracted by another task) when non-exclusive file access is used.

## EXTENDED COMMANDS

• Commands that are entered in Command mode

| COMMAND       | Description                                                                                                    |
|---------------|----------------------------------------------------------------------------------------------------|
| OLHELP        | Launches the online PxPlus Help manual in a browser. Also available on IDE Menu Bar.                                                                                                    |
| <u>SET NK</u> | New command can be used to set or reset the <u>'NK'</u> system parameter for a file. Once changed, the file key table will be reloaded.                                                                                                    |
| WDW           | New ZOOM option that will attempt to adjust the font size to fill the primary window as opposed to changing the number of lines and columns.<br>If enabled and a WDX AUTO command is issued, the automatic sizing logic will also change the font size, instead of changing lines and columns. To disable ZOOM mode, a WDW ZOOM OFF can be issued. |
|               | WDW 100x30 ZOOM                                                                                                    |

# SPECIAL COMMAND TAGS

| TAG           | Description                                                                                          |
|---------------|----------------------------------------------------------------------------------------------------|
|               | New options added to TCP                                                                             |
| [ <u>TCP]</u> | TLS1.3 forces a secure connection to use TLS1.3<br>NOTLSV1.3 disables support of TLSv1.3 connections |

# SPECIAL FILE HANDLING

| COMMAND      | Description                                                                                      |
|--------------|--------------------------------------------------------------------------------------------------|
|              | New options added to *PDF* Print Interface                                                       |
| <u>*PDF*</u> | <u>PIXELPOS</u> - set for pixel positioning instead of PDF positioning when using $@X/Y(=num)$ . |
|              | DPI - defines the dots per inch used only when PIXELPOS is On. Defaults to 150.                  |

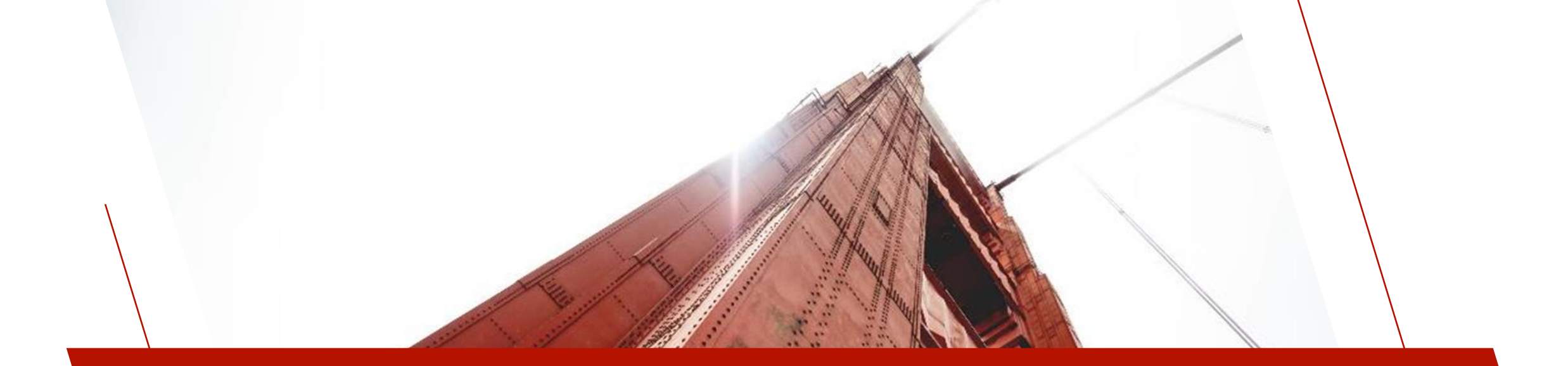

### ENVIRONMENT VARIABLES

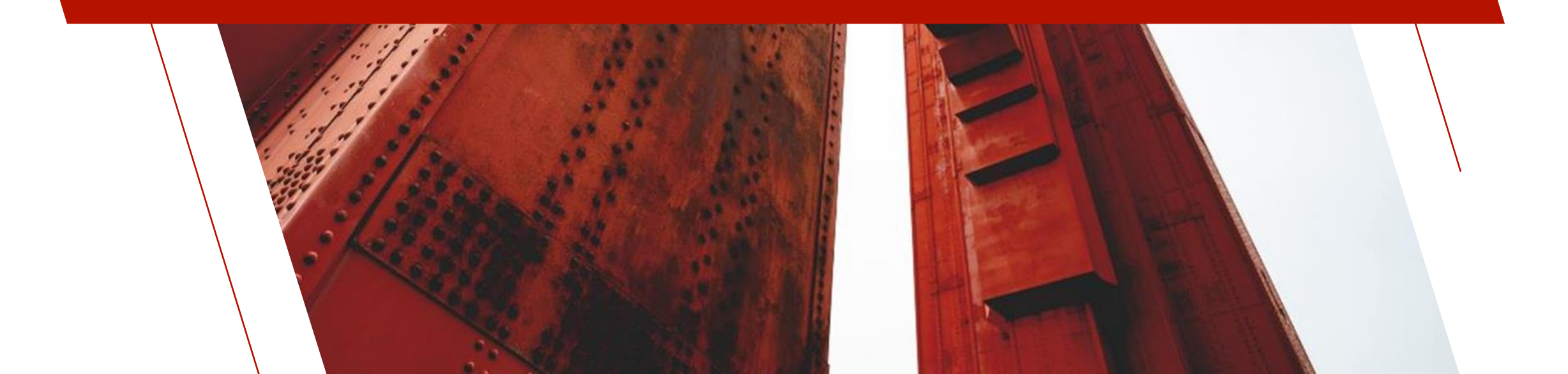

## ENVIRONMENT VARIABLES - NEW

| Parameter          | Description                                                                                                    |
|--------------------|----------------------------------------------------------------------------------------------------|
| PXP CRYPTO LIB     | PXP_CRYPTO_LIB<br>Defines the path and file name of an OpenSSL crypto dynamic library (libcrypto-1.1.dll/libcrypto.so). Setting this<br>overrides the default operating system library search rules and explicitly sets which library to load.                                       |
| <u>PXP SSL LIB</u> | PXP_SSL_LIB<br>Defines the path and file name of an OpenSSL SSL dynamic library (libssl-1.1.dll/libssl.so). Setting this overrides the<br>default operating system library search rules and explicitly sets which library to load.<br>SET PXP_SSL_LIB=C:\path\to\your\libssl-1.1.dll |
| <u>PVX_UTF8</u>    | PVX_UTF8<br>Can be set to establish whether PxPlus will run in UTF-8 compatibility mode. The 'U8' system parameter will be<br>enabled during system initialization.                                                                                                    |
| <u>PXP WEB BSZ</u> | PXP_WEB_BSZ<br>For setting a larger TCP block size (BSZ) value that will allow PxPlus Web Server to handle larger responses.<br>Default is 80KB. It is recommended to use EZWeb Server, Apache or IIS to handle responses larger than 700<br>kilobytes.                              |

# **REMOTE PROCESS SERVER**

### Remote Process Server

### \*RPSRVR as Workstation Server

- New feature provides a remote server for workstations
- Used to provide background access to workstation devices and resources where local access is required such as Web-based applications
- Typical server/workstation example

| Server:                                            | Workstation:                                                                 |
|----------------------------------------------------|------------------------------------------------------------------------------|
| Computer Name: MyServer                            | Name: Station1                                                               |
| To run NameMaster:                                 | To run Workstation Server:                                                   |
| pxplus *rpsrvr -arg NameMaster -<br>port=5000      | <br>pxplus *rpsrvr -arg WS= <b>Station1</b><br>NameMaster=[tcp]MyServer;5000 |
| To run application:                                |                                                                              |
| In INI define NameMaster:                          |                                                                              |
| [Globals]<br>RPC_NameMaster\$-"[tcp]MyServer;5000" |                                                                              |
| To connect to Workstation Station1:                |                                                                              |
| CALL "*rpsrvr;Workstation","Station1"              |                                                                              |
| To access Station devices:                         |                                                                              |
| OPEN (n) "[rpc:Station1]path"                      |                                                                              |

### **GRAPHICAL ENHANCEMENTS**

# LARGER PANELS AND MORE CONTROLS

### Support for larger screens and more controls

- Dialogs now 620 columns by 255 rows
- Up to 999 controls on a panel
- Concurrent panels up to 199 controls

See 'NOMADS Panel Designer Enhancements' PDF for more details

## HTML COLORS

- Ability to select <u>HTML Named Colors</u>
- 140 standard HTML colors
- To use HTML color name, prefix with # symbol i.e. #CornFlowerBlue
- New HTML Color drop box in Color Selections dialog in NOMADS panel designers
- Also available in iNomads

| 🔮 Color Selections                      | – 🗆 🗙                           |
|-----------------------------------------|---------------------------------|
| Current Color                           | Preview                         |
| Name: #6495ED                           |                                 |
| Description: HTML Color - ComflowerBlue |                                 |
| Standard (0-15)                         | User Defined (16-254)           |
| Use Default                             |                                 |
|                                         |                                 |
|                                         |                                 |
| Custom                                  | HTML Hex Color Code             |
| R: 100 💭 G: 149 💭 B: 237 💭 🎭            | <b>#</b> β495ED ♥ ComflowerBlue |
| Expression                              |                                 |
|                                         | <u>O</u> K <u>C</u> ancel       |

# FRAME MNEMONIC

- New Options added to FRAME mnemonic
  - Text Color, Frame Highlight Color, Frame Shadow Color
  - 'FRAME'(x,y,x,y,style[,title\$ [,textColor\$[,frameHilightColor\$[,frameShadowColor\$]]]])
    - textColor\$ Color of the header text. Optional. (Default: Black)
    - frameHilightColor\$ Color of highlight line. Optional. (Default: Light Gray)
    - frameShadowColor\$ Color of shadow line. Optional. (Default: Dark Gray)

### Example

print 'frame'(100,100,300,300,0,"Details","red","green","blue")

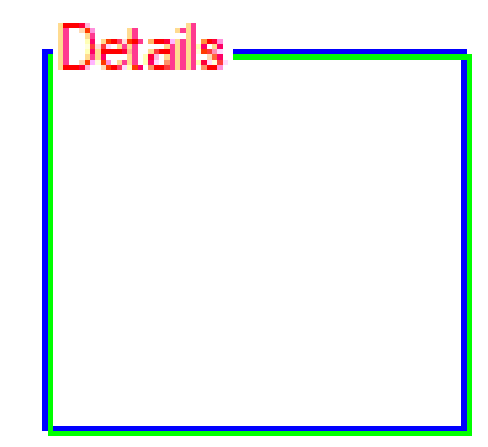

## THEMES AND VISUAL CLASSES

- Themes are now part of 2024 install installation now comes with defined themes
- Improved overall usability and interaction with themes
- Created Dark and Light themes
  - Updated visual classes to support above themes
- Added new Themes and Visual Classes properties to existing controls
- Themes and Visual Classes properties now available for Shapes, Menu Bar and Popup Menu controls
- New Copy Theme
  - Utility used to copy a theme and associated visual classes

See 'Using Themes and Visual Classes' PDF for more details

## TOOLKIT THEME

- Introduced in PxPlus 2024
- Toolkit Theme can be set to Dark mode, Light mode, or Default (None)
- Selected theme will be applied to the entire PxPlus toolkit with some exceptions
- Toolkit Theme is selected using Systems Defaults
- Available on the IDE and NOMADS Session Manager

See 'Application Look and Feel' PDF for more details

|                      |                                      |                              | System Defau           | 1ts                       |
|----------------------|--------------------------------------|------------------------------|------------------------|---------------------------|
| Pane                 |                                      | LUS                          | System                 | ❶ — X<br>n Defaults       |
| Alter                | Panel Library Informa                | ition                        |                        |                           |
| Tool                 | Language Suffix:                     | en                           | (Library Suffix - e.g. | *.en)                     |
|                      | Alternate Suffixes:                  |                              | (Comma-separated -     | e.g. en,fr,es)            |
| Visua                | Toolkit Theme:                       | *Dark                        |                        | $\checkmark$              |
| Pane<br><u>C</u> olu | Visual Effects<br>Display: 4D Effect | t v                          |                        |                           |
| Line                 | Panel Setup Defaults                 | <b>;</b><br>C <u>W</u> idth: | 50 _                   |                           |
| Grid                 | <u>L</u> ine:                        | <u>H</u> eight:              | 0<br>16<br>            | Suppress . <u>V</u> AL    |
| 0                    | Grid Definition Defau                | lts                          | Pathnames              | Pathname Case             |
| 0                    | ◯ <u>N</u> o Grid ◯                  | ) <u>Q</u> uarter            | Simple                 | Asis                      |
|                      | 🔿 <u>F</u> ull Line 🛛 🧿              | ) Fifth                      | Relative               | 🔿 Lower                   |
|                      | ⊖ H <u>a</u> lf                      |                              | Absolute               | O Upper                   |
|                      |                                      |                              |                        | <u>O</u> K <u>C</u> ancel |

## **DIRECTIVES - UPDATED**

| DIRECTIVE       | Description                                                                                                    |
|-----------------|----------------------------------------------------------------------------------------------------|
| <u>MENU BAR</u> | New Parameters added for specifying hover background color, hover text color, and menu text color. In addition, option to apply colors to Top Level Menu.         HFILL - Hover background color for mouse over menu items         HTEXT - Hover text color for mouse over menu items         TEXT - Text color for menu text         menu_bar 10,"!LEFT(RGB:100,100,100),FILL(DarkCyan),         HFILL(Blue),HTEXT(Red),TEXT(Yellow)[&File,&Edit,&Help],F:[&Open,&Save,&Quit],E:[&Add,&Delete]         If the first character of the menu definition is an ! (exclamation point), or a first or second character of - (dash) is also specified, then the specified colors will also be applied to the top level menu. |
| BUTTON          | New <u>"!" Option</u> added for creating a spinner button<br>button spin_btn,@(2,14,4,2)="",opt="If"<br>spin_btn'backColor\$="dark gray"<br>spin_btn'textColor\$="gray"<br>spin_btn'hoverTextColor\$="blue"<br>Prior to PxPlus 2024, spinner buttons on multi-lines used vertical scroll bars<br>Under Windows 11, scroll bars only display when hovering over, thus making spinners on multi-lines basically invisible<br>All multi-lines with spinners now use the new spinner in PxPlus 2024.                                                                                                    |

## DIRECTIVES - UPDATED

| DIRECTIVE                            | Description                                                                                                    |  |
|--------------------------------------|----------------------------------------------------------------------------------------------------|--|
| MENU_BAR Find                        | New Find format returns a string consisting of all the menu bar character codes, followed by a colon and their<br>settings.<br>MENU_BAR 120,"[&File],F:[&Open,,&Save,&Quit=4]"<br>MENU_BAR FIND X\$<br>Print X\$<br>F:E,H:E,FO:E,FS:E,FQ:E,HI:E,HP:E,HS:E,HL:E,HM:E,HU:E                                                |  |
| MENU_BAR Load                        | New Load format sets the enabled/disabled and optionally the On/Off status of menu bar entries based on their codes. "E" for <b>E</b> nabled or "D" for <b>D</b> isabled, and optionally "C" for <b>C</b> hecked (On).<br>MENU_BAR LOAD "M:D,B:E,BP:EC"                                                                 |  |
| <u>MENU BAR</u><br><u>POPUP MENU</u> | Added support for Inclusion of Special Characters to define the menu.<br>MENU_BAR 120,"\[&File],F:[&Open,,&Save,&Export \[to Word\],&Quit=4]"<br>POPUP_MENU @(col,row),"\[&File],F:[&Open=1,,&Save,&Export \[to Word\]=2,&Quit=4]",X<br>Above Menu_Bar example adds an entry in the menu bar to read "Export [to Word]" |  |

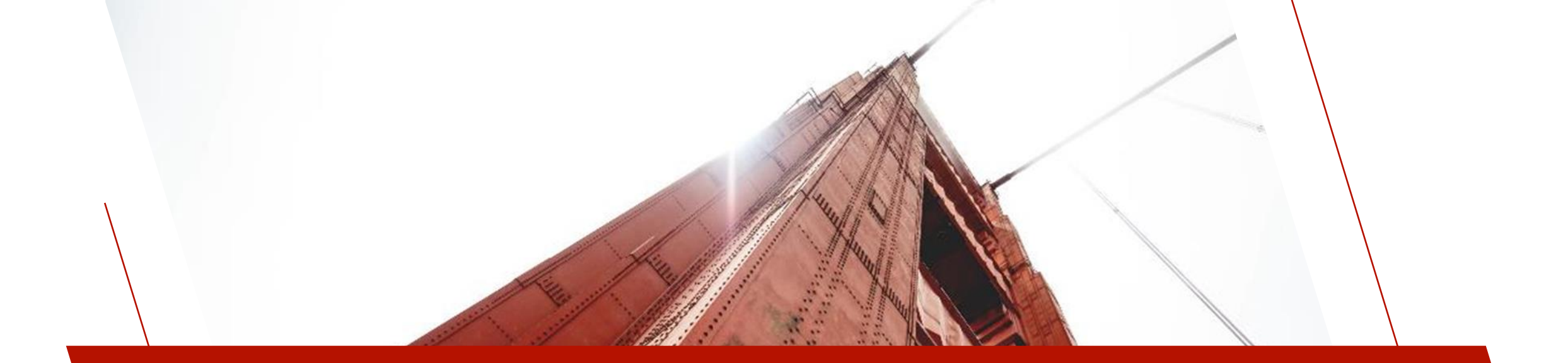

### 'OPTION' MNEMONICS

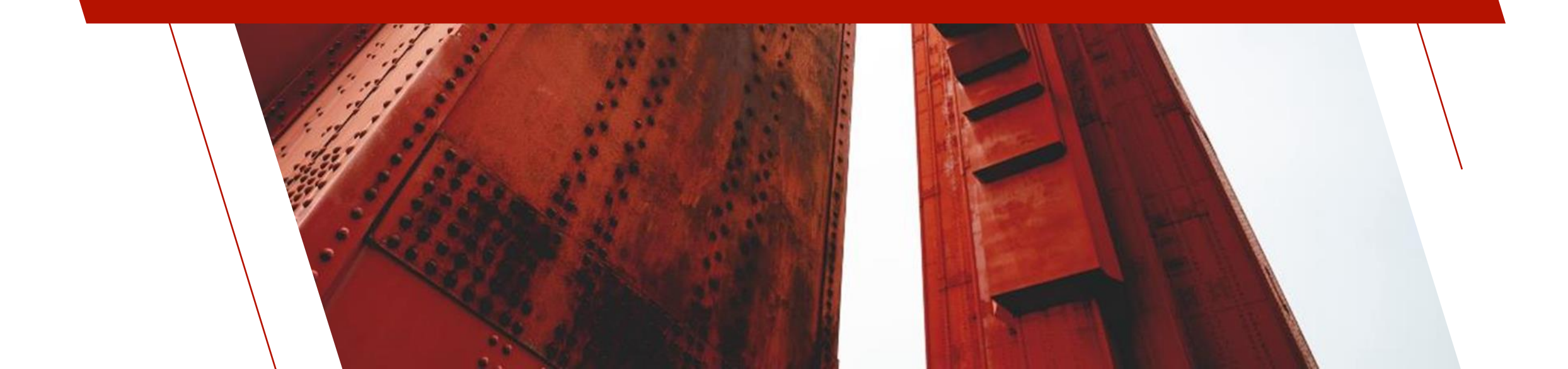

# 'OPTION' MNEMONICS

- Used for setting specific environment properties at run time within a session
  - Example

Print 'OPTION'("DrpBtnTickClr","Red") SETDEV (0) SET "DrpBtnTickClr" TO "Red"

# 'OPTION' MNEMONICS - GRAPHICAL

| OPTION                    | Description                                                                                                    |
|---------------------------|----------------------------------------------------------------------------------------------------|
| <u>StdLvueLineClr</u>     | Defines the text color when the mouse is over a row in a List View. (Report View Only)                                                                                                    |
| <u>StdGridLineClr</u>     | Sets the standard/default line color for all subsequent grids. (Default is RGB: 220,220,220)                                                                                                    |
| <u>StdGridHideButtons</u> | Sets the default <u>'HideButtons</u> property for all subsequent grids.                                                                                                    |
| <u>StdGridQueryImg</u>    | This option defines the image to use in the query/lookup buttons of a grid.<br>The value of the setting is an image pathname or internal image (!xxxxx). An invalid value will result in the original ellipsis () being used. |
| <u>TipColor</u>           | Defines the color for non-HTML tips.<br>Valid formats for defining a color include predefined system color names (e.g. LightRed), RGB<br>values, HSL values, Hex color codes, color blending, and dynamic color lightening.   |

# 'OPTION' MNEMONICS - GRAPHICAL

| OPTION                  | Description                                                                                                    |
|-------------------------|----------------------------------------------------------------------------------------------------|
| <u>ClrPlusZ SB Back</u> | Sets background for any 'SB' data. (Default: Light Gray button face color)                                                                      |
| <u>ClrPlusZ SF Back</u> | Sets background for any 'SF' data. (Default: White)                                                                                             |
| <u>ClrPlusZ Text</u>    | Sets text. (Default: Black)                                                                                                    |
| <u>LockOverDisable</u>  | When set ("1" or "Y"), Multi_Line input fields that are <b>both</b> locked <b>and</b> disabled will display as locked (as opposed to disabled). |

# 'OPTION' MNEMONICS - GRAPHICAL

• These options control the color of the drop box button and tick color

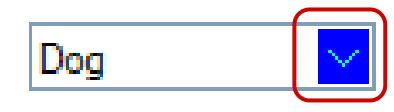

| OPTION                      | Description                                                                                                    |
|-----------------------------|----------------------------------------------------------------------------------------------------|
| <u>DrpBtnBackClr</u>        | Background color of the Drop Box button.                                                                                                    |
| <u>DrpBtnDisableBackClr</u> | Background color of the Drop Box button when the Drop Box is disabled.                                                                                                    |
| <u>DrpBtnHoverBackClr</u>   | Hover background color of the Drop Box button. Defaults to the Windows hover color if no drop button colors are set; otherwise, defaults to the drop button background color but is 25% lighter.      |
| <u>DrpBtnHoverTickClr</u>   | Hover color of the down arrow/tick on the Drop Box button. Defaults to the Windows tick color if no drop button colors are set; otherwise, defaults to the drop button tick color but is 25% lighter. |
| <u>DrpBtnTickClr</u>        | Color of the down arrow/tick on the Drop Box button.                                                                                                    |

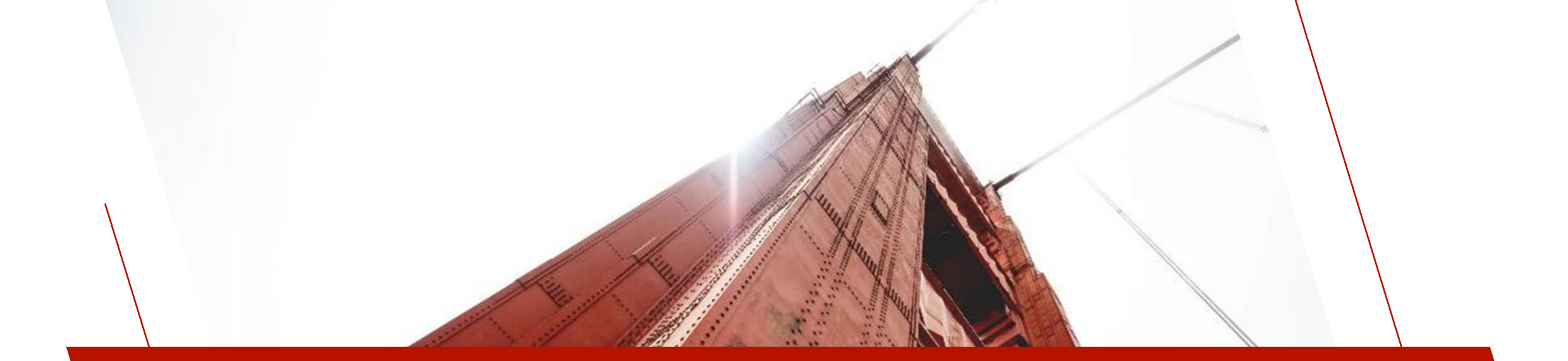

### PROPERTIES

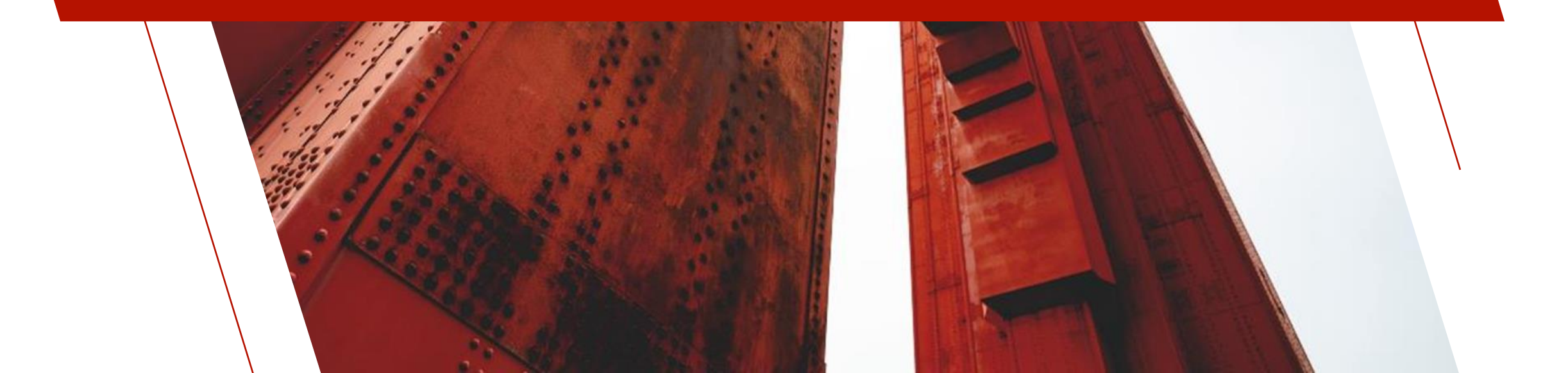

### PROPERTIES

• Properties for control objects can be changed dynamically using a control's assigned CTL value (Check Boxes, Grids, etc.)

### • Example

InvoiceGrid.ctl'LockBackColor\$="Gray" PaymentDB.ctl'FrameColor\$="#DC143C"

## CHECK BOX IMPROVEMENTS

### New Check Box Properties

Check Box

| Property                | Description                                                 | Example             |
|-------------------------|-------------------------------------------------------------|---------------------|
| <u>'CbFrameColor\$</u>  | Color of the Check Box frame for standard Check Box         | Check Box           |
| <u>'CbHoverColor\$</u>  | Color of the hover rectangle for standard Check Box         | Check Box           |
| <u>'CbMarkColor\$</u>   | Color of the check mark for standard Check Box              | 🗹 Check Box         |
| <u>'GrayDisabledBmp</u> | Disabled color when a bitmap<br>exists - shadow, gray scale | Check Box Check Box |

## RADIO BUTTON IMPROVEMENTS

### New Radio Button Properties

◯ Radio Button

| Property                | Description                                                 | Example        |
|-------------------------|-------------------------------------------------------------|----------------|
| <u>'RbFrameColor\$</u>  | Color of the standard Radio<br>Button frame                 | ─ Radio Button |
| <u>'RbHoverColor\$</u>  | Color of the hover circle for standard Radio Button         | O Radio Button |
| <u>'RbMarkColor\$</u>   | Color of the circle for standard<br>Radio Button            | Radio Button   |
| <u>'GrayDisabledBmp</u> | Disabled color when a bitmap<br>exists - shadow, gray scale | Radio Button   |

## **BUTTON IMPROVEMENTS**

### New Button Properties

| Property                | Description                                                 | Example                  |
|-------------------------|-------------------------------------------------------------|--------------------------|
| <u>'GrayDisabledBmp</u> | Disabled color when a bitmap<br>exists - shadow, gray scale | Define<br>Keys Procedure |

BRIDGING THE PAST AND THE FUTURE

### DROP BOX IMPROVEMENTS

New Drop Box Properties

 $\sim$ 

| Property                         | Description                                    | Example |
|----------------------------------|------------------------------------------------|---------|
| <u>'ButtonBackColor\$</u>        | Background color of the Drop Box<br>button     | Dog     |
| <u>'ButtonTickColor\$</u>        | Color of the down arrow/tick                   | Dog     |
| <u>'FrameColor\$</u>             | Color of the frame/border                      | Dog 🔽   |
| <u>'ButtonHoverBackColor\$</u>   | Background hover color of a Drop<br>Box button | Dog     |
| <u>'ButtonHoverTickColor\$</u>   | Hover color of the down<br>arrow/tick          | Dog     |
| <u>'ButtonDisableBackColor\$</u> | Background disabled color of a<br>Drop Box     | Dog 🗸   |

## **GRID IMPROVEMENTS**

### New Grid Properties

|   | ID  | Name        | City     | Sales  |
|---|-----|-------------|----------|--------|
| 1 | 435 | John Doe    | Toronto  | 791.22 |
| 2 | 196 | Nancy Jones | New York | 869.23 |
| 3 | 688 | Steve Smith | Paris    | 47.90  |
| 4 |     |             |          |        |

| Property             | Description                                                                                                    | Example |                         |                         |                                                |                                      |                                    |                                    |
|----------------------|----------------------------------------------------------------------------------------------------|---------|-------------------------|-------------------------|------------------------------------------------|--------------------------------------|------------------------------------|------------------------------------|
| <u>'HdrHeight</u>    | Header Height in pixels<br>0 - No header<br>-1 - Restores to default                                                                                               |         | 1<br>2<br>3<br>4        | ID<br>435<br>196<br>688 | Name<br>John Doe<br>Nancy Jones<br>Steve Smith | City<br>Toronto<br>New York<br>Paris | /                                  | Sales<br>791.22<br>869.23<br>47.90 |
| <u>'LineColor</u> \$ | Grid Line colors                                                                                                    |         | 1<br>2<br>3<br>4        | ID<br>435<br>196<br>688 | Name<br>John Doe<br>Nancy Jones<br>Steve Smith | Cit<br>Toronto<br>New York<br>Paris  | y                                  | Sales<br>791.22<br>869.23<br>47.90 |
| <u>'SuppressHdr</u>  | Suppression of headers<br>0 - Headers not suppressed<br>1 - Row Header suppressed (left side)<br>2 - Column Header suppressed (top)<br>3 - Both Headers suppressed |         | ID<br>435<br>196<br>688 | John<br>Nancj<br>Steve  | Name To<br>Doe To<br>/ Jones No<br>Smith Pa    | City<br>oronto<br>ew York<br>aris    | Sales<br>791.22<br>869.23<br>47.90 |                                    |

## **GRID IMPROVEMENTS**

### New Grid Properties

|   | ID  | Name        | City     | Sales  |
|---|-----|-------------|----------|--------|
| 1 | 435 | John Doe    | Toronto  | 791.22 |
| 2 | 196 | Nancy Jones | New York | 869.23 |
| 3 | 688 | Steve Smith | Paris    | 47.90  |
| 4 |     |             |          |        |

| Property                   | Description                                        | ₿ | Example          |                         |                                                |                                      |                                                         |  |
|----------------------------|----------------------------------------------------|---|------------------|-------------------------|------------------------------------------------|--------------------------------------|---------------------------------------------------------|--|
| <u>'CurrentCellColor\$</u> | Text color of current cell                         | - | 1<br>2<br>3<br>4 | ID<br>435<br>196<br>688 | Name<br>John Doe<br>Nancy Jones<br>Steve Smith | City<br>Toronto<br>New York<br>Paris | Sales<br>791.22<br>869.23<br>47.90                      |  |
| <u>'LockBackColor\$</u>    | Background color when the Grid cell is<br>locked   |   | 1<br>2<br>3<br>4 | ID<br>435<br>196<br>688 | Name<br>John Doe<br>Nancy Jones<br>Steve Smith | City<br>Toronto<br>New York<br>Paris | Sales<br>791.22<br>869.23<br>47.90                      |  |
| <u>'LockTextColor\$</u>    | Foreground text color when the Grid cell is locked | - | 1<br>2<br>3<br>4 | ID<br>435<br>196<br>688 | Name<br>John Doe<br>Nancy Jones<br>Steve Smith | City<br>Toronto<br>New York<br>Paris | Sales           791.22           869.23           47.90 |  |
## **GRID IMPROVEMENTS**

#### New Grid Properties

|   | ID  | Name        | City     | Sales  |
|---|-----|-------------|----------|--------|
| 1 | 435 | John Doe    | Toronto  | 791.22 |
| 2 | 196 | Nancy Jones | New York | 869.23 |
| 3 | 688 | Steve Smith | Paris    | 47.90  |
| 4 |     |             |          |        |

| Property                        | Description                                            | Example          |                         |                                                |                                      |                                                         |
|---------------------------------|--------------------------------------------------------|------------------|-------------------------|------------------------------------------------|--------------------------------------|---------------------------------------------------------|
| <u>'RowHeaderBackColor\$</u>    | Background color for row column<br>(left)              | 1<br>2<br>3<br>4 | ID<br>435<br>196<br>688 | Name<br>John Doe<br>Nancy Jones<br>Steve Smith | City<br>Toronto<br>New York<br>Paris | Sales           791.22           869.23           47.90 |
| <u>'RowHeaderTextColor\$</u>    | Text color for row column (left)                       | 1<br>2<br>3<br>4 | ID<br>435<br>196<br>688 | Name<br>John Doe<br>Nancy Jones<br>Steve Smith | City<br>Toronto<br>New York<br>Paris | Sales<br>791.22<br>869.23<br>47.90                      |
| <u>'ForegroundButtonColor\$</u> | Foreground text color for system-<br>generated buttons |                  |                         |                                                |                                      |                                                         |

## **GRID IMPROVEMENTS**

#### New Grid Properties

| Property                  | Description                                                                                                    |
|---------------------------|----------------------------------------------------------------------------------------------------|
| <u>'CellsNumeric</u>      | Forces cell to only accept numeric data                                                                                                    |
| <u>'CellBlankWhenZero</u> | Display null when value is zero                                                                                                    |
| <u>'MaxListItems</u>      | Number of lines in a drop list in Grid controls                                                                                                    |
| <u>'ButtonColor\$</u>     | Background color for system-generated buttons, Drop Box and Query buttons                                                                                                    |
| <u>'SkipLockedCells</u>   | <ul> <li>Skip over locked cells horizontally or vertically using arrow buttons</li> <li>0 - Do not skip over locked cells</li> <li>1 - Skip over locked cells when advancing horizontally (Left/Right arrow) (Default)</li> <li>2 - Skip over locked cells when advancing vertically (Up/Down arrow)</li> <li>3 - Skip over locked cells both vertically and horizontally</li> </ul> |
| <u>'HideButtons</u>       | Hide query buttons or drop box icons if there is a bitmap                                                                                                    |
| <u>'PasteFilter</u>       | Strip leading/trailing non-printing characters from data copied/pasted; i.e. line feeds, tabs                                                                                                    |

BRIDGING THE PAST AND THE FUTURE

# MULTI-LINE IMPROVEMENTS

| Property                                                                                                    | Description                                                                                   | Example    |  |  |  |  |
|----------------------------------------------------------------------------------------------------|-----------------------------------------------------------------------------------------------|------------|--|--|--|--|
| <u>'OnDoubleClick</u>                                                                                        | Generates CTL event when double clicked                                                       |            |  |  |  |  |
| <u>'PasteFilter</u>                                                                                          | Strip leading/trailing non-printing characters from data copied/pasted. i.e. line feeds, tabs |            |  |  |  |  |
| <u>'Password</u>                                                                                             | Password masked data                                                                          |            |  |  |  |  |
| <u>'LockBackColor\$</u>                                                                                      | Background color when locked                                                                  | Multi line |  |  |  |  |
| <u>'LockTextColor\$</u>                                                                                      | Foreground text color when locked                                                             | Multi line |  |  |  |  |
| <u>'FrameColor\$</u>                                                                                         | Color of the frame/border                                                                     | Multi line |  |  |  |  |
| Support for 'DisableBackColor\$, 'DisableTextColor\$ and 'TextColor\$ properties added to Rich Text controls |                                                                                               |            |  |  |  |  |

#### New List Box Properties

## LIST BOX IMPROVEMENTS

| Property                                                                                                    | Description                                                                              |  |  |  |  |
|----------------------------------------------------------------------------------------------------|------------------------------------------------------------------------------------------|--|--|--|--|
| <u>'HdrHeight</u>                                                                                                    | Header Height in pixels<br>0 - No header<br>-1 - Restores the height to its default size |  |  |  |  |
| <u>'LineColor</u> \$                                                                                                    | Grid line colors                                                                         |  |  |  |  |
| <u>'FrameColor\$</u>                                                                                                    | Color of the frame/border                                                                |  |  |  |  |
| Added "I" option to the <u>'FindOptions\$</u> property to include a bitmap name when searching in a Report<br>View List Box |                                                                                          |  |  |  |  |

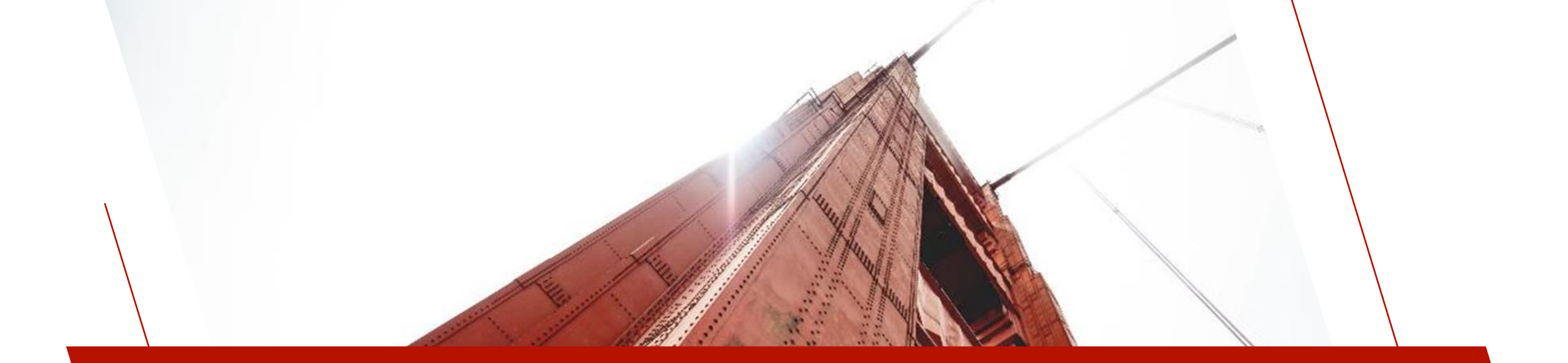

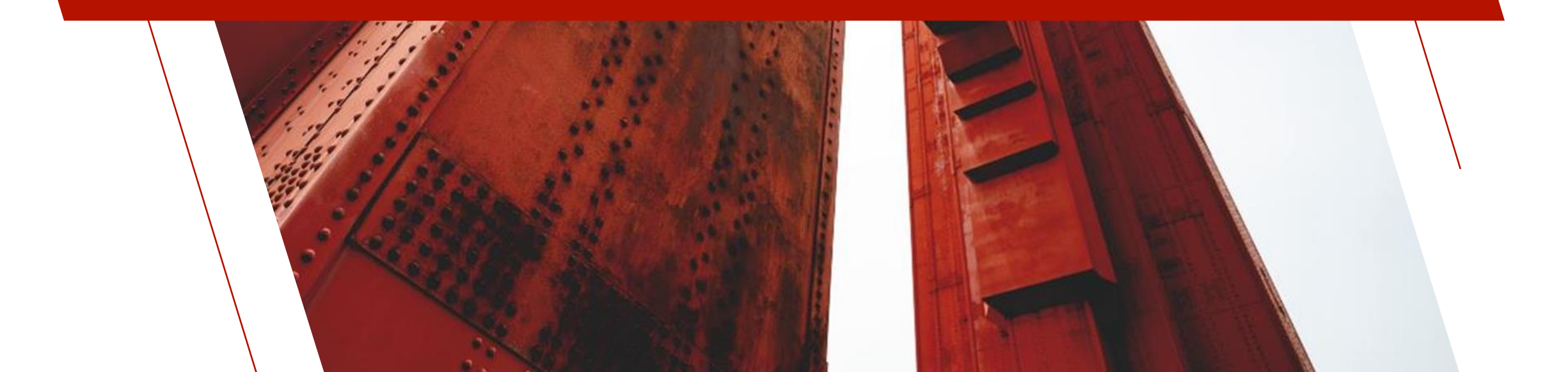

#### Webster+

- Introduced in PxPlus 2021
- New toolset that makes both the generation of Web pages and setup of Web sites easier
- Uses a standard REST-style interface where every exchange between the workstation/browser and the host is standalone
- Dynamic HTML 5 compatible pages through the use of <u>Short Codes</u> are created
- Comes complete with setup/configuration tools, menu system, and security system, etc.
- Compatible with Apache, EZWeb, IIS Web servers
- Alternative to iNomads to provide a Web interface, although iNomads panels can be used
- Integrates with File Maintenance Generator, NOMADS Query, and Report Writer, etc.
- File Maintenance Generator can be used to create Webster+ HTML pages
- Previous use of NOMADS is not required
- Does not have to be a complete UI re-write. Can be a phased approach

See 'Webster+' PDF for more details

#### Webster+

See 'Webster+' PDF for more details

• Webster+ Configuration and Setup

| System Configuration          | × +                                                                       | -   |   | × |
|-------------------------------|---------------------------------------------------------------------------|-----|---|---|
| ← → C ③ 127.0.0               | .1:8089/webster.pxp?tx\$=*setup&_target\$=_self                           | @ ☆ | L | : |
| PVX PLUS<br>TECHNOLOGIES LTD. | « Webster Plus                                                            |     |   | * |
|                               | 🍄 Config 🛔 Users 嶜 Groups 🔒 Security 🃰 Links 📰 Menus 🕼 Messages 🌴 Exit    |     |   |   |
| Inspector                     | System Configuration                                                      |     |   |   |
| Setup<br>Logoff               | Site Info Customizations Template Security Access Control Email SMS Misc. |     |   |   |
|                               | Site Name: Webster Plus                                                   |     |   |   |
|                               | Site Image: https://lib.webster-plus.com/images/pvxplus_logo_160x50.png   |     |   |   |
|                               | Click to upload site image file or drag-drop file here                    |     |   |   |
|                               | Site Homepage:                                                            |     |   |   |
|                               | Contact Email:                                                            |     |   |   |
|                               | Privacy Page: https://lib.webster-plus.com/privacy.html                   |     |   |   |
|                               | Accept Cookies: (Confirm with user)                                       |     |   |   |
|                               | Temporary File Directory: tmp                                             |     |   |   |
|                               | Force JS/CSS Reload:                                                      |     |   |   |
| Admin<br>Privacy Policy       |                                                                           |     |   |   |
| Julistics                     |                                                                           |     |   |   |
|                               |                                                                           |     |   | - |

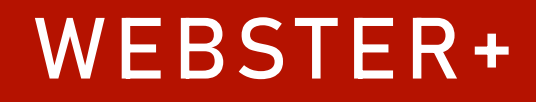

#### Webster+ Inspector

- A subset tool for Webster+
- Provides options for viewing, creating, editing and deleting files and directories in the Webster+ installation
- Can control who has access
- Full browser accessibility for a variety of different file types

See 'Webster+' PDF for more details

### Webster+ Inspector

• A subset tool for Webster+

### See 'Webster+' PDF for more details

| ✓ ③ Webster Inspector         ×         +         -         □         × |                                                                                                    |                                  |        |          |             |          |                     |                     |   |   |       |
|-------------------------------------------------------------------------|----------------------------------------------------------------------------------------------------|----------------------------------|--------|----------|-------------|----------|---------------------|---------------------|---|---|-------|
| ← → C ③ 127.0.4                                                         | $\leftrightarrow \rightarrow \mathbb{C}$ (i) 127.0.0.1:8089/webster.pxp?tx\$=*explorer&_target\$=_blank<br>$\mathfrak{Q} \not\simeq \mathbb{C}$ : |                                  |        |          |             |          |                     |                     |   |   |       |
| PVX PLUS                                                                | «٧                                                                                                    | lebster Plus                     |        |          |             |          |                     |                     |   |   |       |
| Inspector<br>Setup                                                      | Web<br>Directo                                                                                                    | oster Inspector                  |        |          |             |          |                     |                     |   |   |       |
| Logoff                                                                  | 1E)                                                                                                    | plore <b>1</b> Up <b>2</b> Refre | sh 🗋 N | ew Text  | New Program | New HTML | New Directory       | 🖻 Delete            |   | ₽ | Print |
|                                                                         | Icon                                                                                                    | Filename                         | Suffix |          | Mime Type   | Size     | Creation            | Last Modified       |   | _ |       |
|                                                                         | Ľ                                                                                                    | quotes_dtl                       |        | keyed    |             | 20,992   | 2024-08-23 17:28:14 | 2021-07-30 10:34:49 |   |   | *     |
|                                                                         |                                                                                                    | quotes_hdr                       |        | keyed    |             | 16,896   | 2024-08-23 17:28:14 | 2021-07-30 10:34:49 |   |   |       |
|                                                                         |                                                                                                    | regions                          |        | keyed    |             | 20,992   | 2024-08-23 17:28:14 | 2023-05-04 08:45:12 |   |   |       |
|                                                                         | B                                                                                                    | reports                          |        | -Directo | ry-         |          | 2024-08-23 17:25:14 | 2024-08-23 17:25:14 |   |   |       |
|                                                                         |                                                                                                    | salesreps                        |        | keyed    |             | 9,728    | 2024-08-23 17:28:14 | 2023-08-11 09:59:53 |   |   |       |
|                                                                         |                                                                                                    | schema_ddl.pxkey                 | pxkey  | keyed    |             | 33,280   | 2024-08-23 17:28:14 | 2023-08-17 15:28:40 |   |   |       |
|                                                                         | Ľ                                                                                                    | schema_ddla.pxkey                | pxkey  | keyed    |             | 25,088   | 2024-08-23 17:28:14 | 2021-03-08 09:20:23 | _ |   |       |
|                                                                         |                                                                                                    | scrnlib.en                       | en     | screen l | ibrary      | 598,528  | 2024-08-23 17:28:14 | 2023-09-07 09:46:46 |   |   |       |
|                                                                         |                                                                                                    | security_file                    |        | keyed    |             | 8,704    | 2024-08-23 17:28:14 | 2021-07-30 10:34:49 |   |   |       |
|                                                                         |                                                                                                    | settings                         |        | unknow   | n           | 754      | 2024-08-23 17:28:14 | 2023-08-17 15:33:47 |   |   |       |
|                                                                         |                                                                                                    | shipping                         |        | keyed    |             | 20,992   | 2024-08-23 17:28:14 | 2021-07-30 10:34:49 |   |   |       |
| & Δdmin                                                                 |                                                                                                    | shipping_rates                   |        | keyed    |             | 16,896   | 2024-08-23 17:28:14 | 2023-08-17 15:33:47 |   |   |       |
| m Privacy Policy                                                        |                                                                                                    | sites                            |        | keyed    |             | 20,992   | 2024-08-23 17:28:14 | 2023-08-17 15:33:47 |   |   |       |
|                                                                         |                                                                                                    | source_codes                     |        | keyed    |             | 4,608    | 2024-08-23 17:28:14 | 2021-07-30 10:34:49 |   |   | -     |

# FILE MAINTENANCE GENERATOR

### File Maintenance Generator

- Generates NOMADS panels and/or Webster+ HTML pages
- Uses a wizard-based interface to create File Maintenance, Inquiry, and Non-File Maintenance panels and pages
- Uses Data Dictionary, Data Classes, Queries
- Additional objects can also be added, including:
  - Smart List Boxes and Charts, Images
  - Additional Buttons, Text and Input fields
  - Components related to the creation of HTML pages, such as events
- And much more

See 'File Maintenance Generator' PDF for more details

## FILE MAINTENANCE GENERATOR

#### File Maintenance Generator

• Step 1 and Step 6 sample screens

| 🚯 File Maintenand                           | ce Generator                      | for panel: Salesperson            |          |          |                 |              |          |                | < |
|---------------------------------------------|-----------------------------------|-----------------------------------|----------|----------|-----------------|--------------|----------|----------------|---|
| Step 1: File Mai                            | ntenance O                        | bject Definition                  |          |          |                 |              |          | (              | 1 |
| 1                                           | 2                                 | 3                                 | 4        |          | 5               | 6            |          | - 7 -          | _ |
| Definition                                  | Properties                        | Screen                            | Controls | к        | eys             | Fields       |          | Finish         |   |
| <b>Select the file r</b><br>File Maintenanc | <b>naintenance</b><br>e Template: | template and layout format        | Đ        |          |                 | Layout:      | Enhanced | ~              |   |
| Select the type                             | of form(s) to                     | create 🦻                          |          |          |                 |              |          |                |   |
| Form Type:                                  |                                   | OS Panel 🔽 HTML Page              | e        | Non-File | Maintenance Fo  | m            |          |                |   |
| Select the table                            | from the da                       | ata dictionary                    |          |          |                 |              |          |                |   |
| Table Name:                                 | Salesreps                         |                                   | Q        |          | Panel Title Syn | nbol:        |          |                |   |
| Panel Title:                                | Sales Repre                       | esentatives Maintenance           | (        | 2        |                 |              | Fi (     | Ð              |   |
| Enter the mainte                            | enance obje                       | ct                                |          |          |                 |              |          |                |   |
| File Maintenanc                             | e Object:                         | Use the Standard File Maintenance | e Object | ~ 🧭      | )               |              |          |                |   |
| Object Name:                                |                                   | *win/fm_maint.pvc                 |          | 6        |                 | Inquir       | y Only   |                |   |
| Enter the option                            | al HTML int                       | erface program                    |          |          |                 |              |          |                |   |
| Interface Progra                            | m:                                |                                   |          | 6        | )               |              |          |                |   |
| Preview NOM/                                | ADS Panel                         | •                                 |          | Back     | <u>N</u> ext    | <b>▶</b> ∎ E | inish    | <u>C</u> ancel | ] |

### See 'File Maintenance Generator' PDF for more details

| Step 6: File Mair  | ntenance Fiel | d Layout                  |            |                   |        | (            |
|--------------------|---------------|---------------------------|------------|-------------------|--------|--------------|
| 1                  | 2             | 3                         | 4          | 5                 | 6      | 7            |
| Definition         | Properties    | Screen                    | Controls   | Keys              | Fields | Finish       |
| Select field layou | options 🤶     | )                         |            |                   |        |              |
| Use SmartPhone I   | ayout         | Folder                    | Panel:     | Main Panel        | - L 🔓  | Add Object 🔹 |
| Field Name         | ^             |                           |            | Sections          |        | /            |
| Email              | c.            | alaa Daa Cada (Salaa)     | Dee Carda) |                   |        |              |
| PhoneNumber        | 3             | ales nep code (Salesr     | hepCode)   |                   |        |              |
| honeExtension      | Na            | ame (*Name)               |            |                   |        |              |
| MobileNumber       | De            | an artment (*Den artment) |            |                   |        |              |
| HomeNumber         |               | epartment ( Department)   |            |                   |        |              |
| tdOrders           |               |                           |            |                   |        |              |
| orvOrders          | Sa            | ales Amt (vtdSales)       |            | Sales Amt (pp/    | Sales) |              |
| magePath           |               | inter (traducto)          |            | ouros / the prive | 501007 |              |
| tdCommision        |               |                           |            |                   |        |              |
| orvCommision       |               |                           |            |                   |        |              |
| Commision Rate     | ~             |                           |            |                   |        |              |
| Selec <u>t</u> All | <u>R</u> eset |                           |            |                   |        |              |
| Hidden Variab      | les           |                           |            |                   |        |              |
|                    |               |                           |            |                   |        |              |

BRIDGING THE PAST AND THE FUTURE

### INOMADS

### <u>iNomads</u>

- Eliminated use of Cookies
- New <u>Crypto Seed\$</u> option used to encrypt any control messages sent between the application server and the Internet facing front-end server (Web server). Only used if Launch\_Root is a URL
  - Value should be set to some random string to help assure security accessing iNomads directory
- Added capability to log all failed logon attempts to a file specified in the System Configuration
  - Failed Logon Tries number of failed logon attempts before locking out browser
  - Failed Logon Delay number of minutes to lockout browser after failed logon
  - Failed Logon Log path name of a Log file to record invalid logon attempts
- Support for ADA (USA) or WCAG (Canada) Compliance
  - iNomads provides a number of features and tips to assist in developing these Web sites
- Added the ability to use <u>HTML Named Colors</u>
- Two-Factor Authentication that can be used with either SMS or email

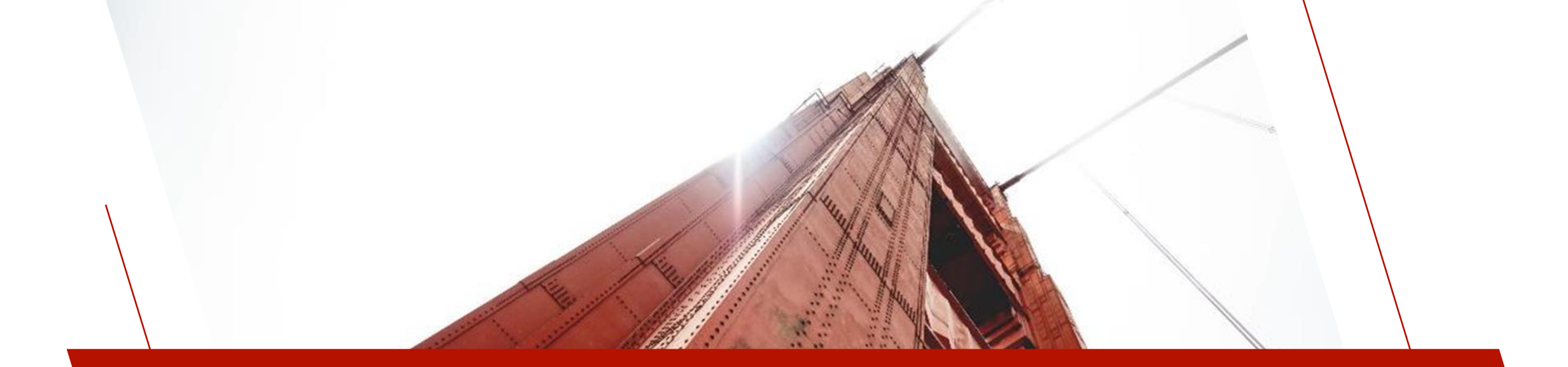

### CHROMIUM BROWSER OBJECT - \*BROWSER

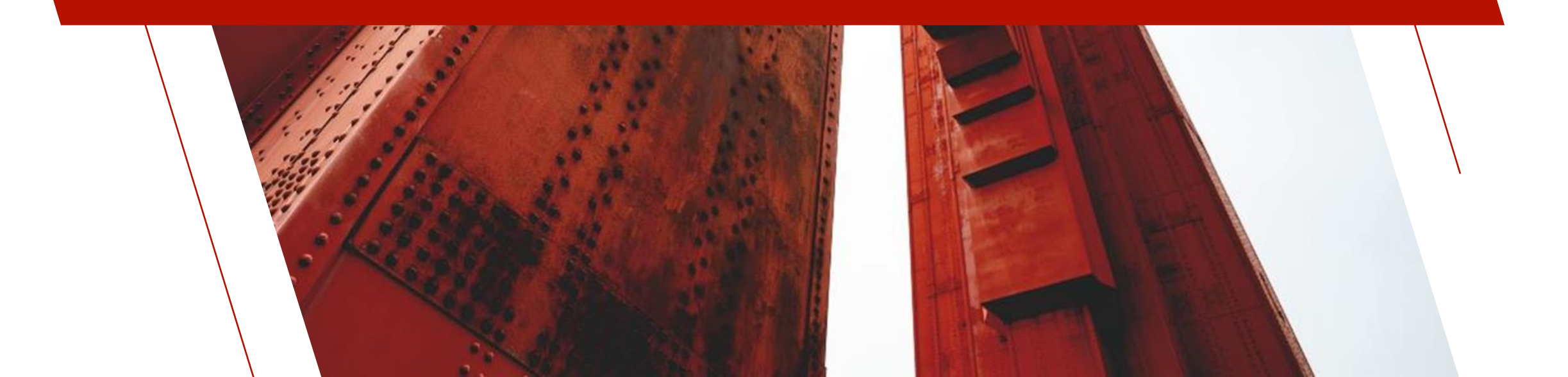

## CHROMIUM BROWSER OBJECT - \*BROWSER

- Introduced in PxPlus 2017
  - Eliminate dependence on Shell.Explorer and Internet Explorer
  - Avoid Windows updates causing inconsistent results
- Embedded the Visual Chromium Web browser into PxPlus
  - Using Chromium Embedded Framework (CEF)
  - No need to have Chrome/Chromium installed
  - Best in-class for Web standards compliance
- New Chromium update every major release

#### **New Features**

- **\*BROWSER Debug** mode allows the browser developer console to be displayed in a popup window
  - Debug mode can be set in the **<u>BrowserDebug INI</u>** setting or **<u>BrowserDebug</u>** 'OPTION' mnemonic
- New warning page will be displayed if the loaded Web page has a certificate error
  - Warning may be avoided if the server is added to the exceptions list using the <u>CertErrExceptions\$</u> property

#### **New Properties and Methods**

| Property/Method              | Description                                                                                                    |
|------------------------------|----------------------------------------------------------------------------------------------------|
| <u>CertErrExceptions\$</u>   | Gets/Sets a comma-separated list of servers where certificate errors are ignored. Server portion of the URL must be specified.<br>For the URL https://home.pvxplus.com/pgsrvr.pvp?pg=products, the server portion is only home.pvxplus.com: |
|                              | localnost, 1 27 .0.0.1, 1 92.100.1.100, nome.pvxplus.com                                                                                                    |
| DragDrop                     | Gets/Sets whether the browser allows drag and drop into the browser control or popup windows.                                                                                                    |
| <u>PrintToPDF(PdfPath\$)</u> | Saves the current contents of the browser as a PDF file.<br><b>Where:</b><br>PdfPath\$ is the path that the PDF will be saved as                                                                                                    |
| <u>FindHotKey</u>            | Sets the hot key for opening the <b>Find</b> dialog. Setting property to 1 enables standard Ctrl+F Find hot key. A custom hot key can also be defined.                                                                                      |
| <u>Find()</u>                | Opens the <b>Find</b> dialog, which allows users to search for specified text within the contents of a *BROWSER displayed Web page.                                                                                                    |

## CHROMIUM BROWSER OBJECT - \*BROWSER

#### 'Find' example in Enhanced IDE

| Projects Menu Update About Support Online Help                                                                            | Release Notes                                                                                                    |
|----------------------------------------------------------------------------------------------------|----------------------------------------------------------------------------------------------------|
| TECHNOLOGIES LTD.                                                                                                    | ● T X PxPlus 2024 IDE : DEFAULT                                                                                                    |
| Project: Default V<br>New<br>Project                                                                                      | Last<br>Library                                                                                                    |
| Thenu 🕑 History 🖾 Project                                                                                                 | 🗔 Toolbar 🧇 Folders 🔍 Find 🏠 Home 🔌 Back 🕨 Forward 🗇 Refresh                                                                                                    |
| PxPlus IDE  Program Editor (*IT) Ed+                                                                                      | Help abc tsn pxplus valid                                                                                                    |
| System Utilities<br>test panel Dark<br>test panel 1 Light                                                                 | PxPlus IDE Integrated Development Environment                                                                                                    |
| itest panel 2         image: Cats Demo         image: Cats Demo 2024         image: Caphical Application Builder (NOMADS) | The <b>PxPlus IDE</b> (Integrated Development Environment) is a project-based development<br>environment that combines all the features of PxPlus and presents them in a modern<br>interface. It is designed to provide application developers with convenient accessibility to<br>all the development, installation and setup tools available in the PxPlus Development<br>Suite.                                                                                                    |
| Create Application Library     Open Application Library     Open Project Application Library                              | The PxPlus IDE can be accessed from a Windows platform and from a Web browser.<br>When PxPlus is installed, two new <i>shortcuts</i> are created:                                                                                                    |
| Panel Definition     Query Definition     Monu Par Definition                                                             | PxPlus IDE         Launches PxPlus IDE         on a Windows         platform. See IDE         Main           Launcher (Windows).                                                                                                    |
| System Defaults                                                                                                    | PxPlus Web         Launches PxPlus IDE         from a Web         browser. See         IDE         Main           IDE         Launcher (Web).         IDE         IDE <td< td=""></td<> |
| Maintain NOMADS Environment                                                                                               | The PxPlus IDE Main Launcher includes the following:                                                                                                    |
| <ul> <li></li></ul>                                                                                                    | Menu, History and Project buttons for selecting what tasks to display in the list     IDE toolbar customization                                                                                                    |

| Find                    |                                        | ×                 |
|-------------------------|----------------------------------------|-------------------|
| Fi <u>n</u> d what: ide |                                        | <u>F</u> ind Next |
| Match <u>c</u> ase      | Direction<br>O <u>U</u> p <u>D</u> own | Cancel            |

| Find What     | Enter the search text. If text is selected in the Web page when the <b>Find</b> dialog is invoked, the selected text will be used as the default search text. |
|---------------|----------------------------------------------------------------------------------------------------|
| Match<br>case | Select this option if the search is to be case sensitive. By default, this option is unchecked.                                                               |
| Direction     | Searches up or down within the displayed Web page. By default, <i>Down</i> is selected.                                                                       |
| Find Next     | Finds the next occurrence of the specified search text.                                                                                                    |
| Cancel        | Cancels the search and closes the <b>Find</b> dialog.                                                                                                    |

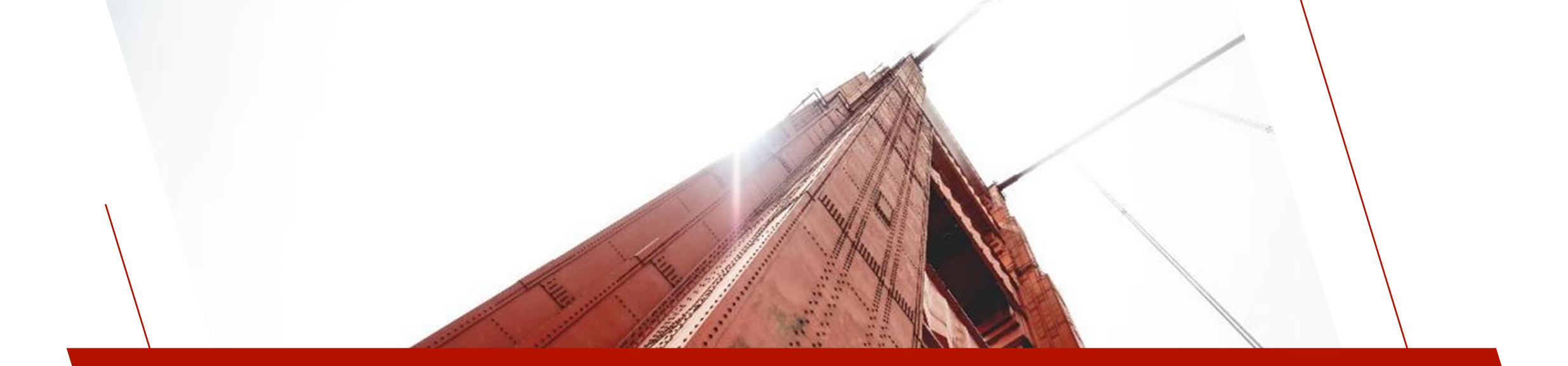

### DATA DICTIONARY ENHANCEMENTS

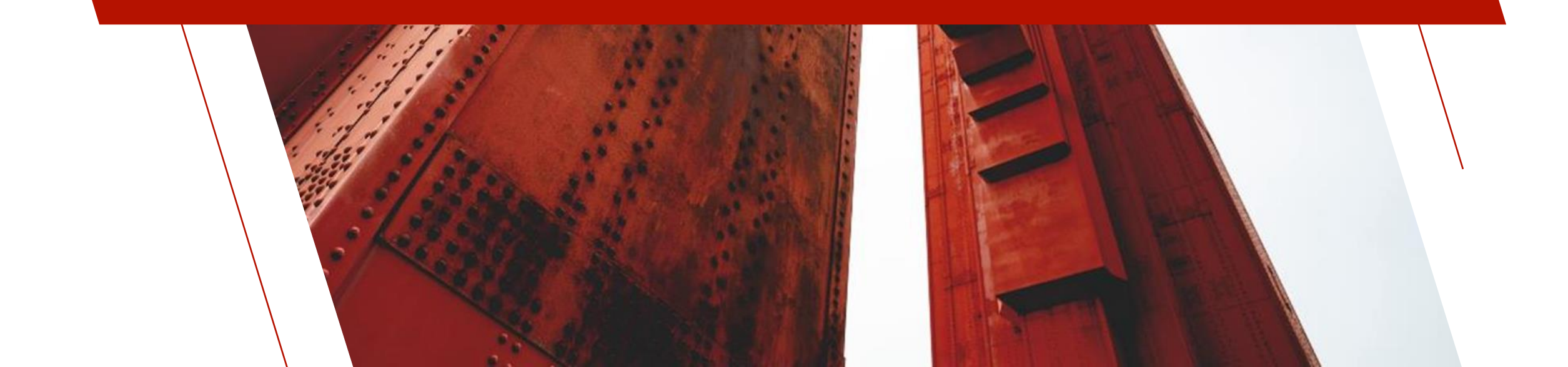

## DATA DICTIONARY

### Significant Changes to Tool Bar, Menu Bar and Panels

2019

| <u>F</u> ile <u>E</u> dit <u>O</u> p | tions <u>U</u> tilities Projects                                                                                                    |                                                    |
|--------------------------------------|----------------------------------------------------------------------------------------------------|----------------------------------------------------|
|                                      | X Plus<br>IOLOGIES LTD.                                                                                                    | $ m (l) - \Box 	imes$ Data Dictionary Maintenance  |
| New File                             | Copy Rename Delete Data Notes                                                                                                    | Define IO Database<br>Keys Procedure Convert       |
|                                      | <u>N</u> ame: <u>Client Master File</u><br><u>D</u> escription: Client Master File                                                  |                                                    |
| Info                                 | Physical File                                                                                                    |                                                    |
| Ele <u>m</u> ents                    | Fixed     data/client     Expression                                                                                                |                                                    |
|                                      | Options                                                                                                    |                                                    |
|                                      | Grou <u>p</u> : Application ~                                                                                                    | Extended Records                                   |
|                                      | Type: Variable Length                                                                                                    | ✓ <u>C</u> ompression Type: None ✓                 |
|                                      | <u>B</u> lock Size: Default $\checkmark$ (in KB)                                                                                    | Convert to Text for <u>V</u> ersion Control System |
|                                      | <u>S</u> eparator: Default SEP ~                                                                                                    | Force data Validation on <u>W</u> RITE/UPDATE      |
|                                      | The system default separator is \$8A\$.<br>Do NOT use \$00\$, \$01\$, \$02\$, \$03\$, \$0<br>\$09\$ or \$0A\$ in a Nomads environme | Enable UpdatePlus logic                            |

#### 2024

| <u>File Edit Optio</u> | ns <u>U</u> tilities              | Projects <u>N</u> OMADS lools                                                                 | Wi <u>k</u> i Info                       |                                                             |                                               |              |
|------------------------|-----------------------------------|-----------------------------------------------------------------------------------------------|------------------------------------------|-------------------------------------------------------------|-----------------------------------------------|--------------|
|                        | PLUS                              |                                                                                               | Data Dictionary                          | Maintenance                                                 | 0 -                                           |              |
| New File               | Update<br>Files Copy<br>Maintain  | Rename Delete Bulk<br>Edit                                                                    | Define IO<br>Keys Procedur               | e Export Data                                               | Print Export<br>Dictionery                    | File<br>File |
|                        | <u>l</u> ame: (<br>)escription: ( | Client Master File<br>Client Master File                                                      | Q 88 14 4 ▶ 1                            | Last File Char<br>2024/07/29<br>Last Physical<br>2024/07/29 | nge:<br>) 16:45-Len<br>Update:<br>) 16:37-Len |              |
| <u>I</u> nfo           | Physical File                     |                                                                                               |                                          |                                                             | File Type                                     |              |
| Be <u>m</u> ents       | Fixed                             | √ data/client                                                                                 |                                          | B                                                           | Native File                                   |              |
|                        | Options                           |                                                                                               |                                          |                                                             |                                               |              |
|                        | Notes:                            | This is the Client master file                                                                | edefinition                              |                                                             |                                               |              |
|                        | Grou <u>p</u> :                   | Application ~                                                                                 |                                          | Extended <u>R</u> ecords                                    |                                               |              |
|                        | <u>T</u> ype:                     | Variable Length                                                                               | $\sim$                                   | Compression Type:                                           | None                                          | ~            |
|                        | Block Size:                       | Default 🧹 (in KB)                                                                             |                                          | Convert to Text for <u>V</u> ersion                         | Control System                                |              |
|                        | Separator:                        | Default SEP 🗸 🗸                                                                               |                                          | Force data Validation on <u>W</u>                           | RITE/UPDATE                                   |              |
|                        | Inters<br>Do N<br>a No            | system default separator is \$8<br>IOT use \$00\$, \$01\$, \$02\$, \$03<br>imads environment. | 3A\$.<br>\$, \$04\$, \$09\$ or \$0A\$ in | Enable UpdatePlus logic                                     |                                               |              |

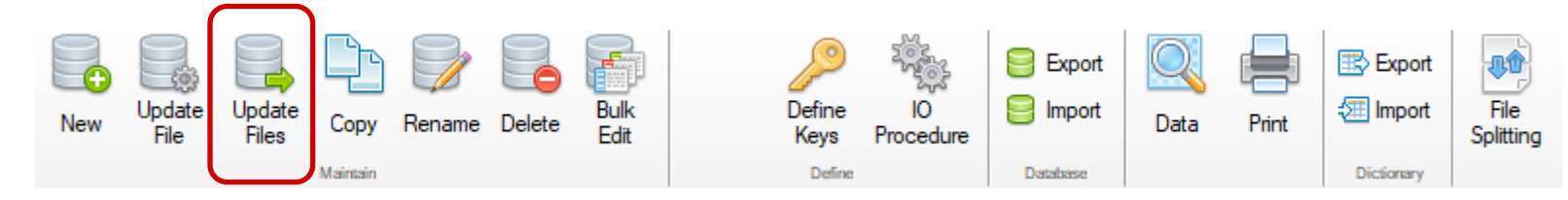

#### Update Physical Files

- Update multiple selected native files
  - Files are loaded in the grid
  - 'Edit All' to select/unselect files to update
  - Ability to see all files or only those requiring updating
  - Utility compares the Last Change date with the Last Updated date to determine if an update is necessary

|                                   | PLUS                  | Update Physical                           | Files         | 0            | — 🗆 🗙   |
|-----------------------------------|-----------------------|-------------------------------------------|---------------|--------------|---------|
| Update Physical File              | es 🚺 Ple              | ease ensure a backup of your data exists. |               |              |         |
| Table                             | Description           | Last Change                               | Last Updated  |              | Lindate |
|                                   |                       |                                           |               | Edit All>    |         |
| Application<br>Client Master File | Client Master File    | 2024/07/29 16:45:05                       | 2024/07/29 16 | :37:00-Len   | ন       |
| Department                        | Department file       | 2024/07/29 16:40:00                       | 2004/02/03 15 | :00:00-janer | _<br>_  |
| Sales Rep                         | Sales Rep file        | 2024/07/29 16:42:17                       | 2017/07/28 11 | :19:45-Jane  | ¥       |
|                                   |                       |                                           |               |              |         |
| ✓ Only Display Files              | That Require Updating |                                           |               | Apply        | Exit    |

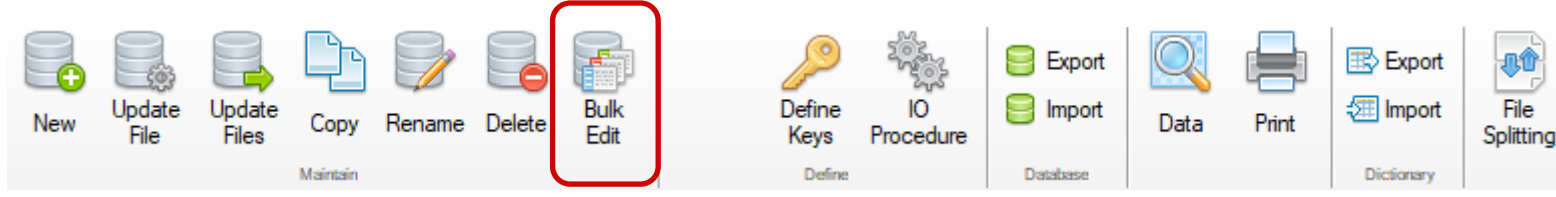

#### **Bulk Edit Data Elements**

- Allows bulk changes to data elements in the data dictionary that can be updated simultaneously to multiple selected tables
- Ability to select tables to update
- Elements from the selected tables are loaded in the grid
- If element exists in multiple tables, "\*All\*" displays in Update Tables column
- Columns are sortable
- Changes are made right in the grid and are highlighted
- 'Apply' can be used to update the data element changes
- 'Update Physical Files' can be used to update the file(s)
- Selecting DTL button displays Extended Description dialog where more fields can be changed
- 'Update Tables' displays tables that will be updated
- 'View Log' prints a log of changes

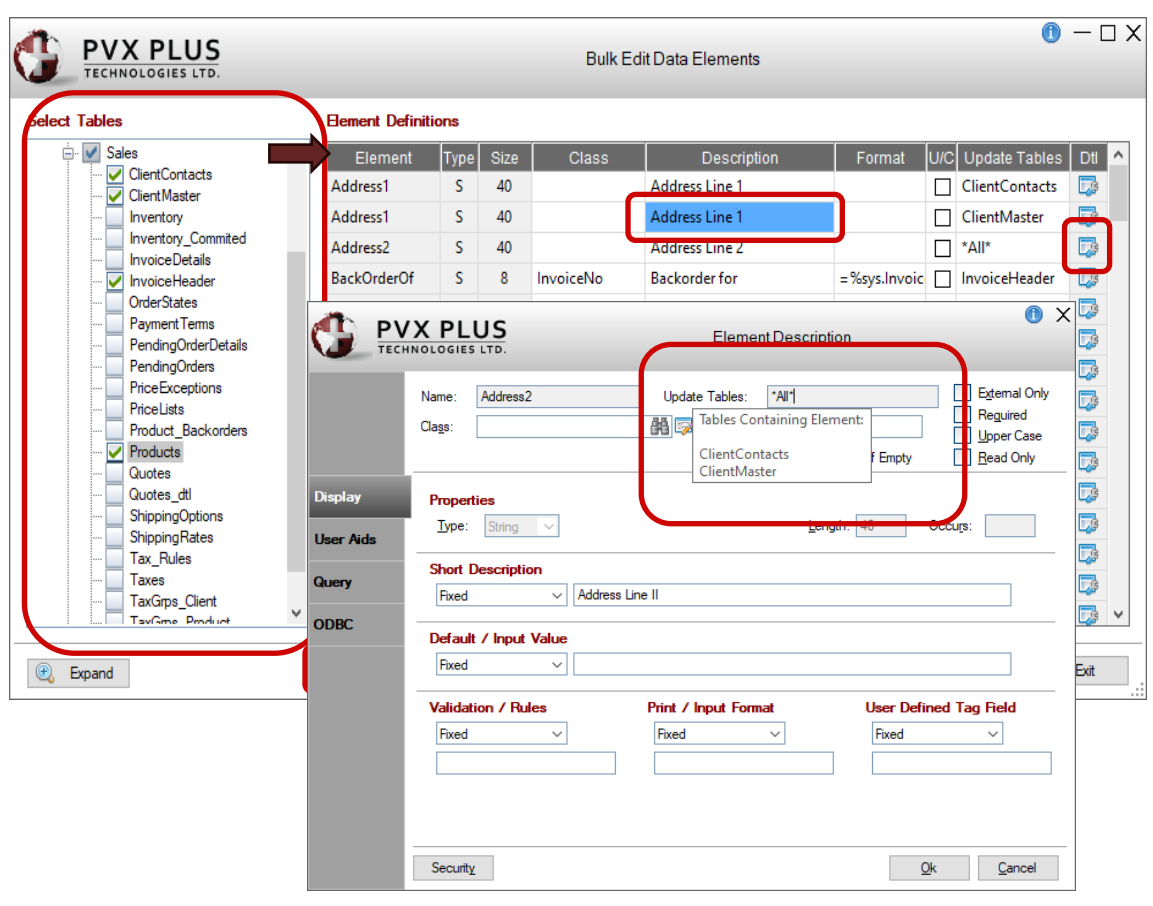

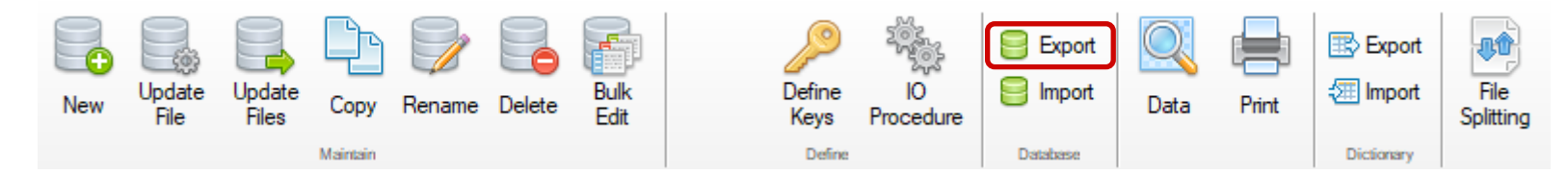

#### Database Export Utility

- Utility to add a single table to an external database
  - Previously on the toolbar as Database Convert
  - Updated functionality

See 'External DataBase Export' PDF for more details

See 'How to Convert to External Databases' PDF for more details

|               | X P                                                     | LUS                                                                                                    |                                                                                         | Database E           | xport Utility               | () — □ X    |  |
|---------------|---------------------------------------------------------|----------------------------------------------------------------------------------------------------|-----------------------------------------------------------------------------------------|----------------------|-----------------------------|-------------|--|
| File to Conve | rt:                                                     | accounts                                                                                                    |                                                                                         | General Ledg         | er Accounts                 | Bulk Export |  |
| Database Typ  | pe:                                                     | odb ~                                                                                                    | Data Source:                                                                            | lendb                | Database Name:              |             |  |
| Table Name:   |                                                         | Accounts                                                                                                    |                                                                                         | Alternate File Name: |                             |             |  |
| User Name:    |                                                         | Admin                                                                                                    |                                                                                         | Password:            | Admin                       | Test        |  |
| Additional Op | tions:                                                  | NONULLS=                                                                                                    | (;NULLPADKEY=Y                                                                          |                      |                             | Connection  |  |
| Database Se   | <b>tup Info</b><br>[ODB]len                             | mation<br>db;Accounts                                                                                                    |                                                                                         | [                    | Ovenide Database Setup Info | rmation     |  |
| Options:      | USER=A<br>ct,GLAc                                       | USER=Admin;PSWD=Admin;NONULLS=Y;NULLPADKEY=Y;KEY=GLAcct;KEY=Type,GLAcct;KEY=SummaryAc<br>ct,GLAcct;REC=GLAcct:12,Description:40,Type:1,CreditDebit:1,SummaryAcct:12,Retain:1.0,NonPosting:1.0 |                                                                                         |                      |                             |             |  |
| Create:       | CREATE<br>( GLAcc<br>Descri<br>Type v<br>Credit<br>Summ | TABLE Acco<br>t varchar(12)<br>ption varchar<br>archar(1) NC<br>Debit varchar<br>aryAcct varc                                                                                                 | unts<br>NOT NULL,<br>'(40) NOT NULL,<br>'T NULL,<br>'(1) NOT NULL,<br>har(12) NOT NULL, |                      |                             | -           |  |
| Errors:       |                                                         |                                                                                                    |                                                                                         |                      |                             |             |  |
| Create Table  | e Lo                                                    | ad Table                                                                                                    | Update Prefix U                                                                         | pdate Link File Ve   | rify Data 🗌 Enable SQL tra  | ace Exit    |  |

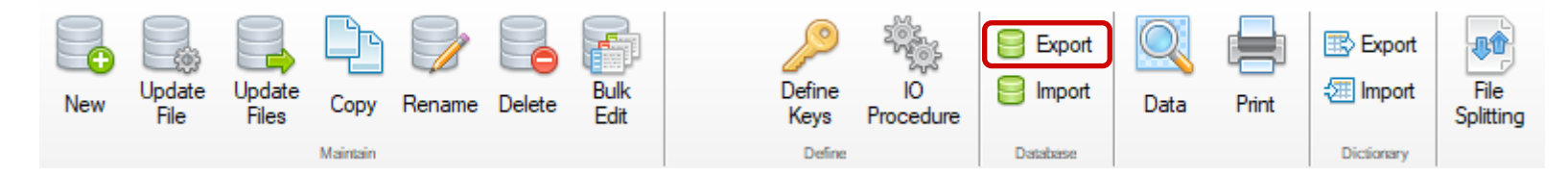

#### Bulk Database Export Utility

- Accessible from the Database Export utility via the Bulk Export button
- Utility connects to an external database to selectively export table definitions from the data dictionary and PxPlus native files data to the specified database

See 'External DataBase Export' PDF for more details

See 'How to Convert to External Databases' PDF for more details

See 'PxPlus External Database Support' PDF for more details

|                    | PLUS                |                         |                                                                                                    | Bulk Databa | se Export  | Utility          |             | • –                      |              |
|--------------------|---------------------|-------------------------|----------------------------------------------------------------------------------------------------|-------------|------------|------------------|-------------|--------------------------|--------------|
| Target Database    | B                   |                         |                                                                                                    |             |            |                  |             |                          |              |
| Database Type:     | ODB ~               | Data Source: lend       | b                                                                                                    | Da          | tabase Nam | ie:              |             | Create DB Fi             | ile          |
| User Name:         | Admin               | Pass                    | word:                                                                                                    | Admin       |            |                  |             |                          |              |
| Additional Options | NULLPADK            | (EY=Y                   |                                                                                                    |             |            |                  | Load Tables |                          |              |
| Table              | Group               | Description             | In DB                                                                                                    | File Type   | Validate   | DB Action        | Load Table  | File Action              | ^            |
|                    |                     |                         |                                                                                                    | Edit All>   |            | No action 🔝      |             | No action 🔝              |              |
| Accounts           | LEDGER              | General Ledger Accour   | <b>V</b>                                                                                                    | Native      |            | No action 🔻      |             | No action 🔻              |              |
| BalanceSheet       | LEDGER              | Balance Sheet definitio | <b>V</b>                                                                                                    | No File     |            | No action 🔻      |             | Create Link <del>▼</del> |              |
| BankAccounts       | COMPANY             | Bank Accounts           | <b>V</b>                                                                                                    | No File     |            | No action 🔻      |             | No action 🔻              |              |
| ClientContacts     | SALES               | Client Contacts         | <b>V</b>                                                                                                    | Native      |            | No action 🔻      |             | No action 🔻              |              |
| ClientMaster       | SALES               | Client Master File      | <ul> <li>Image: A start of the start of the start of</li></ul> | Native      |            | No action 🔻      |             | No action 🔻              |              |
| CompanyInfo        | SYSTEM              | Company Information     | <b>V</b>                                                                                                    | ODB Link    |            | No action 🔻      |             | No action 🔻              |              |
| Countries          | SYSTEM              | Country Names           | <b>V</b>                                                                                                    | Native      |            | No action 🔻      |             | No action 🔻              |              |
| Currency           | SYSTEM              | Currency codes          | <ul> <li>Image: A start of the start of the start of</li></ul> | Native      |            | No action 🔻      |             | No action 🔻              |              |
| Departments        | COMPANY             | Department Codes        | <b>V</b>                                                                                                    | Native      |            | No action 🔻      |             | No action 🔻              |              |
| DepositDetail      | RECEIVABLES         | Cash Deposit details    | <ul> <li>Image: A start of the start of the start of</li></ul> | No File     |            | No action 🔻      |             | No action 🔻              |              |
| Deposits           | RECEIVABLES         | Cash deposits           | <b>V</b>                                                                                                    | No File     |            | No action 🔻      |             | No action 🔻              |              |
| Exceptions         | SYSTEM              | Exception reporting log | <b>V</b>                                                                                                    | Native      |            | No action 🔻      |             | No action 🔻              | $\checkmark$ |
| Strip User/Pas     | sword from Link Fil | es and Prefix Entries   |                                                                                                    |             | Disa       | ble Data Loss Wa | aming 📿     | )<br>/ Evit              |              |

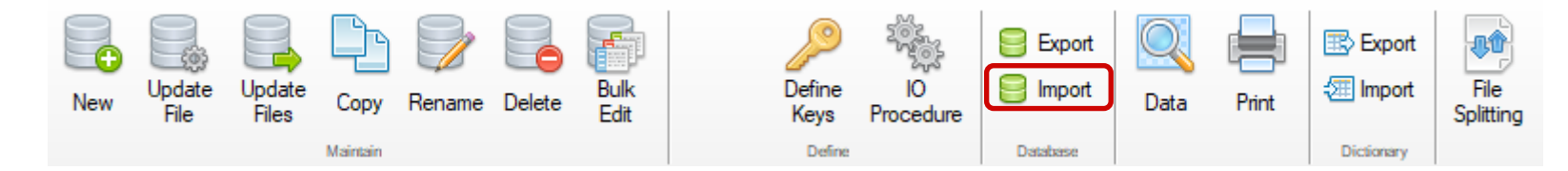

#### **Bulk Database Import Utility**

• Utility connects to an existing external database to selectively import table definitions from the database to the PxPlus data dictionary and data to PxPlus native files

### See 'External DataBase Import' PDF for more details

See 'How to Convert to External Databases' PDF for more details

See 'PxPlus External Database Support' PDF for more details

|                    |                      | JS                 |                       | Database        | Import Utility |              | (              | D — I     | □ : |
|--------------------|----------------------|--------------------|-----------------------|-----------------|----------------|--------------|----------------|-----------|-----|
| Source Databas     | e                    |                    |                       |                 |                |              |                |           |     |
| Database Type:     | OD                   | B ~                | Data Source: lendb    | [               | )atabase Name: |              | Cre            | eate DB R | ile |
| User Name:         | Ad                   | min                | Password:             | Admin           |                |              |                |           |     |
| Additional Options | : NU                 | ILLPADKEY=Y        |                       |                 |                | Load Ta      | ables          |           |     |
| Table              | In DD                | File Type          | Description           | File Name       | Group          | DD Action    | File Action    |           | ^   |
|                    |                      |                    |                       |                 | Edit All>      | No Action⊽   | No Action      | ▽         | Ī.  |
| Accounts           | <b>V</b>             | Native             | General Ledger Acco   | accounts        | Ledger         | Replace Re▼  | No Action      | ~         |     |
| BalanceSheet       | <b>V</b>             | No File            | Balance Sheet definit | balance_sheet   | Ledger         | No Action▼   | Create Link Fi | le 🔻      |     |
| BankAccounts       | <b>V</b>             | No File            | Bank Accounts         | bank_accounts   | Company        | No Action▼   | No Action      | ~         |     |
| ClientContacts     | <b>V</b>             | Native             | Client Contacts       | client_contacts | Sales          | No Action▼   | No Action      | ~         |     |
| ClientMaster       | <b>V</b>             | Native             | Client Master File    | clients         | Sales          | No Action▼   | No Action      | ~         |     |
| CompanyInfo        | <b>V</b>             | ODB Link           | Company Informatio    | companyinfo     | System         | No Action▼   | No Action      | ~         |     |
| Countries          | <b>V</b>             | Native             | Country Names         | countries       | System         | No Action▼   | No Action      | ▼         |     |
| Currency           | <b>V</b>             | ODB Link           | Currency codes        | currencies      | System         | No Action▼   | No Action      | ~         |     |
| Departments        | <b>V</b>             | Native             | Department Codes      | departments     | Company        | No Action▼   | No Action      | ~         |     |
| DepositDetail      | <b>V</b>             | No File            | Cash Deposit details  | deposit_dtls    | Receivables    | No Action▼   | No Action      | ~         |     |
| Deposits           | <b>V</b>             | No File            | Cash deposits         | deposit_hdr     | Receivables    | No Action▼   | No Action      | ~         |     |
| Exceptions         | <ul> <li></li> </ul> | Native             | Exception reporting l | exception_log   | System         | No Action▼   | No Action      | ~         | ~   |
| ✓ Strip User/Pass  | sword fror           | m Link Files and P | refix Entries         |                 | Disable Data   | Loss Warning | P              |           |     |
|                    |                      |                    |                       |                 |                | View Log     | Apply          | Exit      |     |

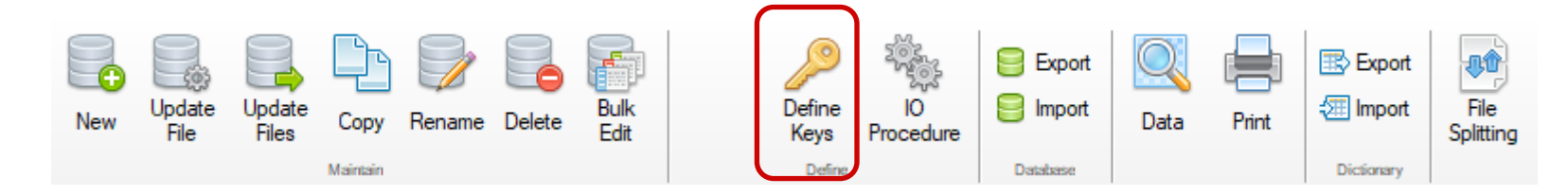

### **Define Keys**

- Used to Define Keys for the file
  - New Delete button deletes selected key
  - Ability to change order of alternate keys

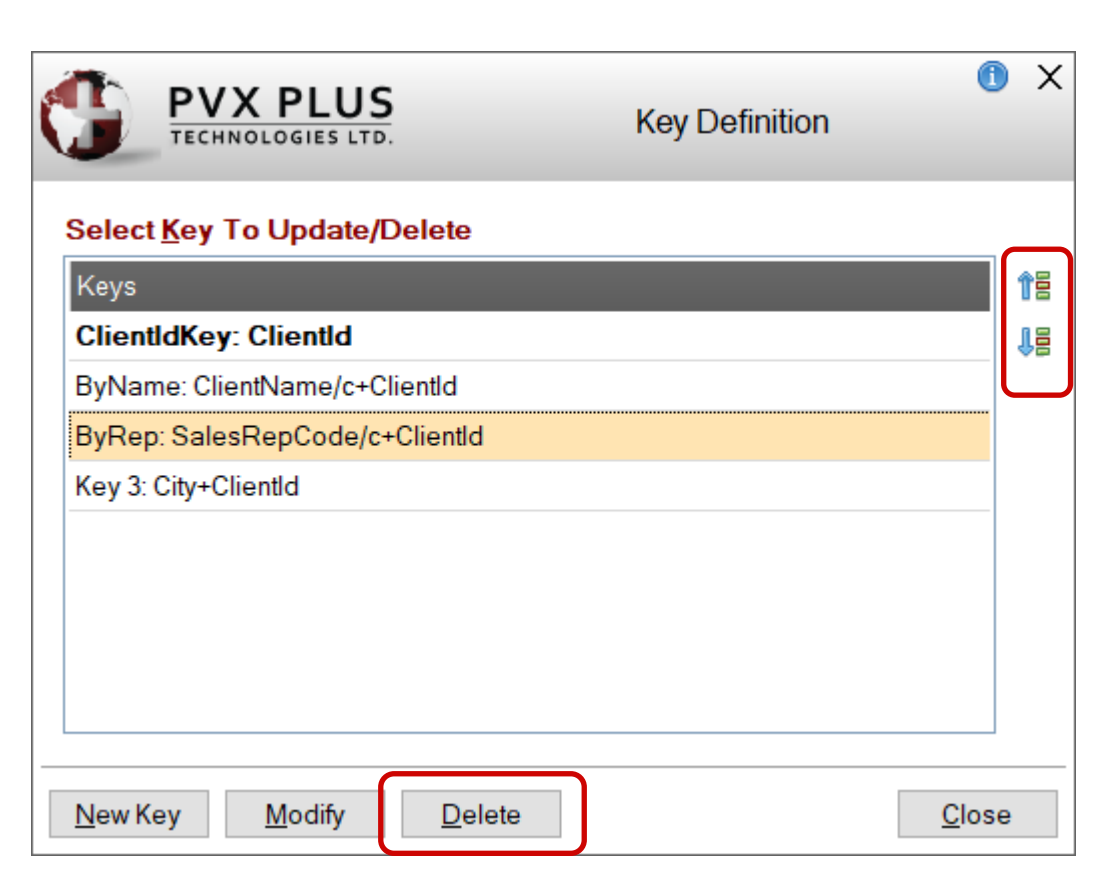

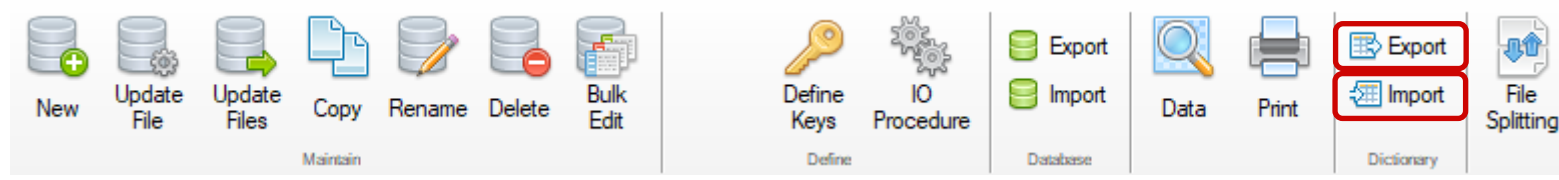

#### **Export Data Dictionary Definition**

- Exports selected data definitions to a text file that can be imported into another data dictionary definition
- Export file can then be imported to another location, such as a customer site

#### Import Data Dictionary Definition

- Imports selected data dictionary definitions from the export text file into the selected data dictionary
- Select to overwrite existing tables
- Optionally update the physical file(s) after import

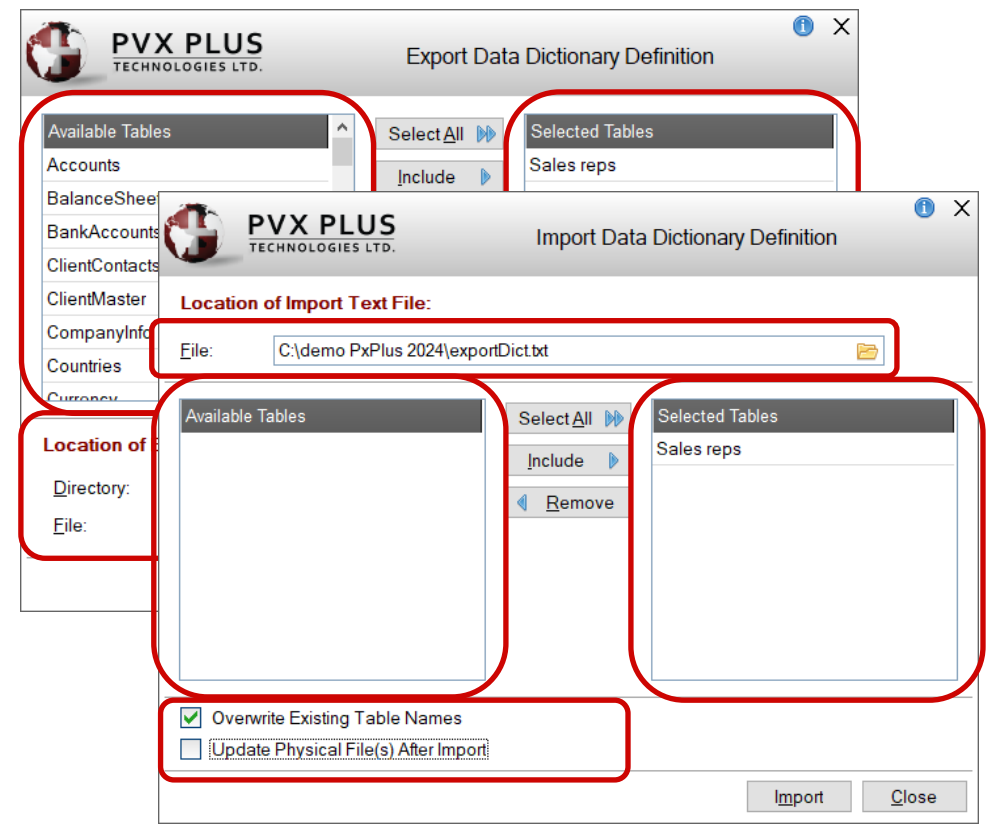

# DATA DICTIONARY - MENU BAR

Projects

Utilities

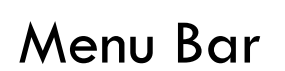

Edit

File

- Data Class Definitions and File Link Maintenance accessibility from the <u>Utilities</u> menu
- A <u>Wiki Info</u> menu option was added. It will display Data dictionary file information using the <u>PxPlus Wiki</u>
- <u>NOMADS Tools</u> menu added. It will display options for creating and editing library objects

#### NOMADS Tools Wiki Info

Options

Open Project Application Library

**Panel Definition** 

Query Definition

Menu Bar Definition

File Maintenance Generator

### 🔮 PxPlus Wiki

NOMADS Tools

#### Keyed file:C:\demo PxPlus 2024\data\clients

Wiki Info

| Record count:      | 200                                                                                                    |
|--------------------|----------------------------------------------------------------------------------------------------|
| Record size:       | 768                                                                                                    |
| File size:         | 95744                                                                                                    |
| Maximum # Records: | Unlimited                                                                                                    |
| Field Separator:   | Hex \$8A\$                                                                                                    |
| Last Change date:  | 2024-05-16 09:38:32                                                                                                    |
| Internal IOLIST:   | IOLIST ClientId\$, ClientName\$, Address1\$, Address2\$, City\$, Region\$, Country\$, ZipCode\$, Pho<br>Email\$, ContactName\$, SiteId\$, ShipVia\$, SalesRepCode\$, Balance, CreditLimit, ytdSales, ytdOrc<br>StdTerms\$, ClientTaxGrp\$, Status\$, DateLastOrder\$, InvoiceVia\$ |

#### File Create Command

KEYED "C:\demo PxPlus 2024\data\clients", ["ClientIdKey":1:1:8], ["ByName":2:1:40:"C"]+[1:1:8], ["ByRep":18:1:3:"

Data Dictionary table name

ClientMaster

Notes

This is the Client master file definition

Internal Dictionary - Field Definitions

| Field Name   | Format  | Description                                                                                                    |  |  |  |
|--------------|---------|----------------------------------------------------------------------------------------------------|--|--|--|
| ClientId\$   | CHR(8)  | Client ID<br>Data Class: <u>PxPlus 2024\data Clientid</u><br>Print format:=% <b>sys.ClientFmt\$</b><br>Query panel: <b>Client.Q</b> in <b>scrnlib.*</b> |  |  |  |
| ClientName\$ | CHR(40) | Name<br>Options: <b>Required</b>                                                                                                    |  |  |  |
| Address1\$   | CHR(40) | Address Line 1                                                                                                    |  |  |  |

# DATA DICTIONARY - MAIN/INFO PANEL

### Main/Info Panel

- <u>Last File Change</u> and <u>Last Physical Update</u> display-only fields
- <u>Notes</u> input control added to the Info panel (Previously Notes button on the tool bar)
- Physical File selection now a drop box (Previously two radio buttons)

|                                       |                                               |                             |                                                             | <b>\</b>                                      |
|---------------------------------------|-----------------------------------------------|-----------------------------|-------------------------------------------------------------|-----------------------------------------------|
| <u>File Edit Options Utilities</u>    | s Projects <u>N</u> OMADS Tools Wi <u>k</u> i | Info                        |                                                             |                                               |
| TECHNOLOGIES LT                       | 5.                                            | Data Dictionary M           | laintenance                                                 | () — 🗆 X                                      |
| New Update Files Co                   | ppy Rename Delete Bulk<br>Edit                | Define IO<br>Keys Procedure | Export Data                                                 | Print Export<br>Print Import<br>Dictionary    |
| <u>N</u> ame:<br><u>D</u> escription: | Client Master File<br>Client Master File      | Q 船 14 4 🕨 M                | Last File Char<br>2024/07/29<br>Last Physical<br>2024/07/29 | nge:<br>) 16:45-Len<br>Update:<br>) 16:37-Len |
| Info<br>Elements                      | le<br>v data/client                           |                             |                                                             | File Type Native File                         |
| Notes:                                | This is the Client master file defin          | ition                       |                                                             |                                               |
| Grou <u>p</u> :                       | Application V                                 |                             | Extended <u>R</u> ecords                                    |                                               |
| <u>T</u> ype:                         | Variable Length 🗸                             |                             | Compression Type:                                           | None ~                                        |
| Block Size:                           | Default 🗸 (in KB)                             |                             | Convert to Text for <u>V</u> ersion                         | Control System                                |
| <u>S</u> eparator:                    | Default SEP 🗸                                 |                             | Force data Validation on W                                  |                                               |
|                                       |                                               |                             |                                                             |                                               |

# DATA DICTIONARY - MAIN/INFO PANEL

| <u>File Type</u> |  |
|------------------|--|
| Physical File    |  |

| P | hysical File |           | File Type   |   |
|---|--------------|-----------|-------------|---|
|   | Fixed ~      | clients 🖻 | Native File | à |
|   |              |           |             | - |

- Displays current file type for the file ٠
  - Native PxPlus files ٠

#### File Type

à Native File

Database Type files

#### File Type

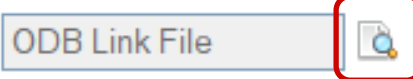

- Displays Database type and type of file .
- Selecting button displays link or prefix file contents .

| Link File for regions                                                                                                    |                                       | — |              | > |
|----------------------------------------------------------------------------------------------------|---------------------------------------|---|--------------|---|
| [Pvxdev].<br>ODB<br>lendb<br>Regions<br>USER=Admin<br>PSWD=Admin<br>NULLPADKEY=Y<br>KEY=Region<br>KEY=RegionCode,Region<br>REC=Region:24,CountryShort<br>DDFNAME=Regions | extdb<br>:3,RegionCode:10,TaxGroup:12 |   |              |   |
| C:\webster8088\data\regions                                                                                                    |                                       |   | <u>C</u> los | е |

Eile Type

# DATA DICTIONARY - MAIN/INFO PANEL

#### Lookup Table Names

| <u>N</u> ame: | ClientMaster       | Q | ŝê | [∢ | • |
|---------------|--------------------|---|----|----|---|
| Description:  | Client Master File |   |    |    |   |

- Selecting the lookup button displays a tree view list of table names in the data dictionary by group
- Table descriptions were added to the list
- New Collapse All/Expand All button
- New filtering capability by File Type and Database type
- Added file types
- Hovering over question mark icon displays a list of File Type icons

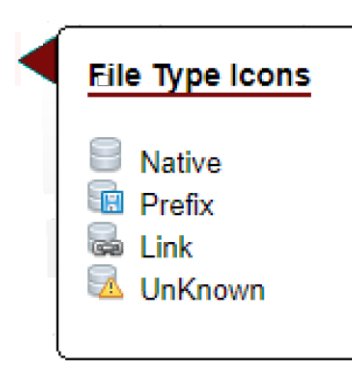

| 🛞 Lookup Table Names                                                                                                    | —          |                       | ×  |
|----------------------------------------------------------------------------------------------------|------------|-----------------------|----|
| <ul> <li>Products (Product Master file)</li> <li>Quotes (Sale Quotes)</li> <li>Quotes_dtl (Sales Quote Lines)</li> <li>ShippingOptions (Shipping Options)</li> <li>ShippingRates (Shipping Rates)</li> <li>Tax_Rules (Tax rules to apply)</li> <li>Taxes (Taxes Collected)</li> <li>TaxGrps_Client (Customer Tax Groups)</li> <li>TaxGrps_Product (Product Tax Groups)</li> <li>System</li> <li>CompanyInfo (Company Information)</li> <li>Countries (Country Names)</li> <li>Currency (Currency codes)</li> <li>Exceptions (Exception reporting log)</li> <li>Excaptions (Exception reporting log)</li> <li>Excaptions (State/Province/Region names)</li> <li>SecurityFile (Application Security control)</li> <li>GomCodes (UOM Codes)</li> <li>UomConversions (UOM Conversion tables)</li> <li>UomTables (UOM Conversion Tables)</li> </ul> |            | ~                     |    |
| Filter By:       File Type       Native         Native       Prefix         Link       Unknown                                                                                                    | <u>0</u> k | Apply<br><u>C</u> anc | el |

# DATA DICTIONARY - ELEMENTS PANEL

### New grid user interface for Data Dictionary <u>Elements</u> tab

2019

| File Edit Op             | tions Utilities Proj                                                                                                    | ects                                                                                                    |                                                                                      |                                                                          |                                                                                |                     |                                                                  |                                                                                             |
|--------------------------|----------------------------------------------------------------------------------------------------|----------------------------------------------------------------------------------------------------|--------------------------------------------------------------------------------------|--------------------------------------------------------------------------|--------------------------------------------------------------------------------|---------------------|------------------------------------------------------------------|---------------------------------------------------------------------------------------------|
|                          | X Plus<br>iologies ltd.                                                                                                    | _                                                                                                    | <ol> <li>         Data Dictionary Maintenance     </li> </ol>                        |                                                                          |                                                                                |                     |                                                                  | ① - □ ×                                                                                     |
| New File                 | Copy Rename De                                                                                                    | elete                                                                                                    |                                                                                      |                                                                          | ĺ                                                                              | )<br>Define<br>Keys | IO<br>Procedure                                                  | Database<br>Convert Print File<br>Splitting                                                 |
|                          | Name: Client                                                                                                    | Master File<br>Master File                                                                                                    |                                                                                      | Q.#                                                                      |                                                                                |                     | ▶ 9                                                              |                                                                                             |
| Info<br>Be <u>m</u> ents | Record Format:                                                                                                    |                                                                                                    |                                                                                      |                                                                          |                                                                                |                     | ~                                                                | Global Dictionary                                                                           |
|                          | Name<br>ClientId<br>ClientName<br>Address1<br>Address2<br>City<br>State<br>Country<br>ZipCode<br>PhoneNumber<br>PhoneExtension<br>Website<br>WebPwd | Description<br>Client ID<br>Name<br>Address<br>Address<br>City<br>State / Province<br>Country<br>Zip code/Postal Co<br>Phone Number<br>Phone Extension<br>Website URL<br>Website Password | Type<br>S<br>S<br>S<br>S<br>S<br>S<br>S<br>S<br>S<br>S<br>S<br>S<br>S<br>S<br>S<br>S | Len<br>6<br>40<br>40<br>40<br>2<br>10<br>10<br>10<br>16<br>4<br>50<br>10 | Fmt<br>D<br>D<br>D<br>D<br>D<br>D<br>D<br>D<br>D<br>D<br>D<br>D<br>D<br>D<br>D | < >                 | Add<br>Edit<br>Edit<br>Edit<br>Insert /<br>Add $\Longrightarrow$ | Name<br>Address<br>ClientId<br>InvoiceNumber<br>Name<br>PhoneNumber<br>Price<br>ProductCode |

#### 2024

| File Edi                         | t <u>O</u> pt  | ions <u>u</u>                     | tilities          | Projects                   | NOMADS 10          | ools w     | i <u>k</u> i Info        |             |           |            |                                                                        |                                 |                                       |                  |                  |
|----------------------------------|----------------|-----------------------------------|-------------------|----------------------------|--------------------|------------|--------------------------|-------------|-----------|------------|------------------------------------------------------------------------|---------------------------------|---------------------------------------|------------------|------------------|
| C                                | PV<br>TECH     | X PL                              |                   | 5.                         |                    |            | Data Di                  | ction       | ary N     | laintenanc | е                                                                      |                                 | (                                     | ) —              |                  |
| New                              | Update<br>File | Update<br>Files                   | e Co<br>Mair      | ppy Rename                 | Delete Ed          | JIK<br>dit | Define<br>Keys<br>Define | IC<br>Proce | )<br>dure | Export     | Data F                                                                 | Print                           | Experience<br>Experience<br>Dictional | ort<br>ort<br>Sp | File<br>blitting |
|                                  |                | <u>N</u> ame:<br><u>D</u> escript | ion:              | Client Maste               | er File<br>er File |            | Q # 14                   | • •         | Þ         | <b>@</b>   | Last File Change<br>2024/07/29 14<br>Last Physical Up<br>2016/06/27 13 | :<br>1:58-Le<br>date:<br>3:56-M | en<br>ike King                        |                  |                  |
| <u>I</u> nfo<br>Be <u>m</u> ents |                |                                   | Non-No<br>ord For | ormali <u>z</u> ed<br>mat: |                    |            |                          |             |           | ~          | Define                                                                 | Sean                            | ch Grid for:                          | (F3)             |                  |
|                                  |                | Data                              | Eleme             | ents                       |                    |            |                          |             |           |            | 0                                                                      |                                 |                                       |                  | .                |
|                                  |                | Field                             | Dtl               | Field Name                 | e Data             | Class      | Description              | Туре        | Len       | Format     | Display                                                                | Ext                             | Req U/C                               | R/0 ^            | 18               |
|                                  |                | 1                                 | <b>1</b> 3        | ClientId                   |                    |            | Client ID                | Str         | 6         | Delimited  | 000000                                                                 |                                 |                                       |                  | 18               |
|                                  |                | 2                                 | 3                 | ClientName                 | <b>Q</b>           |            | Name                     | Str         | 40        | Delimited  |                                                                        |                                 |                                       |                  |                  |
|                                  |                | 3                                 | 3                 | Address1                   |                    |            | Address                  | Str         | 40        | Delimited  |                                                                        |                                 |                                       |                  |                  |
|                                  |                | 4                                 |                   | Address2                   |                    |            | Address 2                | Str         | 40        | Delimited  |                                                                        |                                 |                                       |                  |                  |
|                                  |                | 5                                 |                   | City                       |                    |            | City                     | Str         | 40        | Delimited  |                                                                        |                                 |                                       |                  | -                |
|                                  |                | 6                                 | 3                 | State                      | STAT               | E          | State / Provinc          | Str         | 2         | Delimited  | AA                                                                     |                                 |                                       |                  |                  |
|                                  |                | 7                                 |                   | Country                    | COU                | NTRY       | Country                  | Str         | 10        | Delimited  |                                                                        |                                 |                                       |                  |                  |
|                                  |                | 8                                 |                   | ZipCode                    |                    |            | Zip code/Post            | Str         | 10        | Delimited  |                                                                        |                                 |                                       |                  |                  |
|                                  |                | 9                                 | 3                 | PhoneNum                   | ber                |            | Phone Numbe              | Str         | 16        | Delimited  | 000-000-0000                                                           |                                 |                                       |                  | ſ                |
|                                  |                | 10                                |                   | PhoneExten                 | sion               |            | Phone Extensi            | Str         | 4         | Delimited  | ###0                                                                   |                                 |                                       |                  | 9                |
|                                  |                | 11                                |                   | Website                    |                    |            | Website URL              | Str         | 50        | Delimited  |                                                                        |                                 |                                       |                  |                  |
|                                  |                | 12                                |                   | WebPwd                     | PASS               | WORD       | Website Passw            | Str         | 10        | Delimited  |                                                                        |                                 |                                       |                  |                  |
|                                  |                |                                   |                   |                            |                    |            | i i                      |             |           |            |                                                                        |                                 |                                       |                  |                  |

# DATA DICTIONARY - ELEMENT ENHANCEMENTS

### Grid Side Tool Bar Buttons

| Button | Description                             |  |  |  |  |  |  |
|--------|-----------------------------------------|--|--|--|--|--|--|
| 15     | Move Up                                 |  |  |  |  |  |  |
| 15     | Move Down                               |  |  |  |  |  |  |
| î      | Insert Above                            |  |  |  |  |  |  |
|        | Insert Below                            |  |  |  |  |  |  |
| Ů      | Undo Last Change                        |  |  |  |  |  |  |
| 6      | Add Notes                               |  |  |  |  |  |  |
|        | Edit Notes                              |  |  |  |  |  |  |
|        | Update Global Dictionary in other files |  |  |  |  |  |  |
| 0      | Add Element to Global Dictionary        |  |  |  |  |  |  |

### Additional Grid Buttons

#### Button File Type

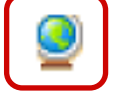

15

Display a list of Global Dictionary elements and their descriptions

Display Element Description dialog for Element

#### Data Elements

|     | Field   | Dtl  | Field Name              | Data Clas | ss l             | Description | n TypelLen           | Format             | Display               | Ext Rea            | U/C | R/0 ^ | Î        |
|-----|---------|------|-------------------------|-----------|------------------|-------------|----------------------|--------------------|-----------------------|--------------------|-----|-------|----------|
|     | 1       | 3    | Clientld                |           | X PLU            | US          |                      | Element Descri     | ption                 | • ^                |     |       | 12       |
|     | 2       | 3    | ClientName 🧕            |           | Name             | ClientId    |                      |                    |                       | External Only      |     |       | 1        |
|     | 3       | 3    | Global Element          |           | Cla <u>s</u> s:  | Clientid    |                      | At. Na <u>m</u> e: |                       | Reguired           |     |       |          |
| _   | 4       | 3    | ImagePath<br>ZieCode    | _         |                  |             |                      |                    | DB Null if Empty      | <u>B</u> ead Only  |     |       | 3        |
|     | 5       |      | Field_3                 | Display   | Properti         | ies         |                      |                    |                       |                    |     |       | <b>e</b> |
| _   | 6       |      | Address1                | User Aids | <u>T</u> ype:    | String ~    | Format Mask: Delimit | ed ∨ <u>L</u> e    | ength: 8              | Occu <u>r</u> s:   |     |       | Ð        |
|     | 7       |      | City                    | Query     | Short D          | )escription | Client ID            |                    |                       |                    |     |       |          |
| _   | 8       |      | Region<br>Country       | ODBC      | Default          |             |                      |                    |                       |                    |     |       |          |
|     | 9       |      | ClientName              |           | Fixed            |             |                      |                    |                       |                    |     |       | [        |
| _   | 10      |      | PriceList               |           | Validati         | ion / Rules | Print / Inj          | put Format         | User Defir            | ned Tag Field      |     |       | 9        |
|     | 11      |      | StdDiscount<br>StdTerms |           | Fixed            | ~           | Expressio            | n ∨<br>ntEmt¢      | Fixed                 | ~                  |     |       |          |
|     | 12      |      | TouCmun<br>K            |           |                  |             | /sys.cire            | nirnitə            |                       |                    |     |       |          |
|     | 13      | 3    | Website                 |           |                  |             |                      |                    |                       |                    |     |       |          |
| BRI | OGING 1 | HE P | AST AND THE FU          |           | Securit <u>y</u> |             | Cl <u>e</u> ar       | <u>D</u> elete     | <u>O</u> k <u>C</u> a | ncel <u>A</u> pply |     |       |          |

# DATA DICTIONARY - ELEMENTS PANEL

#### **<u>Right Click on Field Name</u>**

• Right click capability when focus is on Field Name cell

#### **Data Elements**

| Field | Dti | Field Na | me                       | Data Clas    | s  | Des  | 1        |   |
|-------|-----|----------|--------------------------|--------------|----|------|----------|---|
| 1     | D   | VendorCo | de                       |              |    | Vend | ler Code | S |
| 2     | ۵   |          | Insert Elen              | nent. Þ      | Be | fore |          |   |
|       |     |          | Repeat Ele<br>Delete Ele | ment<br>ment | A  | Her  |          |   |
|       |     |          | Add to Gk                | obal Bements |    |      |          |   |

| Function               | Description                                   |
|------------------------|-----------------------------------------------|
| Insert Element         | Inserts a new element Before or After         |
| Repeat Element         | Repeats the settings for the selected element |
| Delete Element         | Deletes the currently selected element        |
| Add to Global Elements | Adds selected element to Global Dictionary    |

# DATA DICTIONARY - ELEMENTS PANEL

#### Search Grid Option

- Searches grid as each character is entered
- F3 puts focus on search field

| <u>I</u> nfo     |       | Non-N   | omali <u>z</u> ed |            |               |      |      |           |               | Sear | ch Gri | d for: | (F3) |    |
|------------------|-------|---------|-------------------|------------|---------------|------|------|-----------|---------------|------|--------|--------|------|----|
| Be <u>m</u> ents | Rec   | ord For | mat:              |            |               |      |      | ~         | Define        | sa   |        |        |      |    |
|                  | Data  | Elem    | ents              | -          |               |      |      | -         |               |      |        |        |      |    |
|                  | Field | Dtl     | Field Name        | Data Class | Description   | Туре | Len  | Format    | Display       | Ext  | Req    | U/C    | R/0  |    |
|                  | 18    |         | SalesRepCode 🧕    | Salesrep   | Sales Rep Cod | Str  | 3    | Delimited |               |      |        | ☑      |      | 18 |
|                  | 19    |         | Balance           |            | Balance       | Num  | 10.2 | Delimited | -##,###,##0.0 |      |        |        | ☑    |    |

# DATA DICTIONARY - ELEMENTS DESCRIPTION

#### **Elements Description Dialog**

• Ability to <u>Rename</u> an element

New Element Name

• Element Name field is now a variable drop box

 $\times$ 

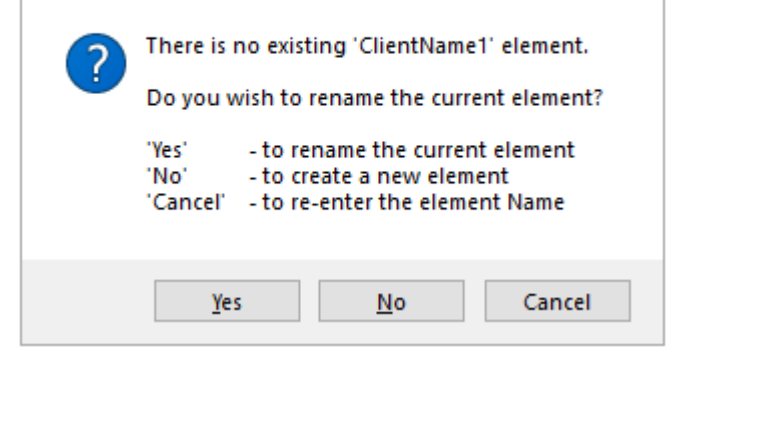

- <u>Read Only</u> attribute added for Data Dictionary elements
- <u>DB Null if Empty</u> option added to Element definition to allow a null value to be returned when interacting with a database link or prefix file

|                    | X PLUS                                              | Element Description                                 | () X                                                                                |
|--------------------|-----------------------------------------------------|-----------------------------------------------------|-------------------------------------------------------------------------------------|
|                    | <u>N</u> ame: <u>ClientName1</u><br>Cla <u>s</u> s: | → I                                                 | External Only         ✓       Reguired         Upper Case         ✓       Read Only |
| isplay<br>ser Aids | <mark>Properties</mark><br><u>T</u> ype: String ∨   | <u>F</u> ormat Mask: Delimited ∨ <u>L</u> ength: 40 | Occu <u>r</u> s:                                                                    |
| uery<br>DBC        | Short Description                                   | Name                                                |                                                                                     |
|                    | Default / Input Value       Fixed                   |                                                     |                                                                                     |
|                    | Validation / Rules                                  | Print / Input Format     User Do       Fixed     ✓  | efined Tag Field                                                                    |
|                    | Securit <u>v</u>                                    | Cl <u>e</u> ar <u>D</u> elete <u>O</u> k            | Cancel Apply                                                                        |

# DATA DICTIONARY - ELEMENTS DESCRIPTION

#### **Elements Description Dialog**

- Floating Tips added to User Aids panel
- <u>Define</u> button added to Query panel

|           |           | INDLOGIES LTD.                                                                                                    |
|-----------|-----------|----------------------------------------------------------------------------------------------------|
|           |           | Name:       ClientId       Image: Clientid       External Only         Class:       Clientid       Image: Clientid       Reguired         Image: DB Null if Empty       Image: Read Only                                                                                                    |
| Display   | Display   | Query Type: Panel ~                                                                                                    |
| User Aids | User Aids | Panel/Program Attributes       Image: Street street st |
| Query     | Query     | Expression                                                                                                    |
| ODBC      | ODBC      | Library: scmlib.*                                                                                                    |
|           |           | Non-Query Logic                                                                                                    |
|           |           | Spinner Attributes<br>Increment: 1 C Start: 1 C End: 9999                                                                                                    |
|           |           | Security Clear Delete Ok Cancel Apply                                                                                                    |

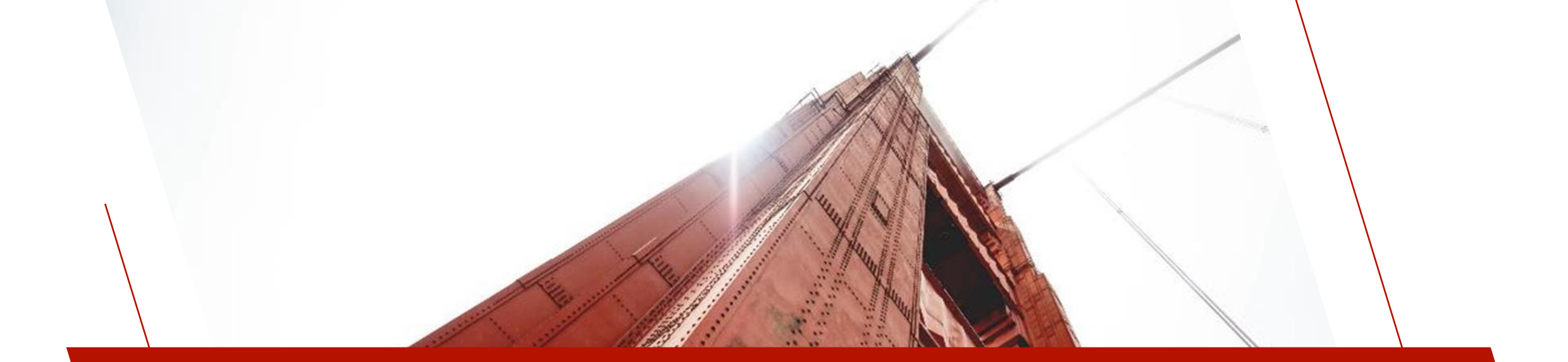

### DATA CLASSES

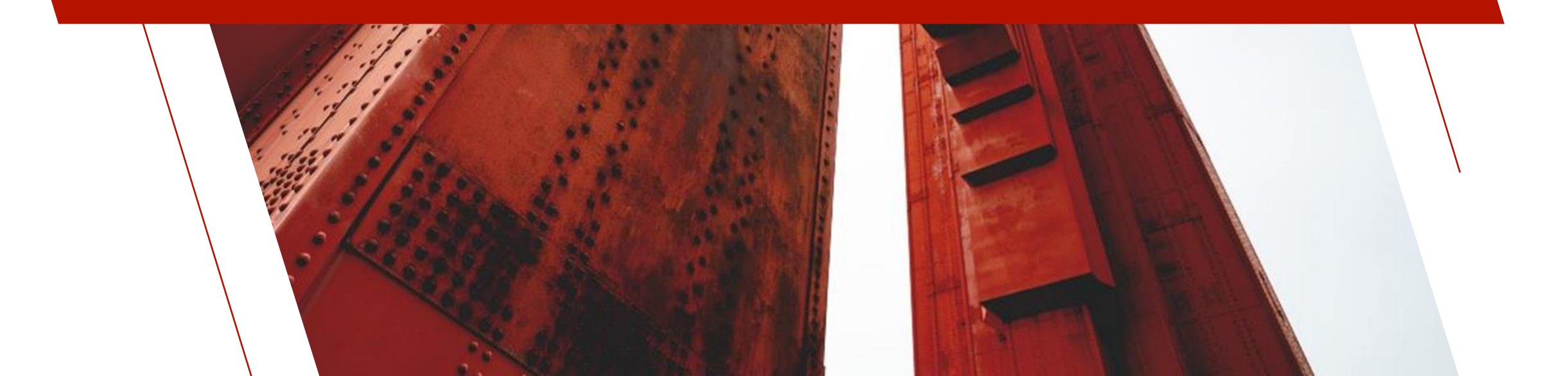
### DATA CLASS DEFINITIONS

#### **Data Class Definition**

- Enter Notes for a Data Class definition
  - Notes will get copied to Data Dictionary element
- Last Class Change date and time stamp
- Width and Height properties for <u>Multi-Line Data Classes</u>
- Define button added to Query tab for <u>Drop Box</u>, <u>List</u> <u>Box</u> and <u>Multi-Line</u> data classes

|            |            | INOLOGIES LTD.                                                             |
|------------|------------|----------------------------------------------------------------------------|
|            |            | Class Name: PaymentType 👬 🚺 🌒 🕨 📝 🗈 Last Class Change: 2022-02-10 16:13:55 |
|            |            | Control Type: Drop Box                                                     |
|            |            | Description: Fixed ~ Payment type                                          |
|            |            | *Dynamic 🔽 Internal Data Type: String 🗸 Internal Size: 1                   |
| Display    | Display    | *Query Type *Panel Information                                             |
| Attributes | Attributes | Panel     Fixed     Select Query                                           |
| Autobules  | Aundules   | Query Program Library: scmlib.* V                                          |
| User Aids  | User Aids  | Panel: PAYMENTTYP.Q Define                                                 |
| Validation | Validation | *Query Button Options                                                      |
| Query      | Query      | Bitmap Image:<br>Fixed V Width: 0.00 0                                     |
|            |            | Floating Tip:<br>Fixed V                                                   |
|            |            | Attributes: Bitmap Button Rat Button Embedded                              |
|            |            | Popup Menu <u>Write</u> <u>D</u> elete Clear E <u>x</u> it                 |

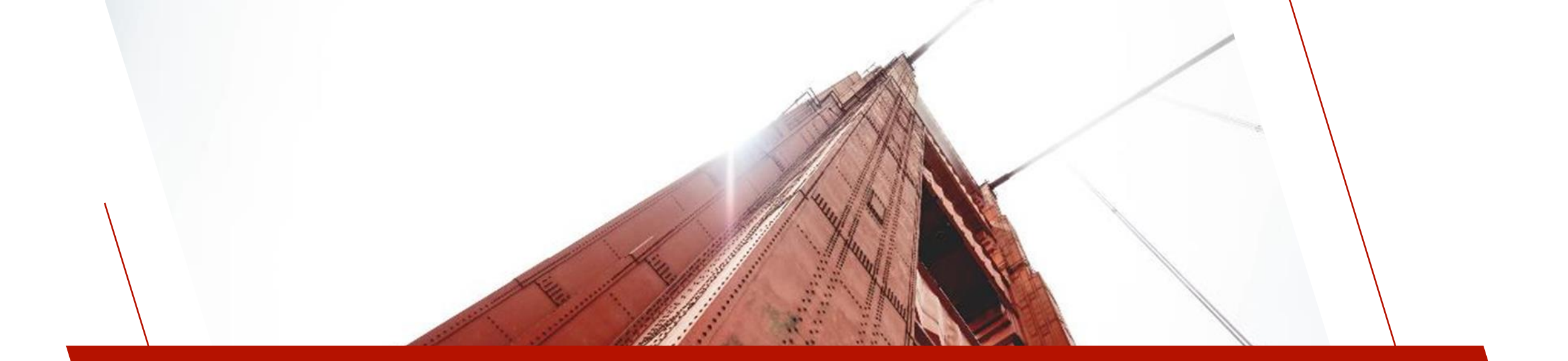

#### VIEWS

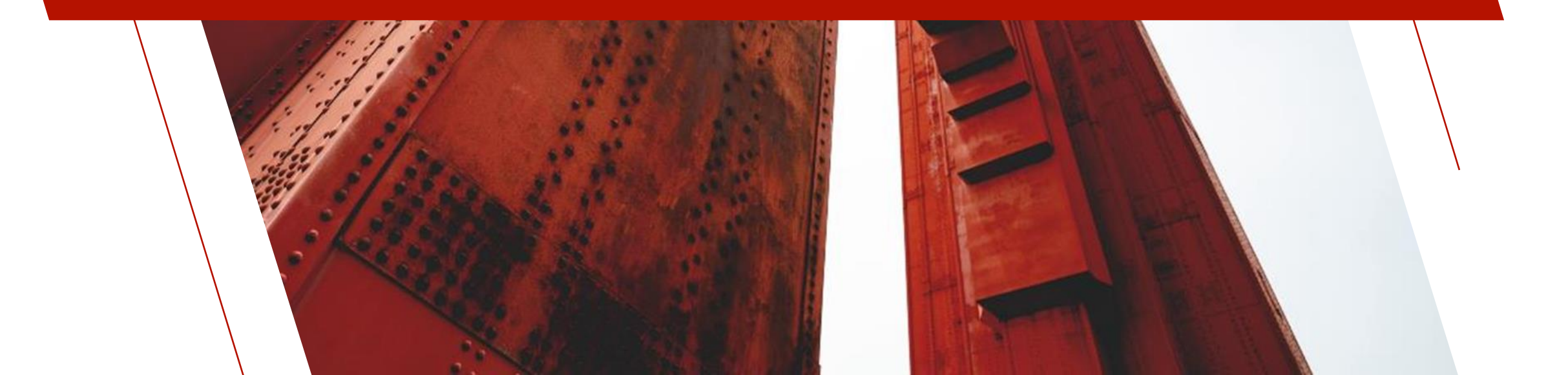

#### VIEWS

#### **Data Source Definition Wizard**

• New Wizard interface with added features

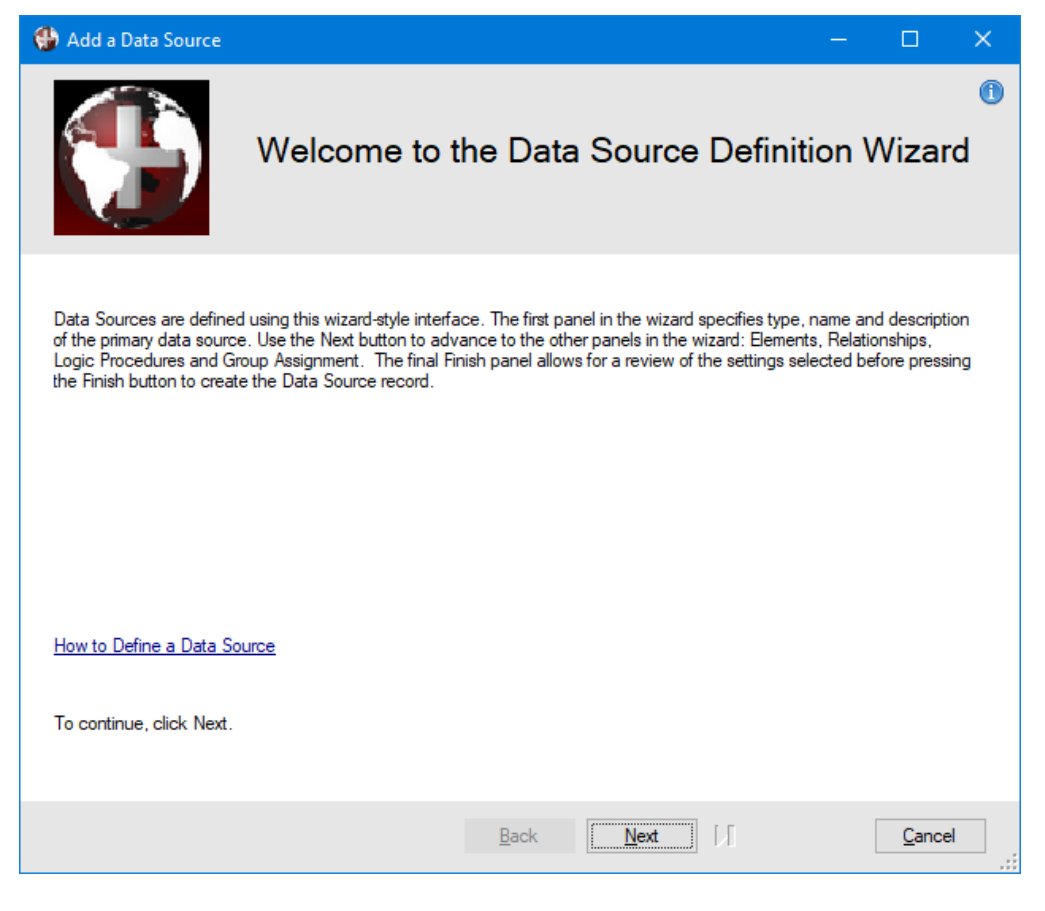

| 1       2         Data Source       Elements         Define the Elements to be included       Elements         Element Identifier       Discrete Sa         Name       Image: Sa         Name       Image: Sa         email256       Image: Sa         email250       Image: Sa         email100       Image: Sa | 3<br>Relationships<br><i>Lin the Data Source</i> .<br>escription<br>les Rep Code<br>ame<br>nail Address | 4<br>Logic<br>Expression<br>SalesRepCode\$<br>Name\$<br>Email\$ | 5<br>Groups       | 6<br>Finish<br>Class<br>ZSalesrep | 1 |
|----------------------------------------------------------------------------------------------------|----------------------------------------------------------------------------------------------------|-----------------------------------------------------------------|-------------------|-----------------------------------|---|
| 1     2       Data Source     Elements       Define the Elements to be included     Element Identifier       Define the Elements to be included     Data SalesRepCode       SalesRepCode     Sa       Name     Name       email     Enail       email256     enail       email250     enail                      | 3<br>Relationships<br>Lin the Data Source.<br>escription<br>les Rep Code<br>ame<br>nail Address         | 4<br>Logic<br>Expression<br>SalesRepCodeS<br>NameS<br>EmailS    | 5<br>Groups       | 6<br>Finish<br>Class<br>ZSalesrep | 1 |
| Data Source Elements  Cefine the Elements to be included  Element Identifier D  SalesRepCode ▼ Sa Name ▼ Na Email ▼ En email256 ▼ en email250 ▼ en email100 ▼ en                                                                                                    | Relationships                                                                                           | Logic<br>Expression<br>SalesRepCode\$<br>Name\$<br>Email\$      | Groups            | Finish<br>Class<br>ZSalesrep      | n |
| Define the Elements to be included<br>Element Identifier D<br>SalesRepCode ▼ Sa<br>Name ▼ Na<br>Email ▼ En<br>email256 ▼ en<br>email250 ▼ en                                                                                                    | <i>in the Data Source.</i><br>escription<br>les Rep Code<br>ame<br>nail Address                         | Expression<br>SalesRepCode\$<br>Name\$<br>Email\$               | Length<br>3<br>40 | Class<br>ZSalesrep                | ^ |
| Define the Elements to be included<br>Element Identifier D<br>SalesRepCode ▼ Sa<br>Name ▼ Na<br>Email ▼ En<br>email256 ▼ en<br>email250 ▼ en<br>email100 ▼ en                                                                                                    | in the Data Source.<br>escription<br>les Rep Code<br>ame<br>nail Address                                | Expression<br>SalesRepCode\$<br>Name\$<br>Email\$               | Length<br>3<br>40 | Class<br>ZSalesrep                | ^ |
| SalesRepCode ▼ Sa<br>Name ▼ Na<br>Email ▼ En<br>email256 ▼ en<br>email250 ▼ en<br>email100 ▼ en                                                                                                    | les Rep Code<br>ame<br>nail Address                                                                     | SalesRepCode\$<br>Name\$<br>Email\$                             | 3<br>40           | ZSalesrep                         |   |
| Name ▼ Ni<br>Email ▼ En<br>email256 ▼ en<br>email250 ▼ en<br>email100 ▼ en                                                                                                    | ame<br>nail Address                                                                                     | Name\$<br>Email\$                                               | 40                |                                   |   |
| Email $\bigtriangledown$ Er<br>email256 $\bigtriangledown$ en<br>email250 $\bigtriangledown$ en<br>email100 $\checkmark$ en                                                                                                    | nail Address                                                                                            | Email\$                                                         |                   |                                   |   |
| email256                                                                                                    | 11.055                                                                                                  |                                                                 | 50                |                                   |   |
| email250 💌 en<br>email100 💌 en                                                                                                    | nail 256                                                                                                | email256\$                                                      | 256               |                                   |   |
| email100 🔻 en                                                                                                    | nail250                                                                                                 | email250\$                                                      | 250               |                                   |   |
|                                                                                                    | nail100                                                                                                 | email100\$                                                      | 256               | email100                          |   |
| PhoneNumber_1 🛛 🔻 Of                                                                                                    | fice Phone                                                                                              | PhoneNumber_1\$                                                 | 16                |                                   |   |
| PhoneExtension 🔻 Ph                                                                                                    | one Extension                                                                                           | PhoneExtension\$                                                | 6                 | Extension                         |   |
| MobileNumber 🔻 M                                                                                                    | obile Phone                                                                                             | MobileNumber\$                                                  | 16                |                                   |   |
|                                                                                                    |                                                                                                    | Llaura Mirura Ia auf                                            |                   |                                   | × |
| Load All Clear <u>A</u> ll                                                                                                    |                                                                                                    |                                                                 |                   |                                   |   |
|                                                                                                    |                                                                                                    |                                                                 |                   |                                   |   |

### VIEWS

#### **Views Maintenance**

- Added <u>Calculated Fields</u> to Views
- Selecting the Calc Items tool bar button displays the Define Calculated Items dialog
- Define the calculated field by naming it and entering the calculation expression
- Expression can be entered or the Build Expression dialog can be used
- Once created, it displays in the View fields

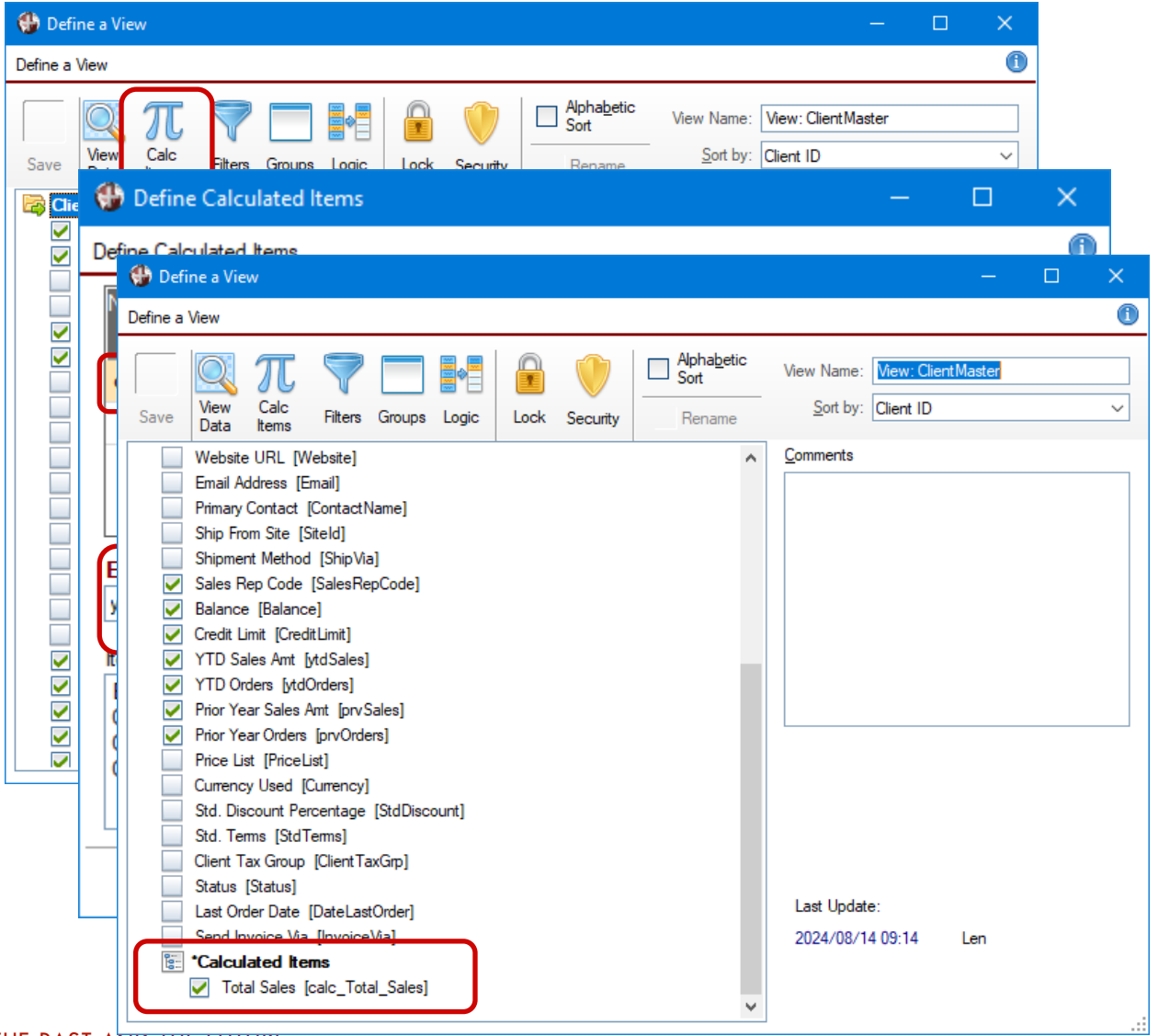

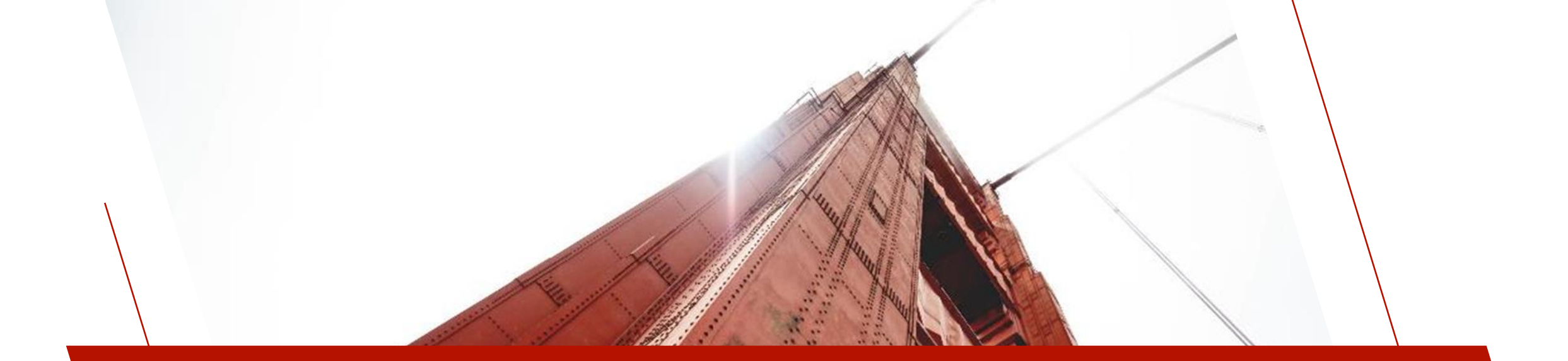

### EDITORS

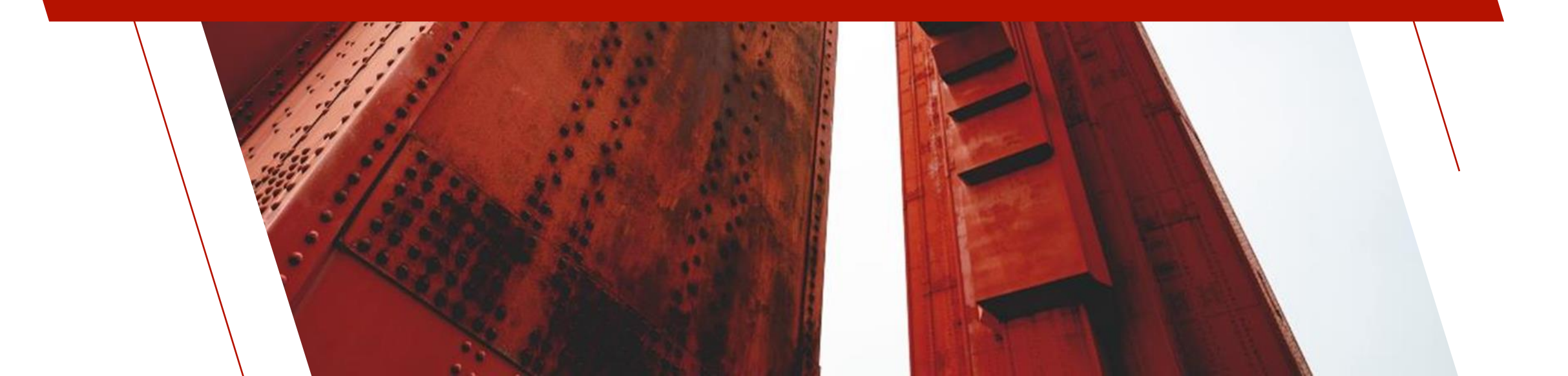

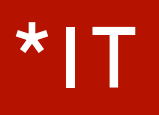

- Usability Enhancements
  - <u>Default to INSERT Mode</u> setting added to Options menu
  - Options for launching HTML Editor and Report Designer added to Run menu
  - Ability to <u>Open Non-Program Files</u> such as a PxPlus data file, a report definition file (\*.pvr) or an HTML file

- Introduced in PxPlus 2016, based on open source ACE Editor
- Supports both Windows and Web-based environments
- Updated to Version 1.5.0 of Ace Editor in PxPlus 2023

#### • Usability Improvements

- Improved syntax highlighting for PxPlus programs
- <u>Autocomplete</u> option added to the Edit menu for on-demand usage
- New Menu options added to File, Edit, Tools, Help similar to \*IT
- New <u>Run</u>, <u>Version Control</u> and <u>Project</u> menus to match \*IT
- Keyboard shortcuts to commonly used functions on the <u>Edit</u> and <u>Tools</u> menus
- Panel persistence

#### ED+

#### Web Editor Preferences dialog

- Accessed via User Preferences tool bar button
- Font Size option for setting a font size
- <u>Live Autocomplete</u> option for setting Autocomplete as a default
- Default <u>Tab Stops</u> setting changed from 5 to 6 to match \*IT
- <u>Insert Tabs as Spaces</u> option for inserting tabs as spaces instead of tabs

| Ed+ - Advanced Prog                     | jram Editor                            | r (webster 8088)                                                      |                                                                                                    |                                                                                       | o x             |
|-----------------------------------------|----------------------------------------|-----------------------------------------------------------------------|----------------------------------------------------------------------------------------------------|---------------------------------------------------------------------------------------|-----------------|
| E <u>d</u> it <u>O</u> ptions <u>To</u> | ols <u>R</u> un                        | Version Control Projec                                                | t <u>H</u> elp                                                                                                    | - A                                                                                   | 14 🤖 🖮 🖉        |
| Book Marks                              | 🕞 glad                                 | xt                                                                    |                                                                                                    | · ·                                                                                   |                 |
| Labels<br>Jatechg                       | 1<br>2<br>3                            | !<br>! glacct - GL Master<br>!                                        | Web Editor Preferences                                                                                                |                                                                                       | ×               |
| nit<br>iost_read<br>inge                | 4<br>5<br>6<br>7                       | IF NOT(%webste<br>THEN EXIT<br>!<br>LET %webster'E                    | User Identification: Len<br>Font Size (px): 12                                                                        | ~                                                                                     |                 |
|                                         | 8<br>9<br>10<br>11                     | !<br>GOTO LNO("evt_<br>%webster'msgbc<br>EXIT                         | Default Theme: Github                                                                                                 | Tab Stops: 6                                                                          | - I             |
|                                         | 12<br>13<br>14<br>15<br>16<br>17<br>18 | /<br>fm_init:<br>LET startDate\$<br>LET enddate\$=D<br>/<br>EXIT<br>/ | Use Edit mode  Use Suppress LET  Live Autocomplete                                                                    | Insert Tabs as Spaces Mixed case Variables Lower case Variables Lower case Directives | ב               |
|                                         | 19<br>20<br>21<br>22<br>23             | fm_post_read:<br>LET %fromkey\$=<br>LET %tokey\$=KE<br>EXIT<br>!      | Auto Bracket Server update: 10 Seconds                                                                                | List from top after Goto                                                              | \$,ERI<br>R=*E! |
|                                         | 24<br>25<br>26<br>27<br>28<br>29       | LET _fm_change<br>%webster'updat<br>PERFORM "*webs<br>EXIT            | When loading program file check for text<br>Yes, check and use .pxprg if fo<br>When loading program file check if SVN | t version in <same path="">.pxprg:<br/>ound ~<br/>source version exists:</same>       |                 |
|                                         | 30<br>31<br>32<br>33<br>34<br>35       | /<br>setRange:<br>ESCAPE<br>/<br>LET %fromkey\$=                      | Yes, check and use the SVN to<br>When saving a program to text file, and p<br>Automatically update the progra         | ext source $\checkmark$<br>program file exists:<br>am file as well $\checkmark$       | \$)             |
|                                         | 36<br>37                               | 4                                                                     |                                                                                                    | Save Cance                                                                            |                 |

File

evt\_ fm\_ fm\_

setF

#### ED+

- Webster+ Inspector Program file
  - Selecting a program file in Inspector
  - Edit button launches ED+

« Webster Plus

Contents of C:\webster8088\prog\glacct

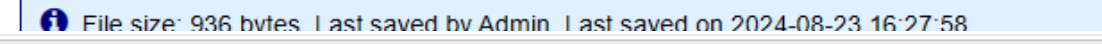

ED+: C:\webster8088\prog\glacct

| 🖺 Save                                                                    | 🖺 Save As    | New                                                                                                    | 🗙 Close                                                                                                    | 5 C                                                                                                    | O Strip Lines                                                               | Reformat                               | \varTheta Goto | Q Find | <b>Q</b> Replace |  |
|---------------------------------------------------------------------------|--------------|----------------------------------------------------------------------------------------------------|----------------------------------------------------------------------------------------------------|----------------------------------------------------------------------------------------------------|-----------------------------------------------------------------------------|----------------------------------------|----------------|--------|------------------|--|
| Bookmarks<br>Labels<br>evt_datechg<br>fm_init<br>fm_post_read<br>setRange | <pre>1</pre> | aster file interf<br>ebster'SecurityRe<br>T<br>ter'BindFile\$="g]<br>"evt_"+_event\$,EF<br>msgbox("Invalid e<br>Date\$=DTE(JUL(0,0<br>te\$=DTE(0:"YYYYMM<br>key\$=KEY("ledger_po<br>hanges=MAX(0,_fm_<br>update("_fm_chang | <pre>face handles l equired("")) \ lacct.html" RR=*NEXT) event: "+_event\$, 0,0)-180:"YYYYYMM" 4DD") post_dtls",KNO="By _changes-1) ges",STR(_fm_chan eint:Peloed_lists</pre> | <pre>ist of transac<br/>"Internal Erro<br/>")+"01"<br/>"ByAcctDate",KEY:<br/>AcctDate",KEY:<br/>nges))<br/>"</pre> | ctions<br>or - "+PGM(-3),"!'<br>EY=glacct\$:startDa<br>=glacct\$:enddate\$; | )<br>te\$,ERR=*ESCAPE)<br>ERR=*ESCAPE) |                |        |                  |  |

### HTML EDITOR

- Updated TinyMCE® to Version 5.5.1 in PxPlus 2021
- Usability Enhancements
  - List of recently opened files available from File menu
  - <u>allowScripts</u> property added to the TinyMCE® object to allow editing of HTML with JavaScript
  - Added dirty file capability
  - Project support Add HTML files to Projects
  - HTML page updates added to IDE History
  - Panel persistence
  - Ability to insert <u>Webster+ Short Codes</u> and <u>Preview</u> Webster+ page
  - Open, Save and New Page buttons added to the Tool Bar

#### Table Help

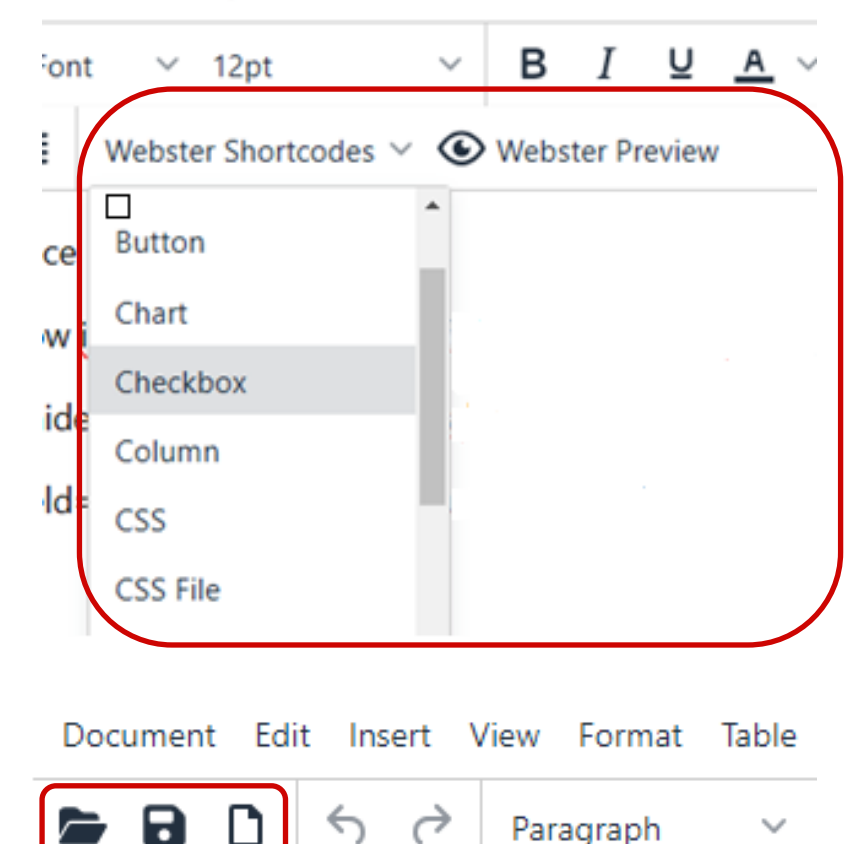

### HTML EDITOR

- Webster+ Inspector HTML file •
  - Selecting an HTML file in Inspector •
  - Edit button launches HTML Editor ٠

💾 Save

5  $\rightarrow$ 

≡ Ξ

[/section]

[/section]

C

« Webster Plus Contents of C:\webster8088\pages\product.html ① 127.0.0.1:8088/webster.pxp?tx\$=\*htmledit&htmlfile\$=C%3A%5Cwebster8088%5Cpages%5Cproduct.html 0 1 HTML Editor: C:\webster8088\pages\product.html Save Full Page Print 🖺 Save As New 1 X Close Document Edit Insert View Format Table Help ✓ B I U A ✓ ▲ ✓ System Font ✓ 12pt <> ? Paragraph = 🗄 🗸 🗄 🗸 🔄 🔁 🛛 Webster Shortcodes 🗸 🕥 Webster Preview [tt]]Product Master File Maintenance[/tt]] [form program=\*fm\_webmaint] [show infobox\_msg\$ class="infobox show\_till\_change"] :ill\_change"] [rem ScreenLibrary=scrnlib.en] [hide %fm\_usefile\$ value="Products" secure] [section half] [row "\[show usefile field=ProductCode\$\]:"][input ProductCode\$ usefile event=Change\_Key focus] [include event=Change\_Key focus]&nbsp \*fm browse.html][/row] [section half] [row "\[show usefile field=Description\$\]:"][input Description\$ usefile][/row]

[folder Folder\$ class="web"][tab]General[/tab]

# VISUAL STUDIO CODE EXTENSION

- Added in PxPlus 2024
- Create/edit PxPlus and PxPlus text-based programs
- PxPlus syntax highlighting and error diagnostics
- Document-based Auto Complete
- Settings:
  - Specify file extension for text-based PxPlus programs
  - Manage display preferences for Lowercase Directives, Lowercase Variables, Mixed Case Variables and Suppress LET Directives

#### Learn more at the 'Working with External Tools' session

| Settings                        |                                                                                                    |         |
|---------------------------------|----------------------------------------------------------------------------------------------------|---------|
| Setting                         | Description                                                                                                    | Default |
| Pxplus Path                     | Specify the path to the directory where the PxPlus executable is located (i.e. C:\PVX Plus Technologies\PxPlus 2024).                                                                                                    |         |
| Text Program File<br>Extensions | Specify which file extensions Visual Studio Code should<br>consider a text-based PxPlus program.<br>- You can add new extensions via the <i>Add Item</i> button<br>- Edit existing extensions via the pencil icon beside the<br>item.<br>- Delete extensions via the X icon besdie the item. | .pxprg  |
| Max Number Of<br>Problems       | Controls the maximum number of problems reported for<br>PxPlus programs.                                                                                                    | 100     |
| Lowercase<br>Directives         | Displays the code with lowercase directives.                                                                                                    | off     |
| Lowercase<br>Variables          | Displays the code with lowercase variables.                                                                                                    | off     |
| Mixed Case<br>Variables         | Displays the code with mixed case variables.                                                                                                    | on      |
| Suppress LET                    | Displays the code without LET directives.                                                                                                    | off     |

#### APPENDIX

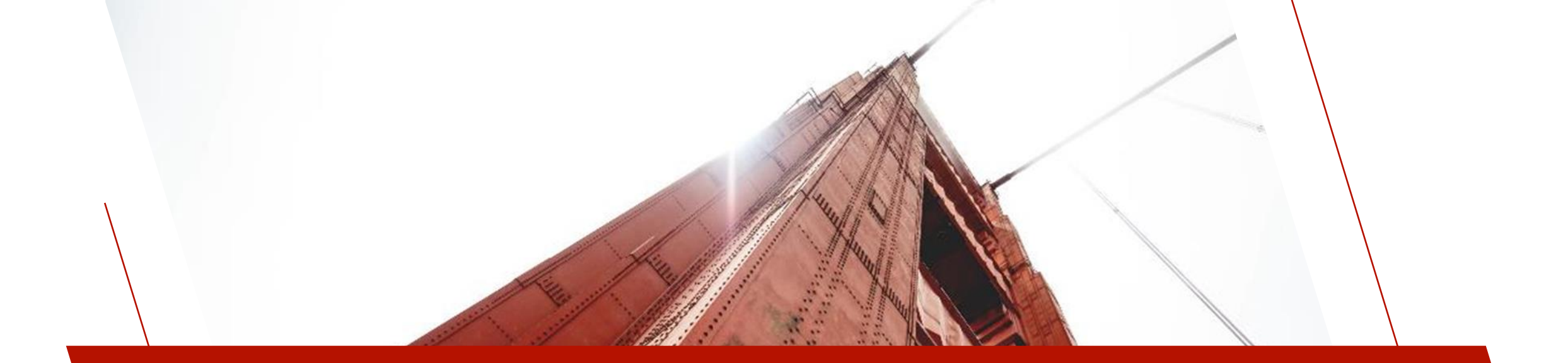

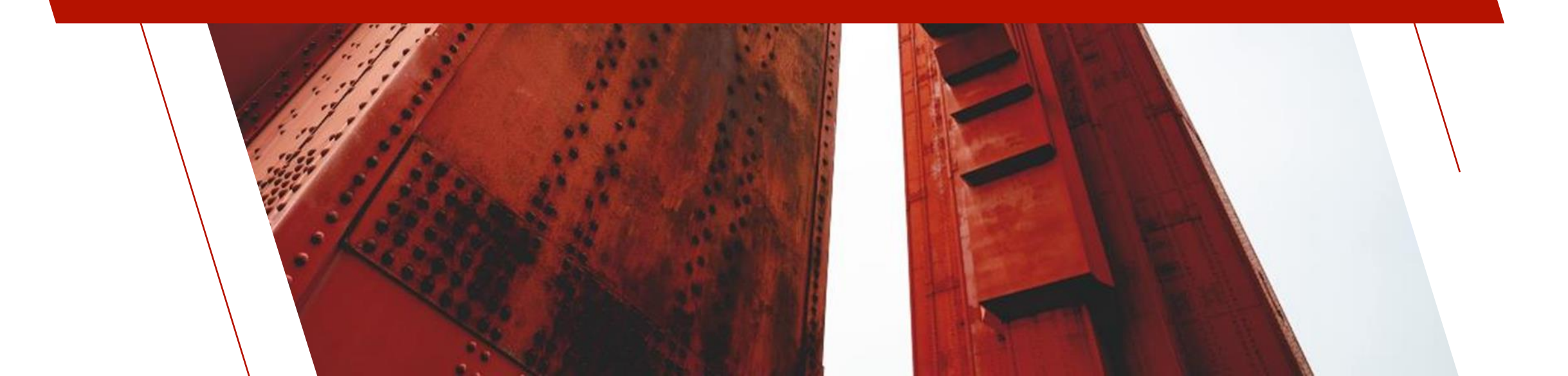

| Property                                  | Description                                                                                |
|-------------------------------------------|--------------------------------------------------------------------------------------------|
| <u>%NOMADS'List Popup</u>                 | Applies system popup menus to all List Boxes and Grids                                     |
| %NOIMADS'List Popup\$                     | Replaces the default text associated with the system popup menu                            |
| <u>%NOMADS'List Popup Suppress Option</u> | Used to suppress any combination of system popup menu options                              |
| <u>%NOMADS'DeveloperCharts</u>            | Used to save new public developer AutoChart definitions separate from end-user definitions |
| %NOMADS'TipTimerCycles                    | Set the length of time in seconds that a tip will be displayed                             |
| %NOMADS'Query_View                        | New Option '5' added for Drop Tree                                                         |

| Property                                | Description                                                          |
|-----------------------------------------|----------------------------------------------------------------------|
| <u>%NOMADS'Disable Folder Colors\$</u>  | Sets the default color(s) of a disabled folder tab                   |
| <u>%NOMADS'Disable Folder TextClr\$</u> | Sets the color of the text displayed in the tab of a disabled folder |
| <u>%NOMADS'Hover Folder Colors\$</u>    | Sets the default hover color(s) of a folder tab                      |
| <u>%NOMADS'Hover_Folder_TextClr\$</u>   | Sets the hover color of the text displayed in a folder tab           |
| <u>%NOMADS'Tab Folder Colors\$</u>      | Sets the default color(s) of a normal folder tab                     |
| <u>%NOMADS'Tab Folder TextClr\$</u>     | Sets the color of the text displayed in a normal folder tab          |

| Property                       | Description                                                                                                    |
|--------------------------------|----------------------------------------------------------------------------------------------------|
| <u>%NOMADS'AutoLogon</u>       | Controls if the security system will automatically log on a Windows user based on their Windows User ID              |
| <u>%NOMADS'WikiUrl\$</u>       | Sets the URL to be used with the Nomads Wiki                                                                         |
| <u>%NOMADS'Program Editor</u>  | Sets the default program editor that Nomads will launch when opening and editing PxPlus programs                     |
| <u>%NOMADS'Menu_Text_Clr\$</u> | Sets the default text color for menu items                                                                           |
| %NOMADS'Menu Top Option\$      | Controls whether the text and background menu colors will be applied to the top level of the menu bar as the default |